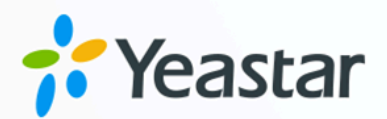

# Linkus SDK 手册

# Yeastar P 系列云 PBXIPPBX

版本: 1.0 日期: 2024年07月02日

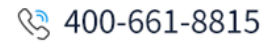

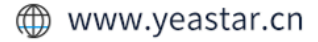

# Contents

| Linkus SDK 介绍               | .1  |
|-----------------------------|-----|
| Yeastar Linkus SDK 介绍       | 1   |
| Linkus Android SDK          | 5   |
| 概述                          | .5  |
| 更新记录                        | 7   |
| 接入 Linkus Android SDK       | 7   |
| 启用 Linkus SDK 并绑定推送证书       | 7   |
| 集成 Linkus Android SDK       | 9   |
| 初始化 Linkus Android SDK1     | .1  |
| 获取 Linkus Android SDK 登录签名1 | .3  |
| 使用 Linkus Android SDK1      | .8  |
| 登录与连接状态1                    | .8  |
| 通话功能2                       | 22  |
| 多方通话2                       | 26  |
| 会议室通话2                      | 28  |
| 推送消息                        | 3   |
| 通话记录                        | 34  |
| 音频配置3                       | \$5 |
| Linkus iOS SDK3             | 6   |
| 概述3                         | 6   |
| 更新记录                        | 37  |
| 接入 Linkus iOS SDK3          | 37  |
| 启用 Linkus SDK 并绑定 APNs 证书3  | 37  |
| 集成 Linkus iOS SDK3          | ;9  |
| 获取 Linkus iOS SDK 登录签名4     | 1   |
| 使用 Linkus iOS SDK4          | 6   |
| 配置                          | 6   |
| 登录及登出4                      | 6   |
| 通话功能4                       | 7   |
| 会议室通话4                      | 8   |

| 通话信息                                              | 50                                                                                      |
|---------------------------------------------------|-----------------------------------------------------------------------------------------|
| 复杂通话场景                                            | 52                                                                                      |
| 通话记录                                              | 53                                                                                      |
| Linkus macOS SDK                                  | 55                                                                                      |
| 概述                                                | 55                                                                                      |
| 更新记录                                              | 56                                                                                      |
| 接入 Linkus macOS SDK                               | 56                                                                                      |
| 启用 Linkus SDK                                     | 56                                                                                      |
| 集成 Linkus macOS SDK                               | 57                                                                                      |
| 获取 Linkus macOS SDK 登录签名                          | 59                                                                                      |
| 使用 Linkus macOS SDK                               | 64                                                                                      |
| 配置                                                | 64                                                                                      |
| 登录及登出                                             | 64                                                                                      |
| 通话功能                                              | 65                                                                                      |
| 通话信息                                              | 66                                                                                      |
| 复杂通话场景                                            | 68                                                                                      |
| 诵话记录                                              | 69                                                                                      |
|                                                   |                                                                                         |
| Linkus Windows SDK                                |                                                                                         |
| undows SDK概述                                      | <b>71</b>                                                                               |
| Enclose<br>Linkus Windows SDK<br>概述<br>更新记录       | <b>71</b><br>71<br>                                                                     |
| Linkus Windows SDK<br>概述<br>更新记录<br>启用 Linkus SDK | <b>71</b><br>71<br>                                                                     |
| Linkus Windows SDK                                |                                                                                         |
| Linkus Windows SDK                                |                                                                                         |
| Linkus Windows SDK                                |                                                                                         |
| Linkus Windows SDK                                |                                                                                         |
| Linkus Windows SDK                                |                                                                                         |
| Linkus Windows SDK                                | <b>71</b><br>71<br>72<br>72<br>73<br>73<br>78<br>78<br>78<br>78<br>78<br>78<br>78<br>78 |
| Linkus Windows SDK                                | 71<br>71<br>72<br>72<br>73<br>73<br>78<br>78<br>78<br>78<br>78<br>104<br>104<br>104     |
| Linkus Windows SDK                                |                                                                                         |
| Linkus Windows SDK                                |                                                                                         |
| Linkus Windows SDK                                |                                                                                         |
| Linkus Windows SDK                                |                                                                                         |

| 集成 Linkus Web SDK Core |     |
|------------------------|-----|
| 使用 Linkus Web SDK Core |     |
| Linkus Web SDK UI      | 145 |
| 集成 Linkus Web SDK UI   |     |

# Linkus SDK 介绍

# Yeastar Linkus SDK 介绍

Yeastar P 系列云 PBX 提供 Linkus 软件开发工具包 (SDK) 用于二次开发。开发者可以将第 三方应用与 Linkus SDK 对接,从而快速实现在第三方应用内集成呼叫、通话记录、及其他 Linkus 客户端功能。

#### 使用要求

确保 Yeastar P 系列云 PBX 满足以下要求:

- ・**固件版本**: 83.12.0.2384.12.0.32 或更高
- ・订阅服务: Linkus SDK 服务

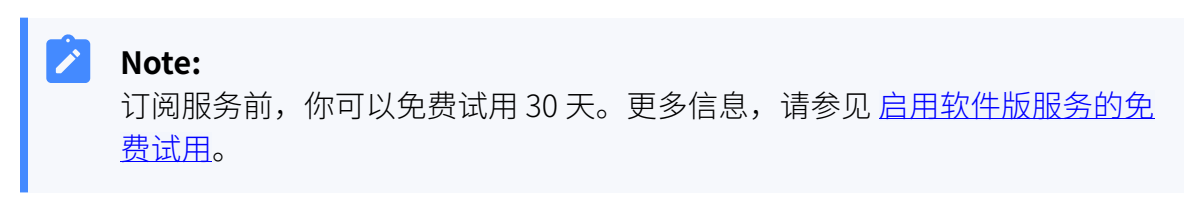

·订阅服务: 旗舰版

产品架构

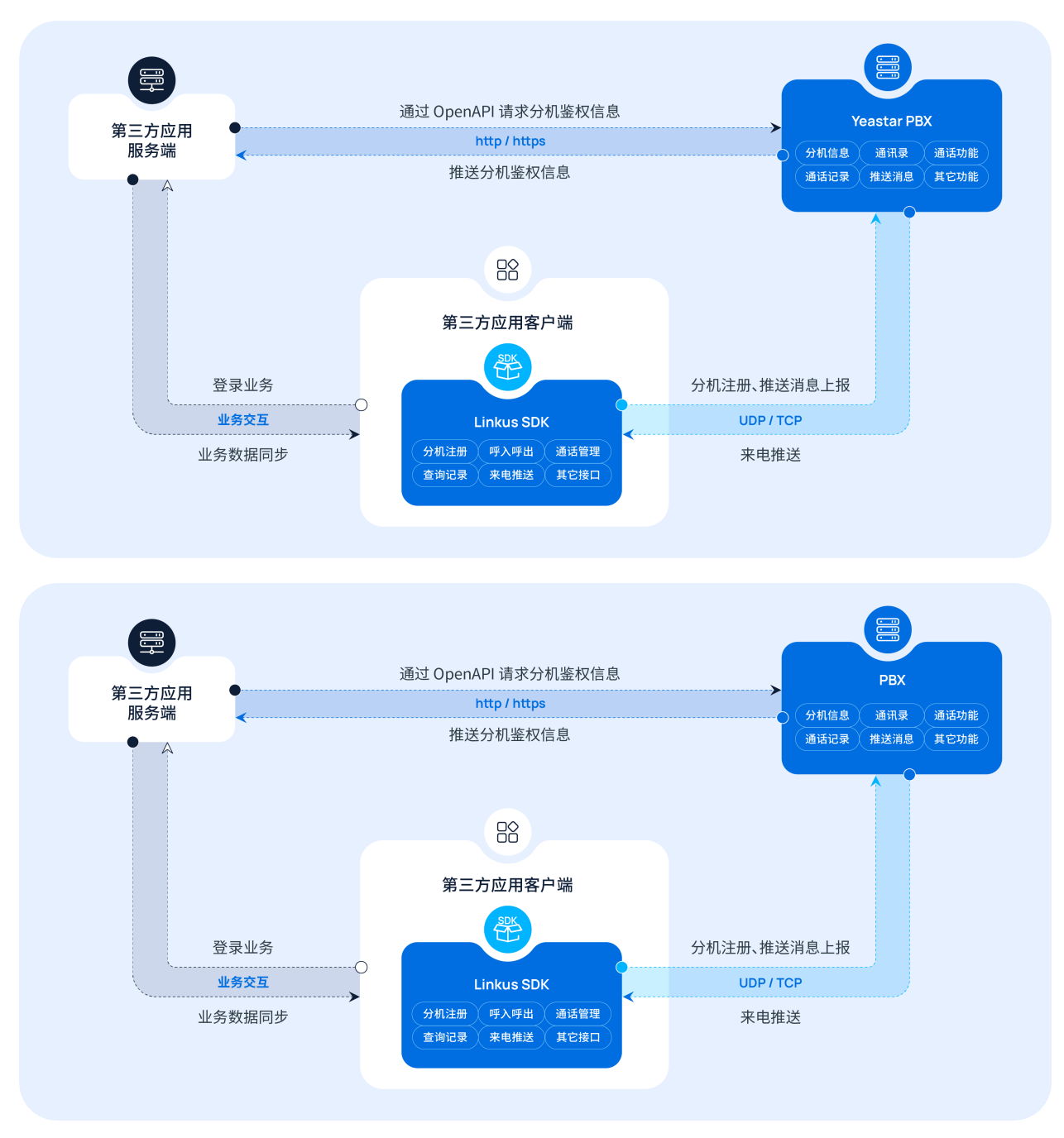

### 支持平台

Linkus SDK 支持多平台开发。你可以将 Linkus SDK 与已有应用、网页、平台等进行集成, 简化开发流程,快速实现语音通信功能。

| 平台                    | 相关资源                                                                                         |
|-----------------------|----------------------------------------------------------------------------------------------|
| Android 手机端           | ・ <u>主要功能</u><br>・ <u>Demo &amp; 源码</u><br>・ <u>Linkus SDK 开发手册</u>                          |
| iOS 手机端               | ・主要功能<br>・ <u>Demo &amp; 源码</u><br>・ <u>Linkus SDK 开发手册</u>                                  |
| macOS <sub>桌面</sub> 端 | ・ <u>主要功能</u><br>・ <u>Demo &amp; 源码</u><br>・ <u>Linkus SDK 开发手册</u>                          |
| Windows 桌面端           | ・ <u>主要功能</u><br>・Demo & 源码<br>。 <u>核心通话功能</u><br>。 <u>UI 组件</u><br>・ <u>Linkus SDK 开发手册</u> |
| Web 端                 | ・ <u>主要功能</u><br>・Demo & 源码<br>。 <u>核心通话功能</u><br>。 <u>UI 组件</u><br>・ <u>Linkus SDK 开发手册</u> |

### 主要功能

参见下表以了解不同平台的 Linkus SDK 所支持的主要功能。

|        |                               | Android<br>手机端 | iOS<br>手机端   | macOS<br>桌面端                                                                                                    | Windows<br>桌面端        | Web 端        |
|--------|-------------------------------|----------------|--------------|----------------------------------------------------------------------------------------------------|-----------------------|--------------|
| 基础通话   | 1 对 1 语音通话                    | $\checkmark$   | $\checkmark$ | $\checkmark$                                                                                                    | $\checkmark$          | ✓            |
| -20 AC | 通话中发起新呼叫                      | ×              | ×            | ~                                                                                                    | ~                     | ✓            |
|        | 通话转接 (盲转 <b>&amp;</b><br>咨询转) | ~              | ~            | ~                                                                                                    | ~                     | ~            |
|        | 通话保持 <b>&amp;</b> 通话恢<br>复    | ~              | ~            | ~                                                                                                    | ~                     | ~            |
|        | 通话静音                          | $\checkmark$   | $\checkmark$ | $\checkmark$                                                                                                    | $\checkmark$          | $\checkmark$ |
|        | 通话录音                          | ✓              | $\checkmark$ | ✓                                                                                                    | ~                     | <b>~</b>     |
|        | 呼叫等待                          | $\checkmark$   | $\checkmark$ | <ul> <li>Image: A start of the start of the start of</li></ul> | <ul> <li>✓</li> </ul> | ~            |

|                      |                 | Android<br>手机端 | iOS<br>手机端   | macOS<br>桌面端 | Windows<br>桌面端 | Web 端 |
|----------------------|-----------------|----------------|--------------|--------------|----------------|-------|
| 高级通话<br>功能           | 多方通话<br>(最多五方)  | ✓              | ~            | ×            | ×              | ×     |
|                      | 会议室通话<br>(最多九方) | ✓              | ~            | ×            | ×              | ×     |
|                      | 选择语音编解码         | $\checkmark$   | $\checkmark$ | ×            | ×              | ×     |
|                      | 选择音频设备          | ×              | X            | ✓            | ✓              | ~     |
|                      | 通话质量检测          | ✓              | $\checkmark$ | $\checkmark$ | ✓              | ~     |
| 通话记录                 | 查询通话记录          | ✓              | $\checkmark$ | $\checkmark$ | ✓              | ✓     |
| <sup>重両与官</sup><br>理 | 删除通话记录          | $\checkmark$   | $\checkmark$ | ×            | ×              | X     |
|                      | 查询未接来电数量        | ✓              | $\checkmark$ | ×            | ×              | X     |
| 系统推送                 | 来电推送            | ✓              | $\checkmark$ | ×            | ×              | X     |
| 通知                   | 未接来电推送          | $\checkmark$   | $\checkmark$ | ×            | X              | X     |

# Linkus Android SDK

# Linkus Android SDK 概述

Yeastar P 系列云 PBX 支持 Linkus SDK,可实现在第三方 Android 应用内集成呼叫、通话记录、及其他 Linkus 客户端功能。本文介绍 Linkus Android SDK 的使用要求、前提条件、De-mo & 项目源码、接入流程及功能。

#### 使用要求

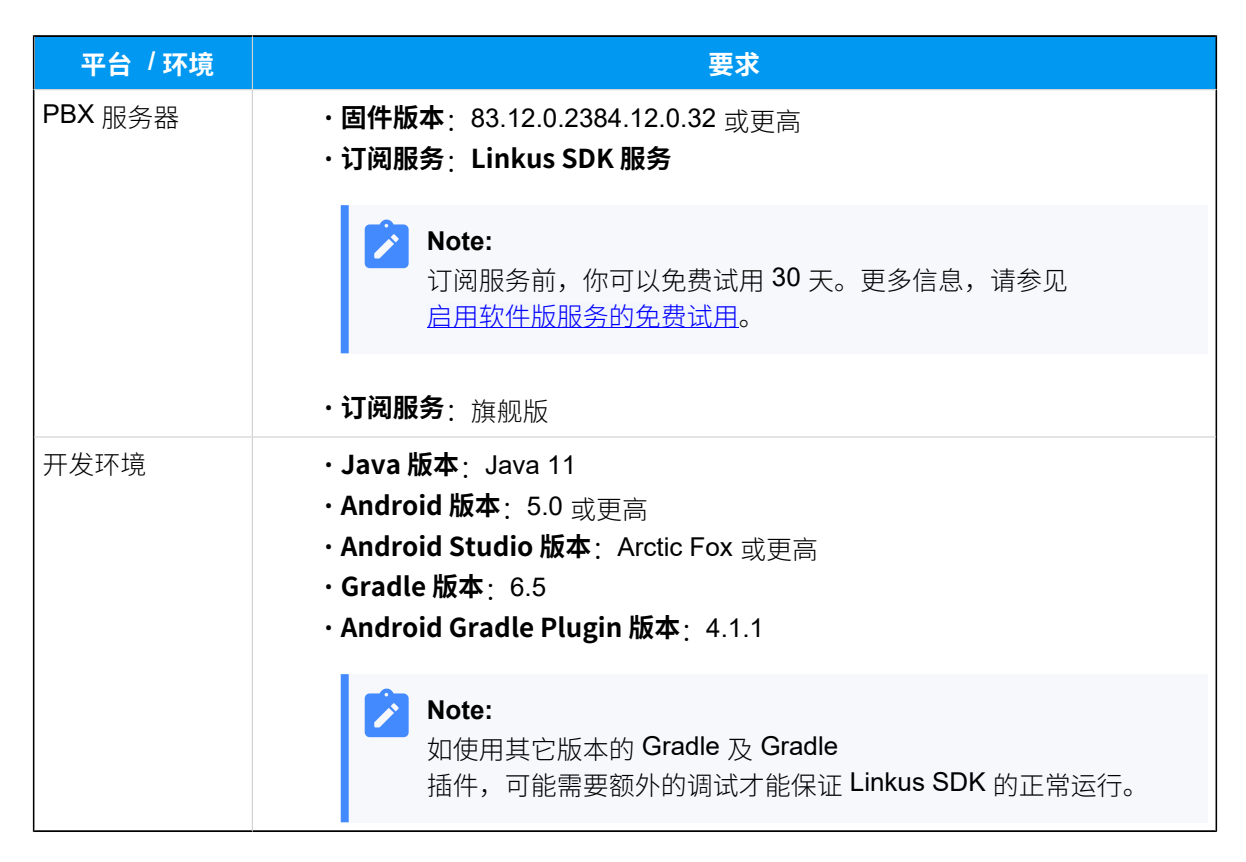

#### 前提条件

已向 Android 设备的运营商获取到推送证书。

推送证书用于保证在完成 Linkus SDK 与 Android 应用的集成后,可以在 Android 设备上接收 到来电通知。不同 Android 设备所需的推送证书信息不同,参见下表以了解各个平台所需的 证书信息。

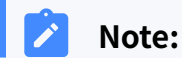

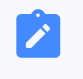

**Vivo 推送、荣耀推送、OPPO 推送** 需要 PBX 版本 83.15.0.2284.15.0.22 以上才能使用。

| 推送平台               | 所需证书信息                                   |
|--------------------|------------------------------------------|
| 安卓谷歌 Firebase 推送   | 完整证书                                     |
| 华为推送               | 证书中的指定字段: AppID、AppKey                   |
| 小米推送               | 证书中的指定字段: AppKey、AppPackageName          |
| Vivo <sub>推送</sub> | 证书中的指定字段: App ID、App Key、App Secret      |
| 荣耀推送               | 证书中的指定字段: App ID、Client ID、Client Secret |
| OPPO 推送            | 证书中的指定字段: App Key、Master Secret          |

#### Demo & 源码

体验 Linkus Android SDK 的 Demo 并查阅项目源码,以了解 Linkus Android SDK 的整体运行框架及流程。

更多信息,前往 Linkus Android SDK 的 GitHub 仓库。

#### 接入流程及功能

#### 接入流程

- 1. <u>启用 Linkus SDK 并绑定推送证书</u>
- 2. <u>集成 Linkus Android SDK</u>
- 3. <u>初始化 Linkus Android SDK</u>
- 4. <u>获取 Linkus Android SDK 登录签名</u>

#### 功能

- •登录与连接状态
- 通话功能
- ・<u>多方通话</u>
- ・<u>会议室通话</u>
- •<u>推送消息</u>
- •通话记录
- •<u>音频配置</u>

# Linkus Android SDK 更新记录

#### 版本 1.2.5

发布日期: 2024年4月22日

- •新增兼容平板设备,支持在平板端及手机端同时使用 Linkus SDK。
- ・新增支持推送证书: Vivo 推送 及 荣耀推送。

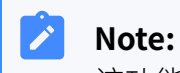

该功能要求 PBX 版本为 83.14.0.2484.14.0.24 或更高。

#### 版本 1.1.2

发布日期: 2023年10月11日

・首次发布 Linkus Android SDK。通过集成 SDK 与 Android 项目,快速实现在第三方 Android 应用内集成呼叫、通话记录、及其他 Linkus 客户端功能。

# 接入 Linkus Android SDK

### 启用 Linkus SDK 并绑定推送证书

将 Linkus SDK 接入至 Android 项目之前,你需要先在 PBX 上启用 Linkus SDK 功能,并绑定 设备运营商所提供的推送证书,从而保证 Android 设备能够在集成后接收到来电通知。

#### 使用要求

确保 Yeastar P 系列云 PBX 满足以下要求:

- ・**固件版本**: 83.12.0.2384.12.0.32 或更高
- ・订阅服务: Linkus SDK 服务

#### Note:

订阅服务前,你可以免费试用 30 天。更多信息,请参见 <u>启用软件版服务的免</u> 费试用。

·订阅服务: 旗舰版

#### 前提条件

已向 Android 设备的运营商获取到推送证书。

推送证书用于保证在完成 Linkus SDK 与 Android 应用的集成后,可以在 Android 设备上接收 到来电通知。不同 Android 设备所需的推送证书信息不同,参见下表以了解各个平台所需的 证书信息。

Note: Vivo 推送、荣耀推送、OPPO 推送 需要 PBX 版本 83.15.0.2284.15.0.22 以上才能使用。

| 推送平台               | 所需证书信息                                   |
|--------------------|------------------------------------------|
| 安卓谷歌 Firebase 推送   | 完整证书                                     |
| 华为推送               | 证书中的指定字段:AppID、AppKey                    |
| 小米推送               | 证书中的指定字段: AppKey、AppPackageName          |
| Vivo <sub>推送</sub> | 证书中的指定字段: App ID、App Key、App Secret      |
| 荣耀推送               | 证书中的指定字段: App ID、Client ID、Client Secret |
| OPPO 推送            | 证书中的指定字段: App Key、Master Secret          |

操作步骤

- 1. 登录 PBX 管理网页,进入 应用对接 > Linkus SDK。
- 2. 启用 Linkus SDK。

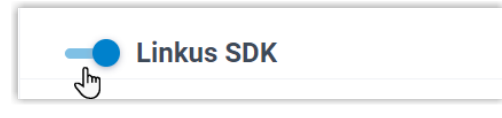

3. 绑定推送证书。

| 推送证书                                       | 添加证书                                          | х        |
|--------------------------------------------|-----------------------------------------------|----------|
| <ul> <li>● 添加 a 那</li> <li>○ 平台</li> </ul> | * 平台<br>· · · · · · · · · · · · · · · · · · · | 1 日 证书附件 |
|                                            | * 请上传证书附件。                                    |          |
|                                            |                                               | × 取消     |

a. 在 推送证书 栏,点击 添加。

- b. 在 **平台** 下拉列表中,选择推送证书所属的平台,然后上传证书或输入证书中的指 定字段。
- c. 点击 **保存**。
- 4. 点击 **保存**。

#### 执行结果

你已启用 Linkus SDK 功能且完成证书绑定,可以 <u>集成 Linkus Android SDK</u>。

#### Important:

完成 Linkus Android SDK 的集成后,你的 Android 应用将使用绑定的证书向设备发送通话相关的推送消息,而 Linkus 提供的推送证书 (Linkus 手机端的推送功能) 将不再生效。

## 集成 Linkus Android SDK

本文介绍如何通过手动导入 Linkus SDK AAR 文件的方式,将 Linkus SDK 与 Android 项目进行集成。

#### 使用要求及前提条件

#### 使用要求

确保你的开发环境满足以下要求:

| 开发环境               | 版本要求                                                                       |
|--------------------|----------------------------------------------------------------------------|
| Java               | Java 11                                                                    |
| Android            | 5.0 及以上                                                                    |
| Android Studio     | Arctic Fox 及以上                                                             |
| Gradle & Gradle 插件 | <ul> <li>Gradle: 6.5</li> <li>Android Gradle Plugin: 4.1.1</li> </ul>      |
|                    | Note:<br>如使用其它版本的 Gradle 及 Gradle<br>插件,可能需要额外的调试才能保证 Linkus SDK<br>的正常运行。 |

#### 前提条件

你已启用LinkusSDK并绑定推送证书。

#### Demo & 源码

在正式集成之前,我们推荐你体验 Linkus Android SDK 的 Demo 并查阅项目源码,以了解 Linkus Android SDK 的整体运行框架及流程。

更多信息,前往Linkus Android SDK的GitHub仓库。

#### 操作步骤

1. 前往 Linkus SDK 的 GitHub 仓库,下载最新版本的 linkus-sdk-x.x.x.aar 文件。

 Note:
 x.x.x 代表 Linkus SDK 的版本号,请参见 Linkus Android SDK 更新记录 查看 最新的版本号。

- 2. 将 linkus-sdk-x.x.x.aar 文件复制到 Android 项目的 app > libs 目录中。
- 3. 在项目中引入 Linkus SDK 的 AAR 文件。

| 1        | Note |
|----------|------|
| <u> </u> |      |

- •开发环境版本不同,引入 AAR 文件的方式会存在差异。你可根据实际的 开发环境选择对应的引入方式。
- •如果你的工程文件采用的是 Kotlin 语法 (文件拓展名为 **.kts**), 你需要将 以下代码转换为 Kotlin 语法。
- a. 在项目的根目录下,打开 **build.gradle** 文件,并在 **allprojects > repositories** 下添加以下代码。

```
flatDir {
    dirs 'app/libs'
}
```

| <br>allpro | ojects {       |
|------------|----------------|
| re         | epositories {  |
|            |                |
|            |                |
|            | flatDir {      |
|            | dir 'app/libs' |
|            | }              |
| }          |                |
| }          |                |

b. 在 **app** 目录下,打开 **build.gradle** 文件,并在 **dependencies** 下添加以下代 码。

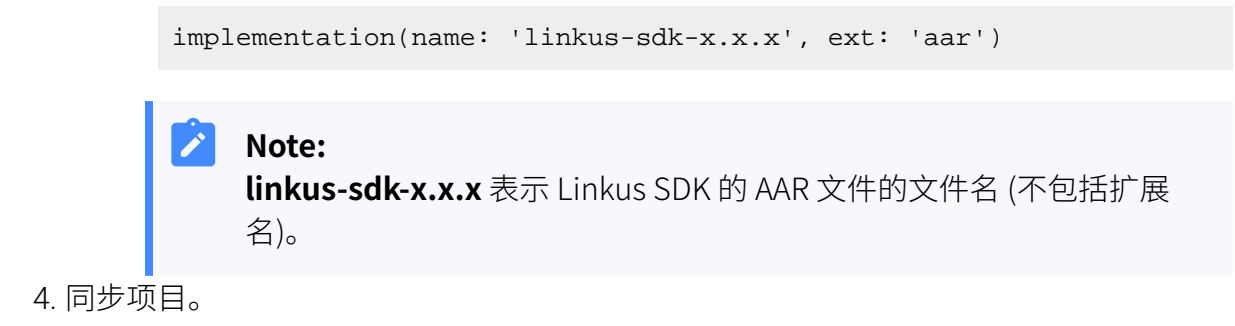

#### 执行结果

你已成功将 Linkus SDK 与你的 Android 应用进行集成,可 初始化 Linkus Android SDK。

Note: AAR 文件中已包含混淆文件,你无需进行额外的设置以防止代码混淆。

### 初始化 Linkus Android SDK

使用 Linkus Android SDK 之前,你需要对其进行初始化以启动核心服务和组件。Linkus Android SDK 支持默认初始化及自定义初始化两种方法。

#### 前提条件

- •你已启用LinkusSDK并绑定推送证书。
- •你已<u>集成 Linkus Android SDK</u>。

#### 限制条件

初始化只能执行一次,且必须在主进程中执行。

#### 背景信息

#### Linkus Android SDK 默认配置

下表展示了 Linkus Android SDK 的基础配置项及默认值。

| 配置项    | 默认值  |
|--------|------|
| 语音编解码  | iLBC |
| 音频自动增益 | 禁用   |
| 回音消除   | 禁用   |

| 配置项  | 默认值 |
|------|-----|
| 音质调试 | 禁用  |
| 主动降噪 | 启用  |
| 呼叫等待 | 启用  |

#### 初始化选项

Linkus Android SDK 支持默认初始化及自定义初始化两种方式,选择任意一种 方式初始化 Linkus Android SDK。

・默认初始化:使用默认的参数配置对 Linkus Android SDK 进行初始化, 无需额外设置。

更多信息,参见<u>默认初始化 Linkus Android SDK</u>。

- ・自定义初始化:使用自定义的参数配置对 Linkus Android SDK 进行初始 化。支持为 Linkus Android SDK 自定义以下参数及设置:
  - 。音频自动增益
  - 。回音消除
  - 。主动降噪
  - 。呼叫等待
  - 。Linkus SDK 的信息存储地址

更多信息,参见<u>自定义初始化 Linkus Android SDK</u>。

#### 默认初始化 Linkus Android SDK

#### 实现方法

在项目的 Application 类的 onCreate() 方法中,调用以下方法对 Linkus Android SDK 进行初始化并应用默认的参数配置。

YlsBaseManager.getInstance().initYlsSDK(this, null);

#### 示例代码

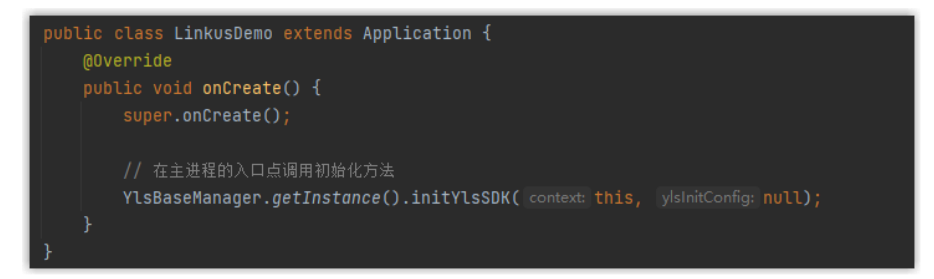

#### 自定义初始化 Linkus Android SDK

#### 实现方法

在项目的 Application 类的 onCreate() 方法中,调用以下方法自定义 Linkus SDK 的基础参数设置并对其进行初始化。

```
YlsInitConfig config = new
YlsInitConfig.Builder(projectPath)//指定 Linkus SDK 信息
(包括日志信息) 的保存地址
.supportCallWaiting(true)//是否启用呼叫等待; true: 启用, false: 禁用
.agc(true)//是否启用音频自动增益; true: 启用, false: 禁用
.ec(true)//是否启用回音消除; true: 启用, false: 禁用
.nc(true)//是否启用主动降噪; true: 启用, false: 禁用
.key("")//可选: 指定数据库的访问密码
.build();//应用以上参数初始化 Linkus SDK
YlsBaseManager.getInstance().initYlsSDK(this, config);
```

#### 示例代码

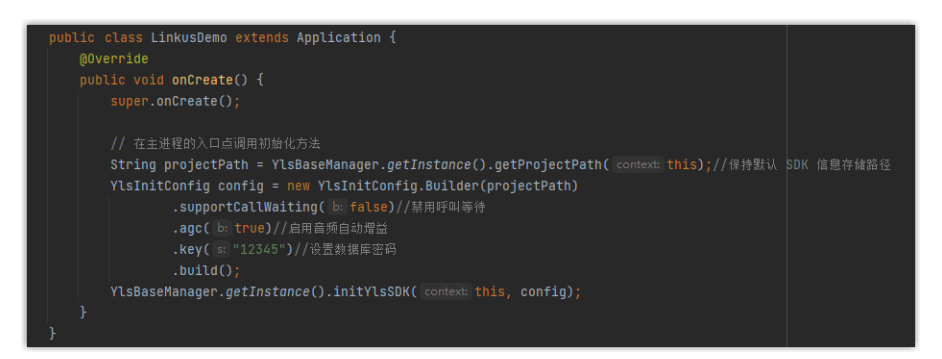

#### 后续步骤

向 PBX 服务器请求 SDK 登录签名,用于用户鉴权及登录 Linkus Android SDK。

更多信息,参见获取Linkus Android SDK 登录签名。

#### **Related information**

初始化会议室通话功能

### 获取 Linkus Android SDK 登录签名

用户登录 Linkus SDK 时需要使用 SDK 登录签名进行鉴权,而不是登录密码。本文介绍如何 通过 OpenAPI 向 PBX 服务器请求用户的 Linkus SDK 登录签名。

#### 前提条件

- ・你已 <u>启用 Linkus SDK 并绑定推送证书</u>。
- •你已集成并初始化 Linkus Android SDK。

#### Linkus SDK 登录流程

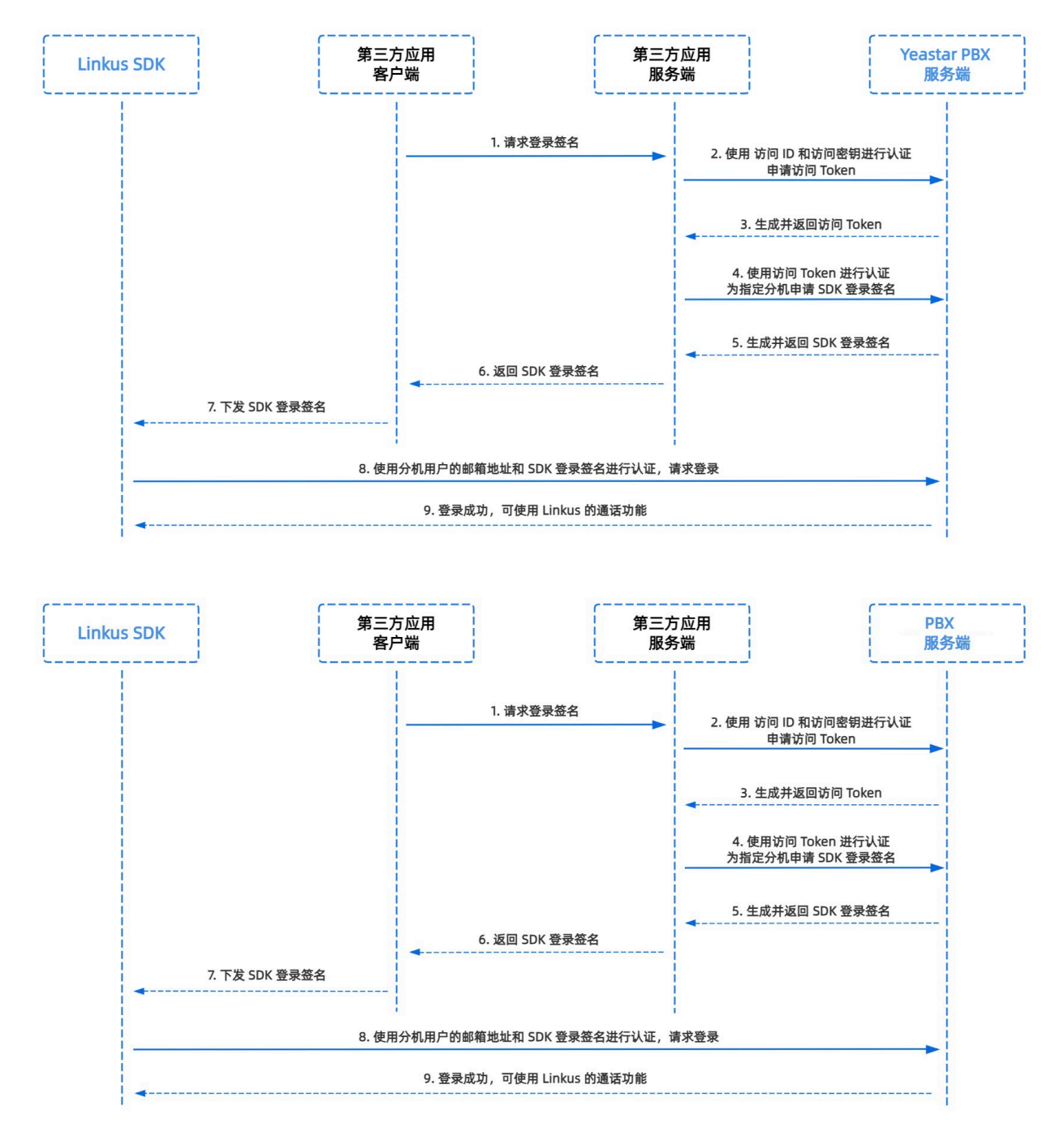

#### 步骤一、在 PBX 获取 Linkus SDK 的访问 ID 及密钥

从 Yeastar P 系列云 PBX 上获取 Linkus SDK 的访问 ID 及密钥,用于应用服务端向 PBX 进行 认证并建立连接。

#### 1. 登录 PBX 管理网页,进入 应用对接 > Linkus SDK。

2. 记录 访问 ID 及 访问密钥。

| - Linkus SDK                     |   | ■ SDK开发手册 | Ø   | 下载链接 |
|----------------------------------|---|-----------|-----|------|
| 访问ID                             |   | 访问密钥      |     |      |
| VXKkvsR2w5H28JAWtBXuJHMTeaQ07Zmf | Ē |           | ~ E | 9 0  |
|                                  |   |           |     |      |

#### 步骤二、在应用服务端向 PBX 申请访问 Token

通过 OpenAPI,使用 Linkus SDK 的访问 ID 及密钥向 PBX 申请一个访问 Token。访问 Token 会作为 PBX API 接口调用的凭证,用于为分机用户请求 Linkus SDK 的登录签名。

#### 请求 URL

POST {base\_url}/openapi/v1.0/get\_token

#### Note:

Ì

如需了解 PBX 的 API 请求结构,参见 <mark>请求结构请求结构</mark>。

#### 请求参数

| 参数           | 是否<br>必填 | 类型     | 说明                            |
|--------------|----------|--------|-------------------------------|
| usernam<br>e | 是        | String | 用户名。在步骤一中获取的 访问 ID 作为用户名。     |
| passwor<br>d | 是        | String | 密码。在步骤一中获取的 <b>访问密钥</b> 作为密码。 |

#### 请求示例

```
POST /openapi/v1.0/get_token
Host: 192.168.5.150:8088yeastardocs.example.yeastarcloud.com
Content-Type: application/json
{
    "username": "VXKkvsR2w5H28JAWtBXuJHMTeaQ07Zmf",
    "password": "Yq6yVsBce0ZLhnuaGeMUG4U4qXXXXXX"
```

}

#### 响应参数

| 参数                            | 类型          | 说明                                                             |
|-------------------------------|-------------|----------------------------------------------------------------|
| errcode                       | Integ<br>er | 返回错误码。                                                         |
|                               |             | ・0:请求成功。<br>・非零值:请求失败。                                         |
| errmsg                        | Strin       | 返回信息。                                                          |
|                               | y           | ・SUCCESS: 请求成功。<br>・FAILURE: 请求失败。                             |
| access_token_expire<br>_time  | Integ<br>er | 访问 token 有效时长 ( <b>单位</b> :秒)。                                 |
| access_token                  | Strin<br>g  | 访问 token,即 <b>API</b><br>接口调用凭证。所有的请求都需要带一个访问 token。           |
| refresh_token_expire<br>_time | Integ<br>er | 刷新 <b>token</b> 有效时长 <b>(单位</b> :秒)。                           |
| refresh_token                 | Strin<br>g  | 刷新 token。此刷新 <b>token</b> 可用于获取新的访问 <b>token</b><br>和刷新 token。 |

#### 响应示例

```
HTTP/1.1 200 OK
{
    "errcode": 0,
    "errmsg": "SUCCESS",
    "access_token_expire_time": 1800,
    "access_token": "EXZMpZA086mbrKm6rFtgeb3rfcpC9uqS",
    "refresh_token_expire_time": 86400,
    "refresh_token": "SCduGecwbG9jIusiS8FxFUVn3kf0Q9R8"
}
```

#### 步骤三、为分机请求登录签名

通过 OpenAPI, 使用访问 Token 向 PBX 服务器请求分机的登录签名。

#### 请求 URL

POST /openapi/v1.0/sign/create?access\_token={access\_token}

#### 请求参数

| 参数          | 是否必填 | 类型      | 说明               |  |
|-------------|------|---------|------------------|--|
| username    | 是    | string  | 分机号或邮箱地址邮箱地址。    |  |
| sign_type   | 是    | string  | 登录签名的类型。         |  |
|             |      |         | 允许填写的值:sdk       |  |
| expire_time | 否    | Integer | 登录签名的到期时间戳 (秒)。  |  |
|             |      |         | 0表示不限制登录签名的有效时长。 |  |

#### 请求示例

```
POST /openapi/v1.0/sign/create?access_token=EXZMpZAO86mbrKm6rFtg
eb3rfcpC9uqS
Host: 192.168.5.150:8088yeastardocs.example.yeastarcloud.com
Content-Type: application/json
{
    "username": "1000leo@sample.com",
    "sign_type": "sdk",
        "expire_time": 0
}
```

#### 响应参数

| 参数      | 类型                                          | 说明                                          |
|---------|---------------------------------------------|---------------------------------------------|
| errcode | Integ<br>er                                 | 返回错误码。<br>・0:请求成功。<br>・非零值:请求失败。            |
| errmsg  | Strin<br>g                                  | 返回信息。<br>・SUCCESS: 请求成功。<br>・FAILURE: 请求失败。 |
| data    | Array<br>< <u>Ext</u><br>_ <u>Sign</u><br>> | 分机的登录签名。                                    |

#### Ext\_Sign

| 参数   | 类型     | 说明       |
|------|--------|----------|
| sign | String | 分机的登录签名。 |

响应示例

```
HTTP/1.1 200 OK
{
    "errcode": 0,
    "errmsg": "SUCCESS",
    "data":{
        "sign": "ueb3rfcpsiS8FxFUZMpZAO86mbrKmVn3kf0Q9R8"
    }
}
```

#### 执行结果

第三方应用服务端已获取到用户登录 Linkus SDK 所需的签名,且自动将其同步至应用客户端,并下发给 Linkus SDK。

#### 后续操作

使用登录签名向 PBX 服务器进行鉴权并登录 Linkus Android SDK。

# 使用 Linkus Android SDK

### 登录与连接状态

本文介绍与 Linkus Android SDK 登录及连接状态相关的功能及实现方法。

#### 支持功能

| 功能                 | 说明                                                                            |
|--------------------|-------------------------------------------------------------------------------|
| <u>首次登录_(手动登录)</u> | 初始化 Linkus SDK 后的首次登录。首次登录需要提供完整的登录凭证以及<br>PBX 服务器的地址,用于与 PBX 服务器建立连接并进行身份验证。 |
| 缓存登录               | 首次登录后,Linkus SDK 会将登录凭据及 PBX 服务器信息缓存在本地设备上,以便用户在后续的登录中可以直接使用,而 无需再次输入。        |
| 查询用户登录状态           | 检查当前用户的 Linkus SDK 登录状态。                                                      |
| <u>查询与</u>         | 判断 Linkus SDK 是否与 PBX 服务器相连接。                                                 |
| <u>SDK 通知回调</u>    | 监听及处理用户账号登出、与 PBX 重连成功及 CDR 变更等事件。                                            |

#### 首次登录 (手动登录)

此方法会在用户首次登录 Linkus SDK 时使用。此方法要求用户输入自己的分机号或邮箱地 址邮箱地址及登录签名作为登录凭证,以及 PBX 的 IP 地址用于与 PBX 服务器建立连接。

#### 前提条件

已获取Linkus Android SDK 登录签名。

```
实现方法
```

```
/**
 * 手动登录
*
* @param context
* @param userName: 用户的分机号或邮箱地址邮箱地址
* @param passWord: 用户的 Linkus SDK 登录签名
* @param localeIp: PBX 的本地 IP 地址
* @param localePort: PBX 本地 IP 地址所使用的端口
 * @param remoteIp: PBX 的远程 IP 地址
* @param remotePort: PBX 远程 IP 地址所使用的端口
* 根据用户的实际使用环境, "localeIp, localePort"和 "remoteIp,
remotePort"两组数据中至少有一组必须填写对应的值。
* @param requestCallback 登录结果回调
* @return
登录接口返回值,表示登录失败或异常的原因。更多信息参见代码下方的表格。
* /
public void loginBlock(Context context, String userName, String
passWord, String localeIp, int localePort,
       String remoteIp, int remotePort, RequestCallback<Boolean</pre>
> requestCallback)
//手动登录示例
       YlsLoginManager.getInstance().loginBlock(this, userName,
password, localeIp,
       localePortI, remoteIp, remotePortI, new RequestCallback<
>() {
@Override // 登录成功回调
public void onSuccess(Boolean result) {
       closeProgressDialog();
       startActivity(new Intent(LoginActivity.this, DialPadActi
vity.class));
       }
@Override// 登录失败回调
public void onFailed(int code) {
       closeProgressDialog();
```

```
Toast.makeText(LoginActivity.this, R.string.login_tip_lo
gin_failed, Toast.LENGTH_LONG).show();
}
@Override// 登录异常回调
public void onException(Throwable exception) {
    closeProgressDialog();
    Toast.makeText(LoginActivity.this, R.string.login_tip_lo
gin_failed, Toast.LENGTH_LONG).show();
    }
    });
```

#### 登录接口返回值说明

| 返回值 | 说明                                                                   |
|-----|----------------------------------------------------------------------|
| 1   | 无法连接 PBX 服务器。                                                        |
| -5  | 登录请求无响应。                                                             |
| 403 | 用户名或登录签名错误。                                                          |
| 405 | Linkus 客户端被禁用。                                                       |
| 407 | 该用户账号已被锁定。                                                           |
| 416 | 禁止访问所请求的 IP 地址 (PBX 已启用 <u>国家地区 IP</u><br><u>访问防御国家地区 IP 访问防御</u> )。 |

#### 缓存登录

首次登录后,Linkus SDK 会缓存登录信息。此方法会自动读取已有的缓存信息进行登录,无 需用户再次输入。

#### 查询用户登录状态

#### 查询与 PBX 服务器的连接状态

#### SDK 通知回调

SDK 通知回调可用于监听及处理用户账号登出、与 PBX 重连成功及通话记录变更等事件。

```
YlsBaseManager.getInstance().setSdkCallback(new SdkCallback() {
    // 账号登出回调。账号登出事件类型参见代码下方表格
    @Override
    public void onLogout(int type) {
        context.startActivity(new Intent(context, LoginActivity.class));
        }
    // Linus SDK 与 PBX 服务器重连成功回调
    @Override
    public void onReconnectSuccess() {}
    // 通话记录(CDR)变更回调
    @Override
    public void onCdrChange(int syncResult) {
        EventBus.getDefault().post(new CallLogChangeEvent(syncResult));
        }
        });
    }
    //;
```

#### 用户账号登出事件类型

| 事件                                                | 事件码   | 说明             |
|---------------------------------------------------|-------|----------------|
| SdkEventCode.EVENT_USER_RELOGIN                   | 1005  | 该帐号已在其他设备登录。   |
| SdkEventCode.P_EVENT_DISABLE_LINKUS<br>_APP       | 20014 | Linkus 手机端被禁用。 |
| SdkEventCode.EVENT_LOGIN_LOCKED                   | 1009  | 该账号已被锁定。       |
| SdkEventCode.EVENT_LOGIN_INFO_ILLEG<br>AL         | 1010  | 缓存登录信息错误。      |
| SdkEventCode.EVENT_CACHE_LOGIIN_US<br>ER_NOTFOUND | 1011  | 缓存登录信息为空。      |

| 事件                                            | 事件码   | 说明                                                                        |
|-----------------------------------------------|-------|---------------------------------------------------------------------------|
| SdkEventCode.P_EVENT_LOGIN_MODE_C<br>HANGE    | 20008 | 登录模式<br>(手动登录或缓存登录)<br>发生变更。                                              |
| SdkEventCode.P_EVENT_COUNTRY_IP_LI<br>MIT     | 20083 | 禁止访问所请求的 IP 地址<br>(PBX 已启用 <u>国家地区 IP</u><br><u>访问防御</u> )。               |
| SdkEventCode.P_EVENT_LICENSE_EXPIRE           | 20093 | Linkus SDK<br>服务不可用 (PBX<br>未购买该服务或服务已过<br>期)。                            |
| SdkEventCode.P_EVENT_SDK_STATUS_CH<br>ANGE    | 20153 | Linkus SDK<br>的可用状态发生变更 (PBX<br>上禁用 Linkus SDK 功能)。                       |
| SdkEventCode.P_EVENT_SDK_ACCESSKE<br>Y_CHANGE | 20154 | Linkus SDK 的 <b>访问密钥</b><br>发生变更 (PBX 上刷新了<br>Linkus SDK 的 <b>访问秘钥</b> )。 |

### 通话功能

本文介绍与 Linkus Android SDK 通话相关的功能及实现方法。

#### 发起呼叫

```
/**
*
*
@param_callNumber: 被叫号码
* @param_netWorkAvailable: 网络是否可用; true:可用, false: 不可用
* @return
*/
public void makeNewCall(String callNumber, boolean netWorkAvailable)
//调用方式如下
```

YlsCallManager.getInstance().makeNewCall(number, netWorkAvailable);

#### 接听来电

YlsCallManager.getInstance().answerCall(callId);

#### 拒接来电

```
YlsCallManager.getInstance().answerBusy(context, callId);
```

#### 挂断通话

YlsCallManager.getInstance().hangUpCall(context, callId);

#### 保持通话

YlsCallManager.getInstance().holdCall(inCallVo);

#### 恢复通话

YlsCallManager.getInstance().unHoldCall(getContext(), inCallVo);

#### 咨询转接通话

#### 发起咨询转接

YlsCallManager.getInstance().makeTransferCall(context, calleeNam
e, number, trunkName, route, object);

#### 确认咨询转接

YlsCallManager.getInstance().confirmTransfer(App.getInstance().g
etContext());

#### 盲转接通话

YlsCallManager.getInstance().blindTransferCall(context, callOutNumber);

#### 静音 / 取消静音通话

```
/**
```

```
* @param inCallVo
```

```
*/
```

```
public void mute(InCallVo inCallVo)
```

#### 通话录音

```
/**
```

```
*
```

- \* @param vo
- \* @return

```
*/
```

```
public int record(InCallVo vo)
```

#### 发送 DTMF

```
/**
 *
 *
 * @param callId
 * @param recordCode
 * @return
 */
public int sendDtmf(int callId, String recordCode)
```

#### 通话质量检测

```
CallQualityVo callQualityVo =
YlsCallManager.getInstance().getCallQuality();
```

#### 通话状态回调

```
YlsCallManager.getInstance().setCallStateCallback(new CallStateCallback() {
//通话状态变化回调
@Override
public void onCallStateChange(CallStateVo callStateVo) {
       EventBus.getDefault().post(new CallStateEvent(callStateVo));
       }
//通话质量等级变化回调
@Override
public void onNetWorkLevelChange(int callId, int networkLevel) {
       EventBus.getDefault().postSticky(new NetWorkLevelEvent(callId,
networkLevel));
       }
//网络连接变化回调
@Override
public void onConnectChange() {
       EventBus.getDefault().postSticky(new ConnectionChangeEvent());
       }
//录音状态变化回调
@Override
public void onRecordChange(boolean isRecording) {
       EventBus.getDefault().post(new RecordEvent(isRecording));
       }
       });
```

#### 通话 UI 界面回调

```
YlsCallManager.getInstance().setActionCallback(new ActionCallback() {
//通话结束回调
@Override
public void onFinishCall() {
       finishAllCall(context);
       }
//来电弹窗回调
@Override
public void onNewCall() {
       jump2CallActivity(context);
       }
//来电等待回调
@Override
public void onCallWaiting() {
       EventBus.getDefault().post(new CallWaitingEvent());
       SoundManager.getInstance().startPlay(context,
YlsConstant.SOUND CALL WAITING TYPE);
       }
//未接来电回调
@Override
public void onMissCallClick() {
       }
//通话结束后停止前台服务的回调 (Android 11 以上的通话在后台运行时,需要开启前台服务)
@Override
public void onStopMicroPhoneService() {
       }
//音频路由弹窗消失回调
@Override
public void onDismissPopupView() {
       dismissPopupView();
       }
//音频路由变更回调
@Override
public void onNotifyAudioChange() {
```

```
notifyAudioChange();
}
});
```

## 多方通话

Linkus Android SDK 支持最多五方通话。本文介绍与多方通话相关的功能及实现方法。

#### 发起多方通话

```
/**
```

\* 发起多方通话

```
*/
```

```
public void makeMultipartyCall(String number, String trunkName, String
route, Activity activity, Object obj)
```

#### 移除单个成员

```
/**
 * 将单个成员从当前的多方通话中移除
 *
 * @return
 */
public void hangUpSingleCall(Context context, int callId)
```

#### 静音或取消静音单个成员

/\*\*

```
* 在多方通话中为单个成员进行静音或取消静音操作
```

\*/

```
public void muteSingleMember(InCallVo inCallVo)
```

#### 查询多方通话的相关信息

```
/**
 * 获取多方通话中所有通话的 callID 数组
 */
public int[] getCallIdArrays()
/**
 * 获取多方通话中所有被静音的通话的 callID 数组
 */
public int[] getMuteArrays()
```

```
/**
* 获取多方通话中所有被保持通话的 callID 数组
*/
public int[] getHoldArrays()
/**
* 判断当前通话是否处于多方通话中
*
* @return
*/
public boolean isInMultipartyCall()
/**
* 设置当前通话是否处于多方通话中
*
* @param inMultipartyCall
*/
public void setInMultipartyCall(boolean inMultipartyCall)
/**
* 查询多方通话内是否所有通话都处于保持状态
*
* @return
*/
public boolean isInMultipartyHold()
/**
* 获取多方通话保持通话的开始时间
*
* @return
*/
public long getMultipartyHoldStartTime()
/**
* 查询多方通话内是否全体静音
*
* @return
*/
public boolean isMultipartyMute()
/**
* 是否要将多方通话中的所有成员静音
*
* @param multipartyMute
```

```
*/
public void setMultipartyMute(boolean multipartyMute)
/**
 * 获取多方通话开始时间
 *
 * @return
 */
public long getMultipartyCallStartTime()
/**
 * 查询是否达到多方通话上限(4 通)
 *
 * @return
 */
public boolean reachMultiPartyCallsLimit()
/**
 * 判断多方通话是否在录音
 *
 * @return
 */
public boolean isMultipartyCallRecord(LinkedList<InCallVo> list)
/**
 * 判断多方通话的录音是否可用
 *
 * @return
 */
public boolean isMultiPartyCallRecordAble()
/**
 * 判断多方通话的录音是否禁用
 *
 * @return
 */
public boolean isMultiPartyCallAlwaysRecordDisable()
```

## 会议室通话

本文介绍与 Linkus Android SDK 会议室通话相关的功能及实现方法。

#### 初始化会议室通话功能

要使用会议室通话,你需要在项目的 Application 类的主进程调用以下方法初始化该功能。

```
YlsConferenceManager.getInstance().setConferenceCallback(context, new
ConferenceCallback() {
@Override
public void onConferenceException(ConferenceVo conferenceVo) {
        //异常会议室通话回调
       EventBus.getDefault().postSticky(new
ConferenceExceptionEvent(conferenceVo));
       }
@Override
public void onConferenceStatusChange(String conferenceId, String number,
int status) {
       //会议室成员状态回调
       EventBus.getDefault().post(new ConferenceStatusEvent(conferenceId,
number, status));
       }
       });
```

#### 发起会议室通话

/\*\*

- \*
- \* @param context
- \* @param

```
conferenceName: 会议室名称。名称不能包
```

```
含 、!、$、(、)、/、#、;、,、[、]、"、=、<、>、&、\、'、```、^、%、@、{、}、|、空格,且字
符长度不能超过 63。
```

```
* @param memberArray: 会议室通话成员数组。
```

```
* @param requestCallback
```

```
*/
```

```
public void startConference(Context context, String conferenceName,
    String[] memberArray, RequestCallback requestCallback)
```

#### 管理会议室通话成员

```
/**

* 会议室通话成员小于9个时,可调用此方法添加 "新增成员" 选项

*

* @param memberList

*/

public void addNullMember(List<ConferenceMemberVo> memberList)

/**
```

\* 此方法只针对会议室通话的主持人

\* 会议室通话成员小于9个时,调用此方法添加"新增成员"选项

- \* 会议室通话成员大于2个时,调用此方法添加"删除成员"选项
- \* @param memberList

```
*/
```

public void addNullMemberByAdmin(List<ConferenceMemberVo> memberList)

/\*\*

\* 当会议室通话成员达到上限(9方)时,调用此方法移除"新增成员"选项

```
* @param memberList
```

\*/

\*

```
public void removeNullMember(List<ConferenceMemberVo> memberList)
```

#### 管理会议室通话

| /**                                                                                                    |
|----------------------------------------------------------------------------------------------------|
| *                                                                                                    |
| <ul> <li>* 会议室通话中,主持人对所有成员执行 静音/取消静音 操作</li> <li>* @param conferenceId: 会议室通话 ID</li> <li>* @param member: 会议室通话成员</li> <li>* @param isMute: 是否要将所有成员静音</li> <li>*/</li> </ul> |
| <pre>public ResultVo muteAllConferenceMemberBlock(String conferenceId, String</pre>                                                                                            |
| member, boolean isMute)                                                                                                    |
| /**                                                                                                    |
| *                                                                                                    |
| * 会议室通话中,主持人对指定成员执行 静音/取消静音 操作<br>* @param conferenceId: 会议室通话 ID                                                                                                    |
| * @param number: 需要静音或取消静音的成员的号码                                                                                                    |
| * @param isMute: 是否要将指定成员静音                                                                                                    |
| */                                                                                                    |
| <pre>public ResultVo muteConferenceMemberBlock(String conferenceId, String<br/>number, boolean isMute)</pre>                                                                   |
| /**                                                                                                    |
| *                                                                                                    |
| * 主持人将指定成员从当前的会议室通话中移除<br>* @param conferenceId: 会议室通话 ID                                                                                                    |
| * @param number: 要从当前会议室通话中移除的成员的号码 */                                                                                                    |
| <pre>public ResultVo kickConferenceMemberBlock(String conferenceId, String<br/>number)</pre>                                                                                   |

/\*\*

```
*
* 邀请新成员加入当前的会议室通话
* @param conferenceId: 会议室通话 ID
* @param number: 要邀请的成员的号码
*/
public ResultVo inviteConferenceMemberBlock(String conferenceId, String
number)
/**
*
* 之前已邀请的成员未加入会议室通话时,可调用此方法再次邀请成员
* @param conferenceId: 会议室通话 ID
* @param number: 要邀请的成员的号码
*/
public ResultVo reInviteConferenceMemberBlock(String conferenceId, String
number)
/**
*
* 结束当前会议室通话
* @param context
* @param callId
* @param conferenceVo
* @param callback
* @return
*/
public void endConferenceBlock(Context context, int callId, ConferenceVo
conferenceVo, RequestCallback callback)
/**
*
* 重新连接至因异常情况而被中断的会议室通话
* @param context
* @param conferenceId: 异常会议室通话的 ID
* @param member: 会议室通话的成员
* @return
*/
public ResultVo returnConferenceBlock(Context context, String conferenceId,
String member)
```

#### 获取会议室通话记录

```
conferenceModelList =
YlsConferenceManager.getInstance().getConferenceList();
```

#### 删除会议室通话记录

```
/**
```

- \* 删除指定的会议室通话记录
- \* @param conferenceId: 需删除记录的会议室通话的 ID

```
*/
```

public void deleteConferenceLog(String conferenceId)

/\*\*

```
* 删除所有的会议室通话记录
```

```
*/
```

```
public void deleteAllConferenceLog()
```

#### 设置 / 查询会议室通话结束时间

```
/**
* 设置会议室通话的结束时间
* @param endConferenceTime
*/
public void setEndConferenceTime(long endConferenceTime)
/**
```

- \* 查询会议室通话的倒计时时间
- \* 只有倒计时为负数时可以发起新的会议室通话
- \* @return
- \*/

```
public long getCountDownTime()
```

#### 设置 / 查询会议室通话缓存信息

```
/**
* 设置当前会议室通话缓存信息(名称、成员等信息)
* @param conferenceVo
*/
public void setConferenceVo(ConferenceVo conferenceVo)
 /**
* 查询当前会议室通话缓存
* @return
*/
```

```
public ConferenceVo getConferenceVo()
```
### 重连至异常的会议室通话

/\*\*

- \* 由于网络不稳定导致当前会议室通话中断时,可调用此方法重新连接到该会议室通话
- \* @param conferenceId: 异常会议室通话的 ID
- \* @param member: 会议室通话的成员
- \* @return
- \*/

public ResultVo returnConferenceBlock(String conferenceId, String member)

# 推送消息

本文介绍与 Linkus Android SDK 推送通知相关的功能及实现方法。

### 设置推送消息

```
/**
*
* @param mode: 推送证书所属的平台: huawei, xiaomi, firebase,
GETUI, vivo, honor, oppo
* @param token: 推送证书的鉴权信息
* @param requestCallback
* @return
*/
public void setPushInfo(String mode, String token, RequestCallback
requestCallback)
//调用方法示例
YlsBaseManager.getInstance().setPushInfo("GETUI", clientid, new
RequestCallback() {
// 设置成功回调
@Override
public void onSuccess(Object result) {
       }
// 设置失败回调
@Override
public void onFailed(int code) {
       }
// 设置异常回调
@Override
public void onException(Throwable exception) {
       }
```

});

# 推送消息处理

```
String data = new String(payload);
JSONObject jsonObject = null;
try {
    jsonObject = new JSONObject(data);
} catch (JSONException e) {
    e.printStackTrace();
}
YlsCallManager.getInstance().handlerPushMessage(context, jsonObject);
```

# 通话记录

本文介绍与 Linkus Android SDK 通话记录相关的功能及实现方法。

# 获取通话记录

```
/**
 * 获取指定数量的通话记录 (CDR)
 * @param limit: 指定需要获取的通话记录数量
 * @return
 */
public List<CdrVo> getCdrList(int limit);
//调用示例
    List<CdrVo> cdrVoList =
YlsCallLogManager.getInstance().getCdrList(1000);
```

# 删除指定通话记录

```
/**

* @param cdrIds: 需要删除的通话记录的 ID, 以","分隔多个通话记录 ID

* @return

*/

public int deleteCdr(String cdrIds)
```

# 删除所有通话记录

/\*\* \*

\* @return

```
*/
public int deleteAllCdr()
//调用示例
    btnCdrClear.setOnClickListener(v ->
YlsCallLogManager.getInstance().deleteAllCdr());
```

查询未接来电数量

```
/**
 *
 * @return
 */
public int getMissCallCdrCount();
```

# 标记所有未读通话记录为已读

```
/**
*
* @return
*/
```

```
public void readAllCdr()
```

# 音频配置

本文介绍与 Linkus Android SDK 音频配置相关的功能及实现方法。

# 音频自动增益开关

public void agcSetting(boolean isOpen)

# 回音消除开关

public void echoSetting(boolean isOpen)

# 主动降噪开关

public void ncSetting(boolean isOpen)

# Linkus iOS SDK

# Linkus iOS SDK 概述

Yeastar P 系列云 PBX 支持 Linkus SDK,可实现在第三方 iOS 应用内集成呼叫、通话记录、 及其他 Linkus 客户端功能。本文介绍 Linkus iOS SDK 的使用要求、前提条件、Demo & 项目 源码、接入流程、以及功能。

## 使用要求及前提条件

### 使用要求

| 平台 / 环境 | 要求                                                                                           |
|---------|----------------------------------------------------------------------------------------------|
| PBX 服务器 | ・ <b>固件版本</b> :83.12.0.2384.12.0.32 或更高<br>・订阅服务:Linkus SDK 服务                               |
|         | <ul> <li>Note:</li> <li>订阅服务前,你可以免费试用 30</li> <li>天。更多信息,请参见 <u>启用软件版服务的免费试用</u>。</li> </ul> |
|         | ・ <b>订阅服务</b> :旗舰版                                                                           |
| 开发环境    | ・iOS 版本:11 及以上<br>・Xcode 版本:14.3 及以上                                                         |

### 前提条件

已获取 APNs 证书 (iOS 推送通知服务证书)。

### Demo & 源码

在正式集成之前,我们推荐你体验 Linkus iOS SDK 的 Demo 并查阅项目源码,以了解 Linkus iOS SDK 的整体运行框架及流程。

更多信息,前往Linkus iOS SDK的GitHub仓库。

## 接入流程及功能

## 接入流程

- 1. <u>启用 Linkus SDK 并绑定 APNs 证书</u>
- 2. <u>集成 Linkus iOS SDK</u>

#### 3. <u>获取 Linkus iOS SDK 登录签名</u>

#### 功能

- •<u>配置</u>
- •<u>登录及登出</u>
- 通话功能
- •<u>会议室通话</u>
- 通话信息
- •<u>复杂通话场景</u>
- ・<u>通话记录</u>

# Linkus iOS SDK 更新记录

### 版本 1.2.0

发布日期: 2024年4月22日

・新增兼容 iPad 设备,支持在 iPhone 及 iPad 上同时使用 Linkus SDK。

### 版本 1.1.1

发布日期: 2023年10月11日

・首次发布 Linkus iOS SDK。通过集成 SDK 与 iOS 项目,快速实现在第三方 iOS 应用内 集成呼叫、通话记录、及其他 Linkus 客户端功能。

# 接入 Linkus iOS SDK

# 启用 Linkus SDK 并绑定 APNs 证书

将 Linkus iOS SDK 接入至 iOS 项目之前,你需要先在 PBX 上启用 Linkus SDK 功能,并绑定 APNs (iOS 推送通知服务) 证书 ,从而保证 iOS 设备能够在集成后接收到来电通知。

### 使用要求及前提条件

使用要求

确保PBX服务器满足以下要求:

- ・**固件版本**: 83.12.0.2384.12.0.32 或更高
- ・订阅服务: Linkus SDK 服务

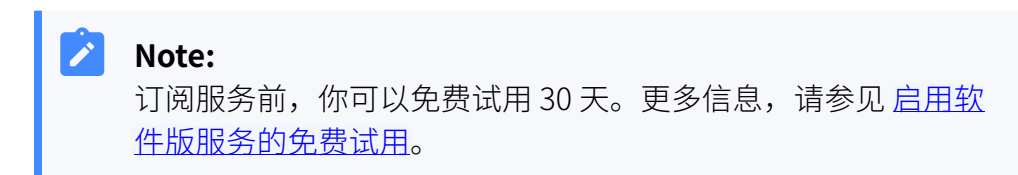

### 前提条件

已获取 APNs 证书 (iOS 推送通知服务证书)。

### 操作步骤

- 1. 登录 PBX 管理网页,进入 应用对接 > Linkus SDK。
- 2. 启用 Linkus SDK。

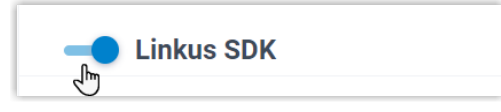

3. 绑定 APNs 证书。

| 推送证书 | 添加证书 ×                           |
|------|----------------------------------|
|      | *平台                              |
| 平台   | IOS APNS 推送 ∨ b <sub>rjt</sub> 件 |
|      | * Key ID                         |
|      | * Team ID                        |
|      | * Topic                          |
|      | * TopicVoip                      |
|      | *请上传证书附件。                        |
|      | × 取消 (保存)                        |

a. 在 推送证书 栏,点击 添加。

b. 在平台下拉列表中,选择 IOS APNS 推送。

c. 填写证书信息并上传 APNs 证书。

d. 点击 保存。

4. 点击 **保存**。

## 执行结果

你已启用 Linkus SDK 功能且完成 APNs 证书绑定,可以 <u>集成 Linkus iOS SDK</u>。

# Important:

完成 Linkus iOS SDK 的集成后,你的 iOS 应用将使用 APNs 证书向设备发送通话相关的推送消息,而 Linkus 提供的推送证书 (Linkus 手机端的推送功能) 将不再生效。

# 集成 Linkus iOS SDK

要集成 Linkus iOS SDK,你需要将 Linkus iOS SDK 导入到 iOS 项目中并对其进行初始化。

## 使用要求及前提条件

### 使用要求

确保你的开发环境满足以下要求:

- ·iOS版本: 11及以上
- ·Xcode版本: 14.3 及以上

### 前提条件

已启用Linkus SDK并绑定APNs证书。

### Demo & 源码

在正式集成之前,我们推荐你体验 Linkus iOS SDK 的 Demo 并查阅项目源码,以了解 Linkus iOS SDK 的整体运行框架及流程。

更多信息,前往Linkus iOS SDK的GitHub仓库。

# 步骤一、导入 Linkus SDK 至 iOS 工程

选择以下任意一种方法导入 Linkus SDK:

- 使用 CocoaPods 自动集成 Linkus iOS SDK
- •<u>手动集成 Linkus iOS SDK</u>

### 使用 CocoaPods 自动集成 Linkus iOS SDK

Note:

使用此方法集成 Linkus iOS SDK 前,确保你已安装 CocoaPods。更多 信息,请参见 <u>CocoaPods 入门指南</u>。

1. 打开 iOS 工程项目的 Podfile 文件,添加以下代码并保存:

 Note:
 若无 Podfile 文件,可从终端进入项目根目录,并运行 pod init 命令生成该文件夹。

pod 'linkus-sdk'

2. 在终端内,运行以下命令安装 Linkus iOS SDK。

pod install

安装完成后,终端会显示 Pod installation complete!,且项目文件夹下会生成一个后缀为.xcworkspace 的文件。

3. 使用 Xcode 打开后缀为 .xcworkspace 的文件。

#### 手动集成 Linkus iOS SDK

- 1. 前往 Linkus SDK 的 GitHub 仓库,下载 Linkus iOS SDK 项目文件。
- 2. 在 Xcode 中,将 linkus\_sdk\_iOS.framework 文件拖入对应的 Target 下,并在弹窗中勾选 Copy items if needed。
- 3. 在工程项目中,前往 Build Phases > Link Binary With Libraries,并 添加以下依赖库:

libz.dylib libc++.dylib libxml2.dylib libresolvdylib

## 步骤二、初始化 Linkus iOS SDK

1. 在 iOS 工程项目内, 打开 PrefixHeader.pch 文件并引入头文件。

#import <linkus\_sdk\_iOS/linkus\_sdk.h>

2. 在工程项目 **AppDelegate.m** 的 **application:didFinishLaunchingWithOptions:** 方 法中,使用以下代码初始化 Linkus iOS SDK。

```
- (BOOL)application:(UIApplication *)application
didFinishLaunchingWithOptions:(NSDictionary *)launchOptions {
   [[YLSSDK sharedYLSSDK] initApp];
   return YES;
}
```

### 后续步骤

向 PBX 服务器请求 SDK 登录签名,用于用户鉴权及登录 Linkus iOS SDK。 更多信息,参见 获取 Linkus iOS SDK 登录签名。

# 获取 Linkus iOS SDK 登录签名

用户登录 Linkus SDK 时需要使用 SDK 登录签名进行鉴权,而不是登录密码。本文介绍如何 通过 OpenAPI 向 PBX 服务器请求用户的 Linkus SDK 登录签名。

# 前提条件

- ・你已<u>启用 Linkus SDK 并绑定 APNs 证书</u>。
- ・你已<u>集成 Linkus iOS SDK</u>。

# Linkus SDK 登录流程

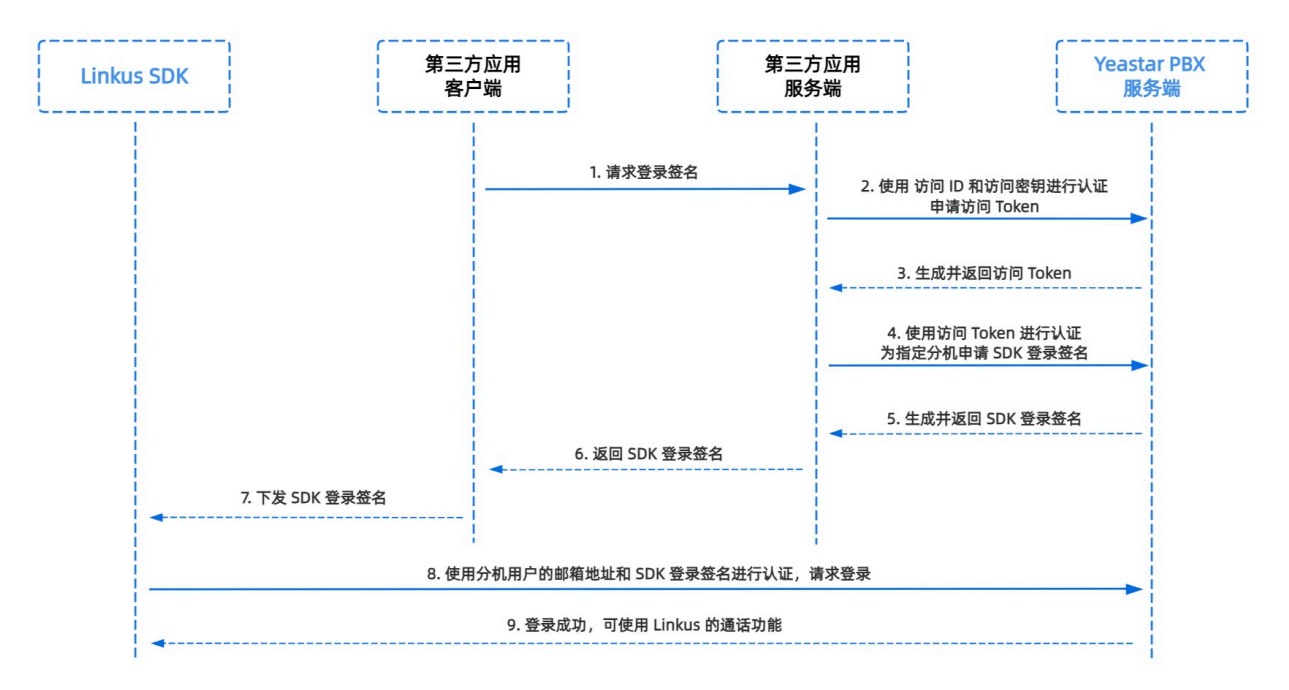

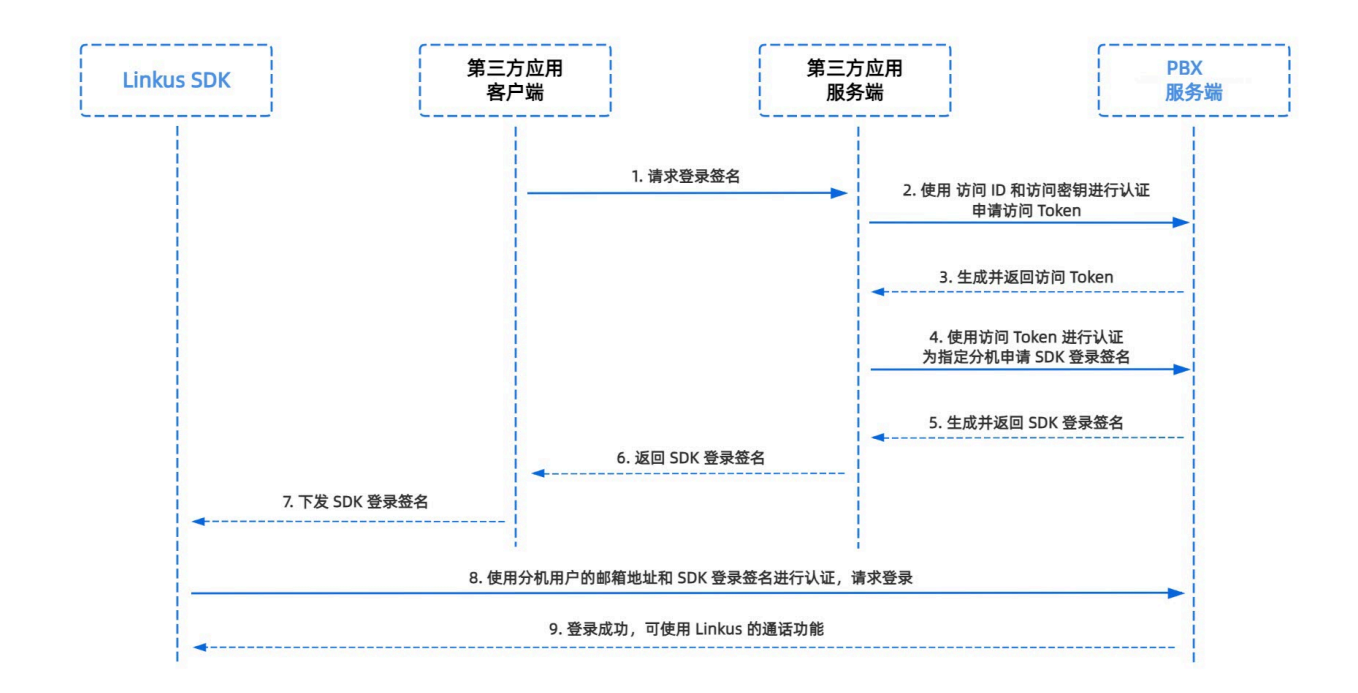

# 步骤一、在 PBX 获取 Linkus SDK 的访问 ID 及密钥

从 Yeastar P 系列云 PBX 上获取 Linkus SDK 的访问 ID 及密钥,用于应用服务端向 PBX 进行 认证并建立连接。

- 1. 登录 PBX 管理网页,进入 应用对接 > Linkus SDK。
- 2. 记录 访问 ID 及 访问密钥。

| 访问ID 访问密钥 VXKkvsR2w5H28JAWtBXuJHMTeaQ07Zmf | - Linkus SDK                     |   | I S   | DK开发手册 ② 下载链接 |
|--------------------------------------------|----------------------------------|---|-------|---------------|
| VXKkvsR2w5H28JAWtBXuJHMTeaQ07Zmf           | 访问ID                             |   | 访问密钥  |               |
|                                            | VXKkvsR2w5H28JAWtBXuJHMTeaQ07Zmf | Ē | ••••• | ×ē O          |

# 步骤二、在应用服务端向 PBX 申请访问 Token

通过 OpenAPI,使用 Linkus SDK 的访问 ID 及密钥向 PBX 申请一个访问 Token。访问 Token 会作为 PBX API 接口调用的凭证,用于为分机用户请求 Linkus SDK 的登录签名。

### 请求 URL

POST {base\_url}/openapi/v1.0/get\_token

Note:

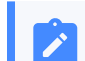

如需了解 PBX 的 API 请求结构,参见 **请求结构请求结构**。

### 请求参数

| 参数           | 是否<br>必填 | 类型     | 说明                            |
|--------------|----------|--------|-------------------------------|
| usernam<br>e | 是        | String | 用户名。在步骤一中获取的 访问 ID 作为用户名。     |
| passwor<br>d | 是        | String | 密码。在步骤一中获取的 <b>访问密钥</b> 作为密码。 |

### 请求示例

```
POST /openapi/v1.0/get_token
Host: 192.168.5.150:8088yeastardocs.example.yeastarcloud.com
Content-Type: application/json
{
    "username": "VXKkvsR2w5H28JAWtBXuJHMTeaQ07Zmf",
    "password": "Yq6yVsBceOZLhnuaGeMUG4U4qXXXXXX"
}
```

#### 响应参数

| 参数                            | 类型          | 说明                                                             |
|-------------------------------|-------------|----------------------------------------------------------------|
| errcode                       | Integ<br>er | 返回错误码。                                                         |
|                               |             | ・0: 请求成功。<br>・非零值: 请求失败。                                       |
| errmsg                        | Strin<br>g  | 返回信息。<br>・SUCCESS: 请求成功。<br>・FAILURE: 请求失败。                    |
| access_token_expire<br>_time  | Integ<br>er | 访问 token 有效时长 <b>(单位</b> :秒)。                                  |
| access_token                  | Strin<br>g  | 访问 token,即 <b>API</b><br>接口调用凭证。所有的请求都需要带一个访问 token。           |
| refresh_token_expire<br>_time | Integ<br>er | 刷新 token 有效时长 (单位:秒)。                                          |
| refresh_token                 | Strin<br>g  | 刷新 token。此刷新 <b>token</b> 可用于获取新的访问 <b>token</b><br>和刷新 token。 |

```
HTTP/1.1 200 OK
{
    "errcode": 0,
    "errmsg": "SUCCESS",
    "access_token_expire_time": 1800,
    "access_token": "EXZMpZAO86mbrKm6rFtgeb3rfcpC9uqS",
    "refresh_token_expire_time": 86400,
    "refresh_token": "SCduGecwbG9jIusiS8FxFUVn3kf0Q9R8"
}
```

# 步骤三、为分机请求登录签名

通过 OpenAPI, 使用访问 Token 向 PBX 服务器请求分机的登录签名。

#### 请求 URL

POST /openapi/v1.0/sign/create?access\_token={access\_token}

#### 请求参数

| 参数          | 是否必填 | 类型      | 说明               |
|-------------|------|---------|------------------|
| username    | 是    | string  | 分机号或邮箱地址邮箱地址。    |
| sign_type   | 是    | string  | 登录签名的类型。         |
|             |      |         | 允许填写的值: sdk      |
| expire_time | 否    | Integer | 登录签名的到期时间戳 (秒)。  |
|             |      |         | 0表示不限制登录签名的有效时长。 |

### 请求示例

```
POST /openapi/v1.0/sign/create?access_token=EXZMpZAO86mbrKm6rFtg
eb3rfcpC9uqS
Host: 192.168.5.150:8088yeastardocs.example.yeastarcloud.com
Content-Type: application/json
{
    "username": "1000leo@sample.com",
    "sign_type": "sdk",
            "expire_time": 0
}
```

#### 响应参数

| 参数      | 类型          | 说明     |
|---------|-------------|--------|
| errcode | Integ<br>er | 返回错误码。 |

| 参数     | 类型                                          | 说明                                          |
|--------|---------------------------------------------|---------------------------------------------|
|        |                                             | ・0: 请求成功。<br>・非零值: 请求失败。                    |
| errmsg | Strin<br>g                                  | 返回信息。<br>・SUCCESS: 请求成功。<br>・FAILURE: 请求失败。 |
| data   | Array<br>< <u>Ext</u><br>_ <u>Sign</u><br>> | 分机的登录签名。                                    |

# Ext\_Sign

| 参数   | 类型     | 说明       |
|------|--------|----------|
| sign | String | 分机的登录签名。 |

### 响应示例

```
HTTP/1.1 200 OK
{
    "errcode": 0,
    "errmsg": "SUCCESS",
    "data":{
        "sign": "ueb3rfcpsiS8FxFUZMpZAO86mbrKmVn3kf0Q9R8"
    }
}
```

# 执行结果

第三方应用服务端已获取到用户登录 Linkus SDK 所需的签名,且自动将其同步至应用客户端,并下发给 Linkus SDK。

# 后续操作

使用登录签名向 PBX 服务器进行鉴权并登录 Linkus iOS SDK。

# 使用 Linkus iOS SDK

# 配置

本文介绍了 Linkus iOS SDK 配置相关的功能及实现方法。

```
/**
*
  配置项
*/
+ (instancetype)sharedConfig;
/// 设置应用的名称
@property (nonatomic,copy,nullable) NSString *localizedName;
/// 设置应用图标, 尺寸为 40*40
@property (nonatomic,copy,nullable) NSData *iconTemplateImageData;
/// 设置日志文件路径,外层需创建文件夹
@property (nonatomic,copy) NSString *logPath;
/// 设置数据文件路径,外层需创建文件夹
@property (nonatomic,copy) NSString *dataPath;
/// 设置来电铃声
@property (nonatomic,copy) NSString *comeAudioFileName
API_AVAILABLE(macos(10.13));
/// 设置通话结束铃声
@property (nonatomic,copy) NSString *hangupAudioFileName;
/// 设置来电等待铃声
@property (nonatomic,copy) NSString *alertAudioFileName;
```

# 登录及登出

本文介绍与 Linkus iOS SDK 登录及登出相关的功能及实现方法。

# 手动登录

/\*\*

- \* 登录接口返回值参见代码下方的表格
- \*/

- (void)login:(NSString \*)account token:(NSString \*)token localIP:(NSString

```
*)localIP localPort:(NSString *)localPort
```

remoteIP:(NSString \*)remoteIP remotePort:(NSString \*)remotePort completion:(void (^)(NSError \* \_Nullable error))completion;

#### 登录接口返回值说明

| 返回值 | 说明                                                 |
|-----|----------------------------------------------------|
| 1   | 无法连接 PBX 服务器。                                      |
| -5  | 登录请求无响应。                                           |
| 403 | 用户名或登录签名错误。                                        |
| 405 | Linkus 客户端被禁用。                                     |
| 407 | 该用户账号已被锁定。                                         |
| 416 | 禁止访问所请求的 IP 地址 (PBX 已启用 国家地区 IP_访问防御国家地区 IP_访问防御)。 |

# 自动登录

- (void)autoLogin API\_AVAILABLE(ios(11.0));

# 用户账号登出

```
- (void)logout:(void (^)(NSError * _Nullable error))completion;
```

### SDK 通知回调

```
/**

* 登录回调

*/

- (void)onLoginStep:(LoginStep)step;

/**
```

```
* 账号强制登出回调
```

```
*/
```

- (void)onKickStep:(KickReason)code;

# 通话功能

本文介绍与 Linkus iOS SDK 通话相关的功能及实现方法。

# 发起呼叫

```
- (void)startCall:(YLSSipCall *)sipCall completion:(void (^)(NSError
 *error))completion;
```

### 挂断通话

- (void)endCall:(YLSSipCall \*)sipCall;

# 保持/恢复通话

- (void)setHeld:(YLSSipCall \*)sipCall;

# 静音/取消静音通话

- (void)setMute:(YLSSipCall \*)sipCall;

## 通话录音

- (BOOL)setRecord:(YLSSipCall \*)sipCall;

## 咨询转接通话

- (void)transferConsultation:(YLSSipCall \*)sipCall;

# 盲转接通话

- (void)tranforBlind:(YLSSipCall \*)sipCall;

### 通话质量检测

- (NSString \*)callQuality;

# 会议室通话

本文介绍与 Linkus iOS SDK 会议室通话相关的功能及实现方法。

## 发起会议室通话

- (void)createConference:(YLSConfCall \*)confCall

```
complete:(void(^)(NSError * _Nullable error,NSString
*confid))complete;
```

### 管理会议室通话成员

error))complete;

# 邀请成员加入当前会议室通话

error))complete;

### 接听会议室来电

```
- (void)conferenceManager:(YLSConfManager *)manager
callStatus:(YLSSipCall *)sipCall
reportIncomingCall:(void (^)(void (^controllerBlock)(void),void
(^errorBlock)(NSError * _Nullable error)))completion;
```

### 查询会议室通话状态

```
- (void)conferenceManager:(YLSConfManager *)manager callStatus:(YLSSipCall
*)sipCall;
```

### 查询当前会议室通话信息

- (YLSSipCall \*)currentConfSipCall;

### 查询会议室通话成员的状态

```
- (void)conferenceManager:(YLSConfManager *)manager
conferenceInfo:(YLSConfCall *)confCall;
```

### 重连至异常的会议室通话

此方法用于处理会议室通话的异常情况,例如由于网络不稳定导致当前会议室通话中断时, 可调用此方法重新连接到该会议室通话。 - (void)conferenceManager:(YLSConfManager \*)manager abnormal:(nullable YLSConfCall \*)confCall;

# 会议室来电委托

- (void)setIncomingCallDelegate:(id<YLSConfManagerDelegate>)delegate;

# 添加会议室通话委托

- (void)addDelegate:(id<YLSConfManagerDelegate>)delegate;

# 移除会议室通话委托

- (void)removeDelegate:(id<YLSConfManagerDelegate>)delegate;

# 通话信息

本文介绍与 Linkus iOS SDK 通话信息相关的功能及实现方法。

# 处理 VoIP 来电推送

- (void)receiveIncomingPushWithPayload:(NSDictionary \*)dictionaryPayload;

### 处理未接来电

- (BOOL)didReceiveRemoteNotification:(NSDictionary \*)userInfo;

# 查询当前通话信息

- (YLSSipCall \*)currentSipCall;

# 查询所有通话信息

- (NSArray<YLSSipCall \*> \*)currentSipCalls;

## 查询 SIP 的注册状态

- (BOOL)sipRegister;

# 查询录音功能是否可用

- (BOOL)enableRecord;

# 查询用户是否有录音权限

- (BOOL)adminRecord;

### 来电委托

- (void)setIncomingCallDelegate:(id<YLSCallManagerDelegate>)delegate;

# 添加委托

- (void)addDelegate:(id<YLSCallManagerDelegate>)delegate;
- (void)addDelegate:(id<YLSCallStatusManagerDelegate>)delegate;

## 移除委托

- (void)removeDelegate:(id<YLSCallManagerDelegate>)delegate;

### SDK 通知回调

```
/**
 * 来电回调
 */
- (void)callManager:(YLSCallManager *)callManager contact:(void
 (^)(id<YLSContactProtocol> (^block)(NSString *number)))contact
completion:(void (^)(void (^controllerBlock)(void),void
(^errorBlock)(NSError *error)))completion;
/**
 *
   通话状态变更回调
*/
- (void)callManager:(YLSCallManager *)callManager
callInfoStatus:(NSMutableArray<YLSSipCall *> *)currenCallArr;
/**
 * SIP 错误码回调
*/
- (void)callManager:(YLSCallManager *)callManager callFaild:(NSError
 *)error;
```

```
/**
 * 通话录音状态回调
 */
- (void)callManagerRecordType:(YLSCallManager *)callManager;
/**
 * 当前通话质量回调
 */
- (void)callManager:(YLSCallManager *)callManager
callQuality:(BOOL)quality;
/**
 * 呼叫等待回调
 */
- (BOOL)callWaitingSupport;
```

# 复杂通话场景

本文介绍与 Linkus iOS SDK 的复杂通话场景 (呼叫等待、通话转接、多方通话等) 相关的功能 及实现方法。

### 呼叫等待状态下切换通话

```
- (void)callChange:(YLSSipCall *)waitingCall;
```

## 添加委托

当存在通话转接、呼叫等待、多方通话等复杂通话场景时,调用此方法添加委托。

- (void)addDelegate:(id<YLSCallStatusManagerDelegate>)delegate;

## 移除委托

当存在通话转接、呼叫等待、多方通话等复杂通话场景时,调用此方法移除委托。

- (void)removeDelegate:(id<YLSCallStatusManagerDelegate>)delegate;

# 挂断所有通话

在多方通话中挂断所有通话。

- (void)callStatusManagerDissmiss:(YLSCallStatusManager
- \*)callStatusManager;

### 处理通话中来电

通话过程中收到新来电时,调用此方法回调当前通话的状态(接听、响铃、挂断、静音等)。

```
- (void)callStatusManager:(YLSCallStatusManager *)callStatusManager
currentCall:(YLSSipCall *)currentCall;
```

### 回调复杂通话场景下的通话状态

当存在通话转接、呼叫等待、多方通话等复杂通话场景时,调用此方法回调当前通话的状态。

```
- (void)callStatusManager:(YLSCallStatusManager *)callStatusManager
currentCall:(YLSSipCall *)currentCall
callWaiting:(nullable YLSSipCall *)callWaitingCall
transferCall:(nullable YLSSipCall *)transferCall;
```

# 通话记录

本文介绍与 Linkus iOS SDK 通话记录相关的功能及实现方法。

### 获取通话记录

- (NSArray<YLSHistory \*> \*)historys;

#### 删除指定通话记录

- (void)historyManagerRemove:(NSArray<YLSHistory \*> \*)historys;

### 删除所有通话记录

- (void)historyManagerRemoveAll;

### 标记未读通话记录为已读

- (void)checkMissedCalls;

### SDK 通知回调

/\*\*

\* 通话记录变更回调

```
*/
```

- (void)historyReload:(NSMutableArray<YLSHistory \*> \*)historys;

/\*\*

\* 未接来电数量变更回调

\*/

- (void)historyMissCallCount:(NSInteger)count;

# Linkus macOS SDK

# Linkus macOS SDK 概述

Yeastar P 系列云 PBX 支持 Linkus SDK,可实现在第三方 macOS 应用内集成呼叫、通话记录、及其他 Linkus 客户端功能。本文介绍 Linkus macOS SDK 的使用要求、Demo & 项目源码、接入流程、以及功能。

# 使用要求

| 平台 / 环境 | 要求                                                             |
|---------|----------------------------------------------------------------|
| PBX 服务器 | ・ <b>固件版本</b> :83.12.0.2384.12.0.32 或更高<br>・订阅服务:Linkus SDK 服务 |
|         | Note:<br>订阅服务前,你可以免费试用 30 天。更多信息,请参见<br><u>启用软件版服务的免费试用</u> 。  |
|         | <ul> <li>・订阅服务: 旗舰版</li> </ul>                                 |
| 开发环境    | ・macOS 版本:10.13 及以上<br>・Xcode 版本:14.3 及以上                      |

# Demo & 源码

体验 Linkus macOS SDK 的 Demo 并查阅项目源码,以了解 Linkus macOS SDK 的整体运行 框架及流程。

更多信息,前往 Linkus macOS SDK 的 GitHub 仓库。

## 接入流程及功能

接入流程

- 1. <u>启用 Linkus SDK</u>
- 2. <u>集成 Linkus macOS SDK</u>
- 3. 获取 Linkus macOS SDK 登录签名

功能

- •<u>配置</u>
- •登录及登出
- •通话功能
- •<u>通话信息</u>
- •复杂通话场景
- •<u>通话记录</u>

# Linkus macOS SDK 更新记录

## 版本 1.0.12

发布日期: 2023年10月11日

・首次发布 Linkus macOS SDK。通过集成 SDK 与 macOS 项目,快速实现在第三方 macOS 应用内集成呼叫、通话记录、及其他 Linkus 客户端功能。

# 接入 Linkus macOS SDK

# 启用 Linkus SDK

将 Linkus macOS SDK 接入至 macOS 项目之前,你需要先在 PBX 上启用 Linkus SDK 功能。

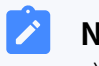

### Note:

启用 Linkus SDK 后,Linkus 手机端的推送功能将不再生效。如果你想要在手机上继 续接收通话相关的推送消息,参见 <u>Linkus Android SDK 概述</u> 或 <u>Linkus iOS SDK 概</u>述。

## 使用要求

确保 Yeastar P 系列云 PBX 满足以下要求:

- ・**固件版本**: 83.12.0.2384.12.0.32 或更高
- ・订阅服务: Linkus SDK 服务

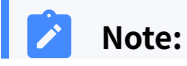

☑ 订阅服务前,你可以免费试用 30 天。更多信息,请参见 <u>启用软件版服务的免</u> 费试用。

·订阅服务: 旗舰版

操作步骤

- 1. 登录 PBX 管理网页,进入 应用对接 > Linkus SDK。
- 2. 启用 Linkus SDK。

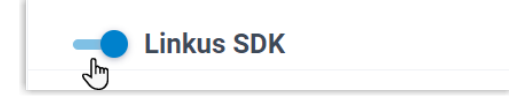

3. 点击 **保存**。

### 执行结果

你已启用 Linkus SDK 功能,可以 <u>集成 Linkus macOS SDK</u>。

# 集成 Linkus macOS SDK

要集成 Linkus macOS SDK,你需要将 Linkus macOS SDK 导入到 macOS 项目中并对其进行 初始化。

### 使用要求及前提条件

使用要求

确保你的开发环境满足以下要求:

·macOS版本: 10.13及以上

•Xcode版本: 14.3 及以上

#### 前提条件

已<u>启用LinkusSDK</u>。

### Demo & 源码

在正式集成之前,我们推荐你体验 Linkus macOS SDK 的 Demo 并查阅项目源码,以了解 Linkus macOS SDK 的整体运行框架及流程。

更多信息,前往 Linkus macOS SDK 的 GitHub 仓库。

# 步骤一、导入 Linkus macOS SDK 至 macOS 工程

选择以下任意一种方法导入 Linkus macOS SDK:

- 使用 CocoaPods 自动集成 Linkus macOS SDK
- <u>手动集成 Linkus macOS SDK</u>

### 使用 CocoaPods 自动集成 Linkus macOS SDK

### Note:

使用此方法集成 Linkus macOS SDK 前,确保你已安装 Cocoa-Pods。更多信息,请参阅 CocoaPods 入门指南。

1. 打开 macOS 工程项目的 Podfile 文件,添加以下代码并保存:

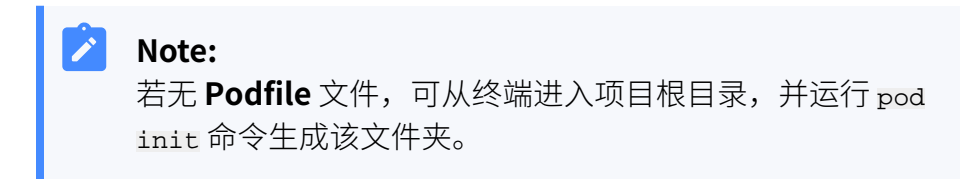

pod 'linkus-sdk-MacOS'

2. 在终端内,运行以下命令安装 Linkus SDK。

pod install

安装完成后,终端会显示 Pod installation complete!,且项目文件夹下会生成一个后缀为.xcworkspace 的文件。

3. 使用 Xcode 打开后缀为 .xcworkspace 的文件。

### 手动集成 Linkus macOS SDK

- 1. 前往 Linkus SDK 的 GitHub 仓库, 下载 Linkus macOS SDK 项目文件。
- 2. 在 Xcode 中,将 linkus\_sdk\_MacOS.framework 文件拖入对应的 Target 下,并在弹窗中勾选 Copy items if needed。
- 3. 在工程项目中,前往 Build Phases > Link Binary With Libraries,并 添加以下依赖库:

```
libcurl.dylib
libxml2.dylib
libc++.dylib
```

# 步骤二、初始化 Linkus macOS SDK

1. 在 macOS 工程项目内, 打开 PrefixHeader.pch 文件并引入头文件。

#import <linkus\_sdk\_MacOS/linkus\_sdk.h>

2. 参考 Demo 源码,初始化 Linkus SDK。

### 后续步骤

向 PBX 服务器请求 SDK 登录签名,用于用户鉴权及登录 Linkus macOS SDK。

更多信息,参见获取 Linkus macOS SDK 登录签名。

# 获取 Linkus macOS SDK 登录签名

用户登录 Linkus SDK 时需要使用 SDK 登录签名进行鉴权,而不是登录密码。本文介绍如何 通过 OpenAPI 向 PBX 服务器请求用户的 Linkus SDK 登录签名。

# 前提条件

- ・你已<u>启用 Linkus SDK</u>。
- •你已<u>集成Linkus macOS SDK</u>。

# Linkus SDK 登录流程

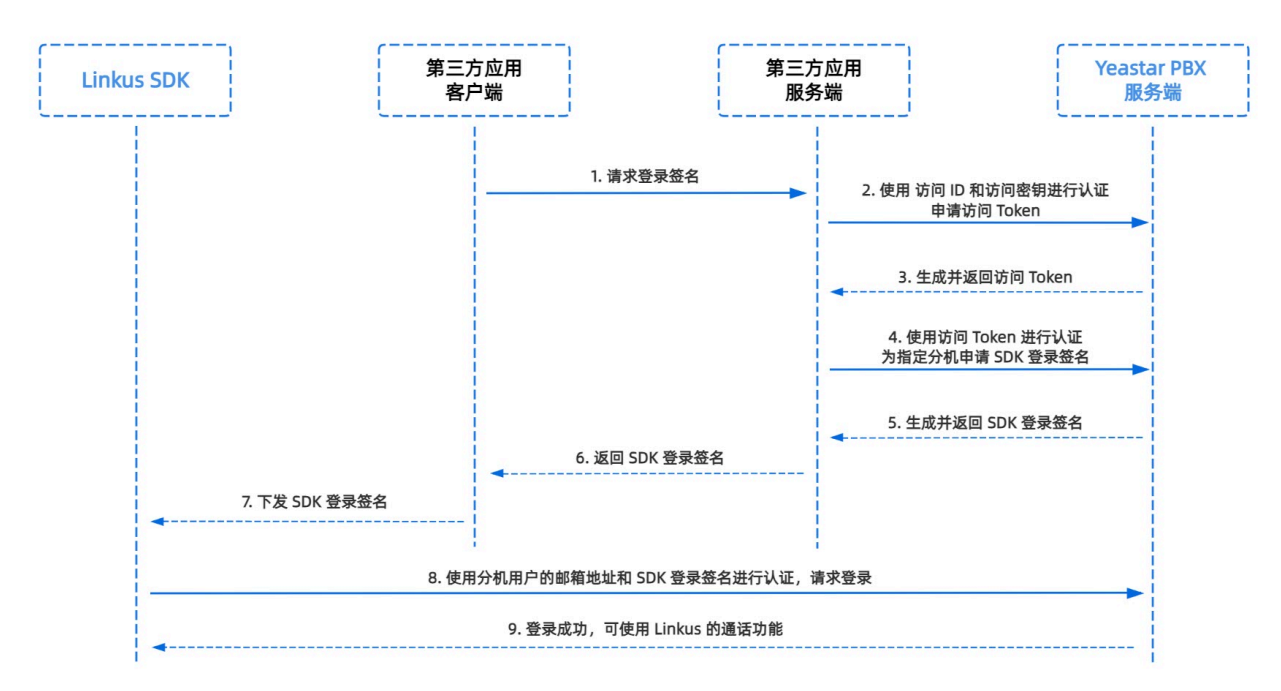

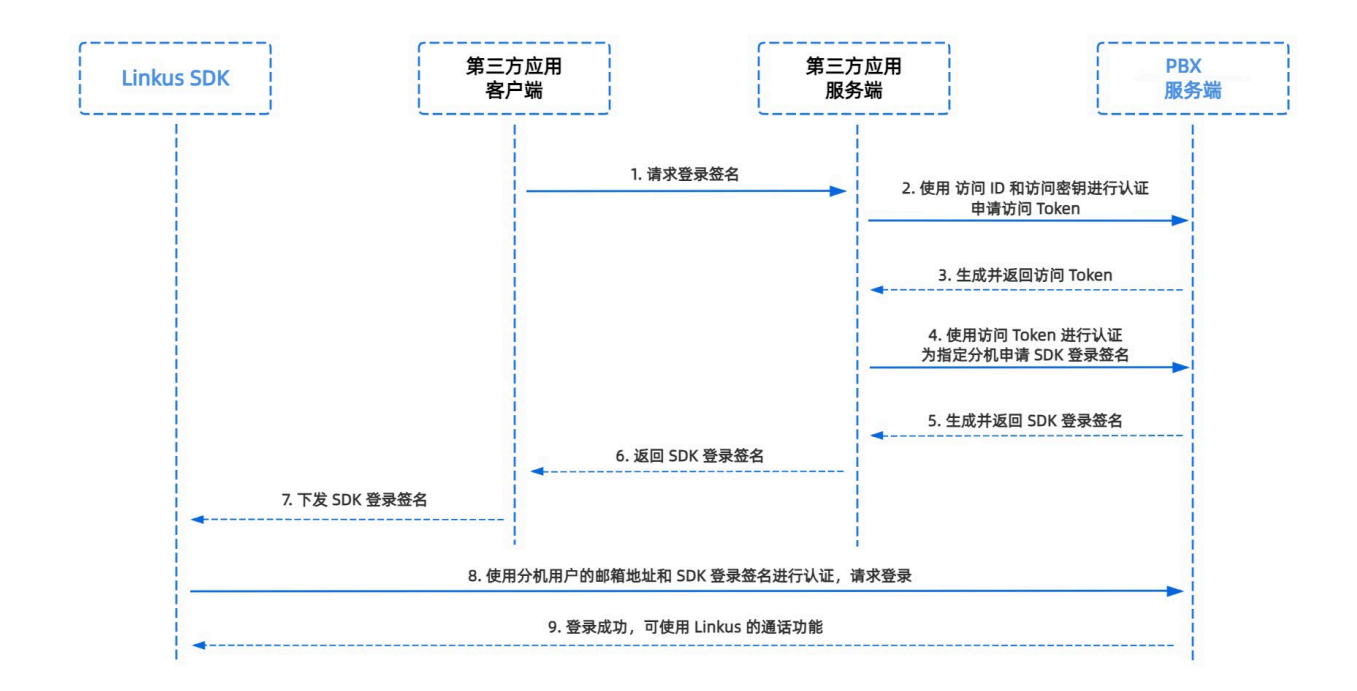

# 步骤一、在 PBX 获取 Linkus SDK 的访问 ID 及密钥

从 Yeastar P 系列云 PBX 上获取 Linkus SDK 的访问 ID 及密钥,用于应用服务端向 PBX 进行 认证并建立连接。

- 1. 登录 PBX 管理网页,进入 应用对接 > Linkus SDK。
- 2. 记录 访问 ID 及 访问密钥。

| 访问ID 访问密钥 VXKkvsR2w5H28JAWtBXuJHMTeaQ07Zmf | - Linkus SDK                     |   | I S   | DK开发手册 ② 下载链接 |
|--------------------------------------------|----------------------------------|---|-------|---------------|
| VXKkvsR2w5H28JAWtBXuJHMTeaQ07Zmf           | 访问ID                             |   | 访问密钥  |               |
|                                            | VXKkvsR2w5H28JAWtBXuJHMTeaQ07Zmf | Ē | ••••• | ×ē O          |

# 步骤二、在应用服务端向 PBX 申请访问 Token

通过 OpenAPI,使用 Linkus SDK 的访问 ID 及密钥向 PBX 申请一个访问 Token。访问 Token 会作为 PBX API 接口调用的凭证,用于为分机用户请求 Linkus SDK 的登录签名。

### 请求 URL

POST {base\_url}/openapi/v1.0/get\_token

Note:

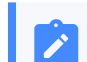

如需了解 PBX 的 API 请求结构,参见 **请求结构请求结构**。

### 请求参数

| 参数           | 是否<br>必填 | 类型     | 说明                            |
|--------------|----------|--------|-------------------------------|
| usernam<br>e | 是        | String | 用户名。在步骤一中获取的 访问 ID 作为用户名。     |
| passwor<br>d | 是        | String | 密码。在步骤一中获取的 <b>访问密钥</b> 作为密码。 |

### 请求示例

```
POST /openapi/v1.0/get_token
Host: 192.168.5.150:8088yeastardocs.example.yeastarcloud.com
Content-Type: application/json
{
    "username": "VXKkvsR2w5H28JAWtBXuJHMTeaQ07Zmf",
    "password": "Yq6yVsBceOZLhnuaGeMUG4U4qXXXXXX"
}
```

#### 响应参数

| 参数                            | 类型          | 说明                                                             |
|-------------------------------|-------------|----------------------------------------------------------------|
| errcode                       | Integ<br>er | 返回错误码。                                                         |
|                               |             | ・0:请求成功。<br>・非零值:请求失败。                                         |
| errmsg                        | Strin<br>g  | 返回信息。<br>・SUCCESS: 请求成功。<br>・FAILURE: 请求失败。                    |
| access_token_expire<br>_time  | Integ<br>er | 访问 token 有效时长 <b>(单位</b> :秒)。                                  |
| access_token                  | Strin<br>g  | 访问 token,即 <b>API</b><br>接口调用凭证。所有的请求都需要带一个访问 token。           |
| refresh_token_expire<br>_time | Integ<br>er | 刷新 token 有效时长 <b>(单位</b> :秒)。                                  |
| refresh_token                 | Strin<br>g  | 刷新 token。此刷新 <b>token</b> 可用于获取新的访问 <b>token</b><br>和刷新 token。 |

```
HTTP/1.1 200 OK
{
    "errcode": 0,
    "errmsg": "SUCCESS",
    "access_token_expire_time": 1800,
    "access_token": "EXZMpZAO86mbrKm6rFtgeb3rfcpC9uqS",
    "refresh_token_expire_time": 86400,
    "refresh_token": "SCduGecwbG9jIusiS8FxFUVn3kf0Q9R8"
}
```

# 步骤三、为分机请求登录签名

通过 OpenAPI, 使用访问 Token 向 PBX 服务器请求分机的登录签名。

#### 请求 URL

POST /openapi/v1.0/sign/create?access\_token={access\_token}

#### 请求参数

| 参数          | 是否必填 | 类型      | 说明               |
|-------------|------|---------|------------------|
| username    | 是    | string  | 分机号或邮箱地址邮箱地址。    |
| sign_type   | 是    | string  | 登录签名的类型。         |
|             |      |         | 允许填写的值: sdk      |
| expire_time | 否    | Integer | 登录签名的到期时间戳 (秒)。  |
|             |      |         | 0表示不限制登录签名的有效时长。 |

### 请求示例

```
POST /openapi/v1.0/sign/create?access_token=EXZMpZAO86mbrKm6rFtg
eb3rfcpC9uqS
Host: 192.168.5.150:8088yeastardocs.example.yeastarcloud.com
Content-Type: application/json
{
    "username": "1000leo@sample.com",
    "sign_type": "sdk",
            "expire_time": 0
}
```

#### 响应参数

| 参数      | 类型    | 说明     |
|---------|-------|--------|
| errcode | Integ | 返回错误码。 |
|         | er    |        |

| 参数     | 类型                                          | 说明                                          |
|--------|---------------------------------------------|---------------------------------------------|
|        |                                             | ・0: 请求成功。<br>・非零值: 请求失败。                    |
| errmsg | Strin<br>g                                  | 返回信息。<br>・success: 请求成功。<br>・FAILURE: 请求失败。 |
| data   | Array<br>< <u>Ext</u><br>_ <u>Sign</u><br>> | 分机的登录签名。                                    |

# Ext\_Sign

| 参数   | 类型     | 说明       |
|------|--------|----------|
| sign | String | 分机的登录签名。 |

### 响应示例

```
HTTP/1.1 200 OK
{
    "errcode": 0,
    "errmsg": "SUCCESS",
    "data":{
        "sign": "ueb3rfcpsiS8FxFUZMpZAO86mbrKmVn3kf0Q9R8"
    }
}
```

# 执行结果

第三方应用服务端已获取到用户登录 Linkus SDK 所需的签名,且自动将其同步至应用客户端,并下发给 Linkus SDK。

# 后续操作

使用登录签名向 PBX 服务器进行鉴权并登录 Linkus macOS SDK。

# 使用 Linkus macOS SDK

# 配置

本文介绍了 Linkus macOS SDK 配置相关的功能及实现方法。

```
/**
*
  配置项
*/
+ (instancetype)sharedConfig;
/// 设置应用的名称
@property (nonatomic,copy,nullable) NSString *localizedName;
/// 设置应用图标, 尺寸为 40*40
@property (nonatomic,copy,nullable) NSData *iconTemplateImageData;
/// 设置日志文件路径,外层需创建文件夹
@property (nonatomic,copy) NSString *logPath;
/// 设置数据文件路径,外层需创建文件夹
@property (nonatomic,copy) NSString *dataPath;
/// 设置来电铃声
@property (nonatomic,copy) NSString *comeAudioFileName
API_AVAILABLE(macos(10.13));
/// 设置通话结束铃声
@property (nonatomic,copy) NSString *hangupAudioFileName;
/// 设置来电等待铃声
@property (nonatomic,copy) NSString *alertAudioFileName;
```

# 登录及登出

本文介绍与 Linkus macOS SDK 登录及登出相关的功能及实现方法。

# 手动登录

/\*\*

- \* 登录接口返回值参见代码下方的表格
- \*/

- (void)login:(NSString \*)account token:(NSString \*)token localIP:(NSString

```
*)localIP localPort:(NSString *)localPort
```

remoteIP:(NSString \*)remoteIP remotePort:(NSString \*)remotePort completion:(void (^)(NSError \* \_Nullable error))completion;

#### 登录接口返回值说明

| 返回值 | 说明                                                 |
|-----|----------------------------------------------------|
| 1   | 无法连接 PBX 服务器。                                      |
| -5  | 登录请求无响应。                                           |
| 403 | 用户名或登录签名错误。                                        |
| 405 | Linkus 客户端被禁用。                                     |
| 407 | 该用户账号已被锁定。                                         |
| 416 | 禁止访问所请求的 IP 地址 (PBX 已启用 国家地区 IP_访问防御国家地区 IP_访问防御)。 |

# 自动登录

- (void)autoLogin API\_AVAILABLE(ios(11.0));

# 用户账号登出

```
- (void)logout:(void (^)(NSError * _Nullable error))completion;
```

### SDK 通知回调

```
/**

* 登录回调

*/

- (void)onLoginStep:(LoginStep)step;

/**
```

```
* 账号强制登出回调
```

```
*/
```

- (void)onKickStep:(KickReason)code;

# 通话功能

本文介绍与 Linkus macOS SDK 通话相关的功能及实现方法。

# 发起呼叫

```
- (void)startCall:(YLSSipCall *)sipCall completion:(void (^)(NSError
 *error))completion;
```

### 挂断通话

- (void)endCall:(YLSSipCall \*)sipCall;

# 保持/恢复通话

- (void)setHeld:(YLSSipCall \*)sipCall;

# 静音/取消静音通话

- (void)setMute:(YLSSipCall \*)sipCall;

## 通话录音

- (BOOL)setRecord:(YLSSipCall \*)sipCall;

## 咨询转接通话

- (void)transferConsultation:(YLSSipCall \*)sipCall;

# 盲转接通话

- (void)tranforBlind:(YLSSipCall \*)sipCall;

### 通话质量检测

- (NSString \*)callQuality;

# 通话信息

本文介绍与 Linkus macOS SDK 通话信息相关的功能及实现方法。

## 处理未接来电

- (BOOL)didReceiveRemoteNotification:(NSDictionary \*)userInfo;

## 查询当前通话信息

- (YLSSipCall \*)currentSipCall;

# 查询所有通话信息

- (NSArray<YLSSipCall \*> \*)currentSipCalls;

# 获取麦克风与扬声器信息

- (NSArray<YLSCaptureDevice \*> \*)audioALLDevice
API\_AVAILABLE(macos(10.13));

### 设置麦克风与扬声器

- (void)audioSetDevice:(NSInteger)microphone speaker:(NSInteger)speaker
API\_AVAILABLE(macos(10.13));

### 查询 SIP 的注册状态

- (BOOL)sipRegister;

# 查询录音功能是否可用

- (BOOL)enableRecord;

## 查询用户是否有录音权限

- (BOOL)adminRecord;

### 来电委托

- (void)setIncomingCallDelegate:(id<YLSCallManagerDelegate>)delegate;

# 添加委托

- (void)addDelegate:(id<YLSCallManagerDelegate>)delegate;
- (void)addDelegate:(id<YLSCallStatusManagerDelegate>)delegate;

### 移除委托

- (void)removeDelegate:(id<YLSCallManagerDelegate>)delegate;

## SDK 通知回调

```
/**
* 来电回调
*/
- (void)callManager:(YLSCallManager *)callManager contact:(void
(^)(id<YLSContactProtocol> (^block)(NSString *number)))contact
completion:(void (^)(void (^controllerBlock)(void),void
(^errorBlock)(NSError *error)))completion;
/**
* 通话状态变更回调
*/
- (void)callManager:(YLSCallManager *)callManager
callInfoStatus:(NSMutableArray<YLSSipCall *> *)currenCallArr;
/**
* SIP 错误码回调
*/
- (void)callManager:(YLSCallManager *)callManager callFaild:(NSError
*)error;
/**
* 通话录音状态回调
*/
- (void)callManagerRecordType:(YLSCallManager *)callManager;
/**
* 当前通话质量回调
*/
- (void)callManager:(YLSCallManager *)callManager
callQuality:(BOOL)quality;
/**
* 呼叫等待回调
*/
- (BOOL)callWaitingSupport;
```

# 复杂通话场景

本文介绍与 Linkus macOS SDK 的复杂通话场景 (呼叫等待、通话转接等) 相关的功能及实现 方法。
#### 呼叫等待状态下切换通话

- (void)callChange:(YLSSipCall \*)waitingCall;

#### 添加委托

当存在通话转接、呼叫等待等复杂通话场景时,调用此方法添加委托。

- (void)addDelegate:(id<YLSCallStatusManagerDelegate>)delegate;

#### 移除委托

当存在通话转接、呼叫等待等复杂通话场景时,调用此方法移除委托。

- (void)removeDelegate:(id<YLSCallStatusManagerDelegate>)delegate;

#### 处理通话中来电

通话过程中收到新来电时,调用此方法回调当前通话的状态(接听、响铃、挂断、静音等)。

```
- (void)callStatusManager:(YLSCallStatusManager *)callStatusManager
currentCall:(YLSSipCall *)currentCall;
```

#### 回调复杂通话场景下的通话状态

当存在通话转接、呼叫等待等复杂通话场景时,调用此方法回调当前通话的状态。

```
- (void)callStatusManager:(YLSCallStatusManager *)callStatusManager
currentCall:(YLSSipCall *)currentCall
callWaiting:(nullable YLSSipCall *)callWaitingCall
transferCall:(nullable YLSSipCall *)transferCall;
```

## 通话记录

本文介绍与 Linkus macOS SDK 通话记录相关的功能及实现方法。

#### 获取通话记录

```
- (NSArray<YLSHistory *> *)historys;
```

#### SDK 通知回调

/\*\*

\* 通话记录变更回调

\*/
- (void)historyReload:(NSMutableArray<YLSHistory \*> \*)historys;

# Linkus Windows SDK

# Linkus Windows SDK 概述

Yeastar P 系列云 PBX 支持 Linkus SDK,可实现在第三方 Windows 应用内集成呼叫、通话记录、及其他 Linkus 客户端功能。本文介绍 Linkus Windows SDK 的使用要求、可用模块、接入流程以及功能。

#### 使用要求

确保 Yeastar P 系列云 PBX 满足以下要求:

- ・**固件版本**: 83.12.0.2384.12.0.32 或更高
- ・订阅服务: Linkus SDK 服务

| Note:                  |               |       |                      |
|------------------------|---------------|-------|----------------------|
| 订阅服务前,<br><u>费试用</u> 。 | 你可以免费试用 30 天。 | 更多信息, | 请参见 <u>启用软件版服务的免</u> |

·订阅服务: 旗舰版

#### 可用模块

Linkus Windows SDK 分离了 PBX Web 通话组件中的核心通话逻辑模块及 UI 界面模块。参见 下表以了解可用模块的更多信息。

| 模块                      | 说明                    | 资源链接                                 |
|-------------------------|-----------------------|--------------------------------------|
| Linkus Windows SDK Core | 提供 Linkus 客户端的核心通话功能。 | ・ <u>React Demo</u><br>・ <u>项目源码</u> |
| Linkus Windows SDK UI   | 提供预设好的 UI 组件。         | • 项目源码                               |

## 接入流程及功能

## 接入流程

- 1. <u>在 Yeastar P 系列云 PBX 上启用 Linkus SDK</u>
- 2. 获取 Linkus Windows SDK 登录签名
- 3. <u>集成 Linkus Web SDK 的核心通话功能</u>

4. 可选操作: <u>集成 Linkus Web SDK 的 UI 组件</u>

#### Linkus Windows SDK Core 功能

- Linkus Windows SDK Core 使用示例
- PBX 功能(PBXOperator)
- •通话功能 (PhoneOperator)
- •通话状态及通话功能 (Session)
- ・返回结果 (Result)
- 其它对象的接口及类型
- •<u>音频资源</u>

# Linkus Windows SDK 更新记录

版本 1.0.9

发布日期: 2023年10月11日

・首次发布 Linkus Windows SDK。通过集成 SDK 与 Windows 项目,快速实现在第三方 Windows 应用内集成呼叫、通话记录、及其他 Linkus 客户端功能。

# 启用 Linkus SDK

将 Linkus Windows SDK 接入至 Windows 项目之前,你需要先在 PBX 上启用 Linkus SDK 功能。

## Note:

启用 Linkus SDK 后,Linkus 手机端的推送功能将不再生效。如果你想要在手机上继续接收通话相关的推送消息,参见 Linkus Android SDK 概述 或 Linkus iOS SDK 概述。

## 使用要求

确保 Yeastar P 系列云 PBX 满足以下要求:

- ・**固件版本**: 83.12.0.2384.12.0.32 或更高
- ・订阅服务: Linkus SDK 服务

Note: 订阅服务前,你可以免费试用 30 天。更多信息,请参见 <u>启用软件版服务的免</u> 费试用。

·订阅服务: 旗舰版

### 操作步骤

- 1. 登录 PBX 管理网页,进入 **应用对接 > Linkus SDK**。
- 2. 启用 Linkus SDK。

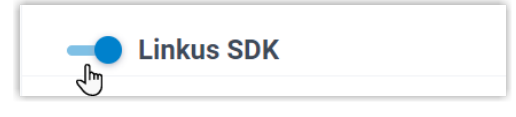

3. 点击 **保存**。

## 执行结果

你已启用 Linkus SDK 功能,可 向 PBX 服务器申请 Linkus SDK 登录签名 用于鉴权。

# 获取 Linkus Windows SDK 登录签名

在初始化 Linkus Windows SDK 时,用户需要使用 SDK 登录签名进行鉴权。本文描述如何通过 OpenAPI 向 PBX 服务器 请求用户的 Linkus SDK 登录签名。

## 前提条件

已<u>启用Linkus SDK</u>。

鉴权流程

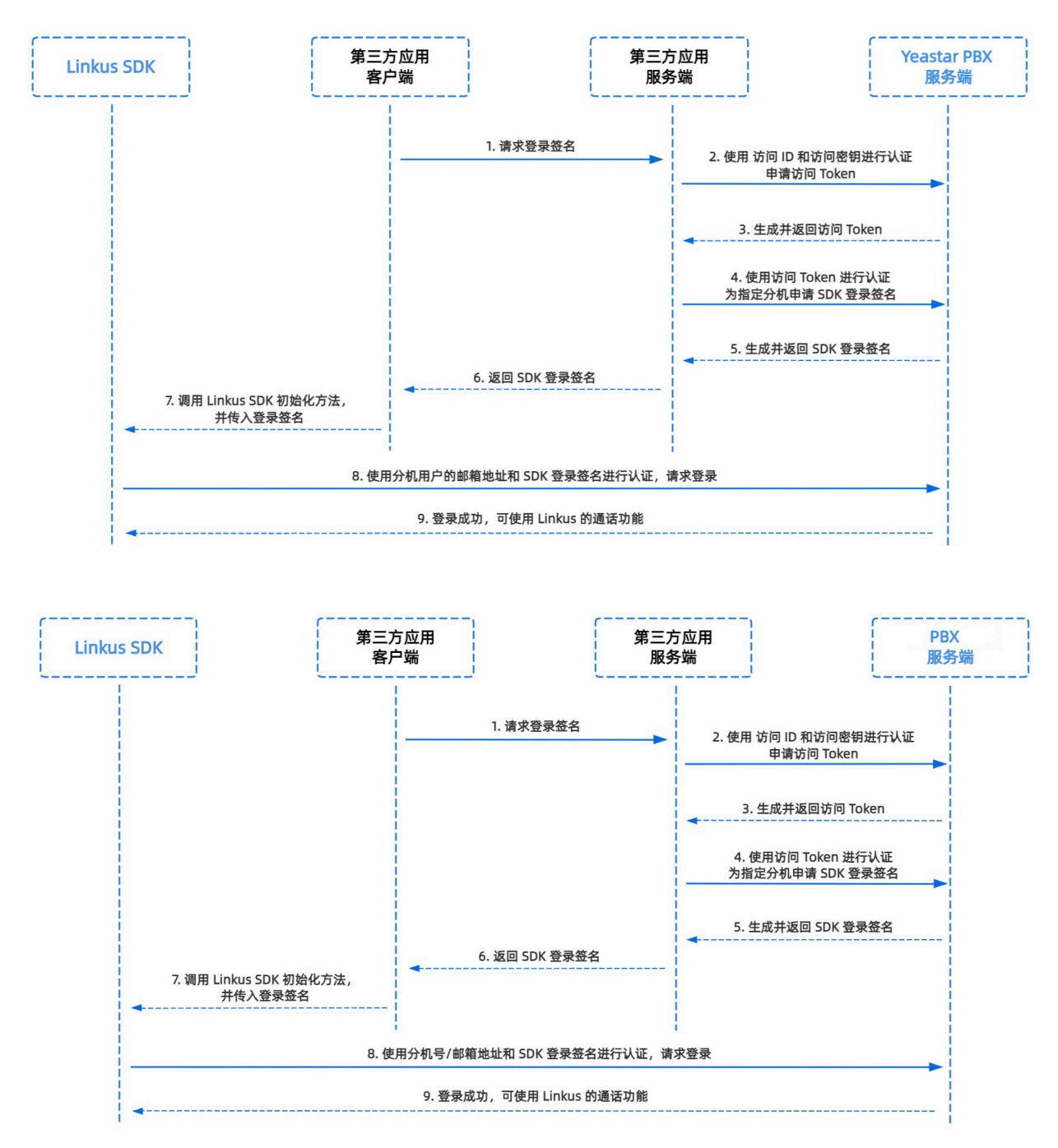

## 步骤一、在 PBX 获取 Linkus SDK 的访问 ID 及密钥

从 Yeastar P 系列云 PBX 上获取 Linkus SDK 的访问 ID 及密钥,用于应用服务端向 PBX 进行 认证并建立连接。

1. 登录 PBX 管理网页,进入 应用对接 > Linkus SDK。

#### 2. 记录 访问 ID 及 访问密钥。

| - Linkus SDK                     |   | ₿ SD  | K开发手册 	 ⊘ 下载链接 |
|----------------------------------|---|-------|----------------|
| 访问ID                             |   | 访问密钥  |                |
| VXKkvsR2w5H28JAWtBXuJHMTeaQ07Zmf | e | ••••• | ¥∎ O           |

## 步骤二、在应用服务端向 PBX 申请访问 Token

通过 OpenAPI,使用 Linkus SDK 的访问 ID 及密钥向 PBX 申请一个访问 Token。访问 Token 会作为 PBX API 接口调用的凭证,用于为分机用户请求 Linkus SDK 的登录签名。

#### 请求 URL

POST {base\_url}/openapi/v1.0/get\_token

#### Note:

Ì

如需了解 PBX 的 API 请求结构,参见 **请求结构请求结构**。

#### 请求参数

| 参数           | 是否<br>必填 | 类型     | 说明                            |
|--------------|----------|--------|-------------------------------|
| usernam<br>e | 是        | String | 用户名。在步骤一中获取的 访问 ID 作为用户名。     |
| passwor<br>d | 是        | String | 密码。在步骤一中获取的 <b>访问密钥</b> 作为密码。 |

#### 请求示例

```
POST /openapi/v1.0/get_token
Host: 192.168.5.150:8088yeastardocs.example.yeastarcloud.com
Content-Type: application/json
{
    "username": "VXKkvsR2w5H28JAWtBXuJHMTeaQ07Zmf",
    "password": "Yq6yVsBce0ZLhnuaGeMUG4U4qXXXXXXX"
}
```

#### 响应参数

| 参数                            | 类型          | 说明                                                             |
|-------------------------------|-------------|----------------------------------------------------------------|
| errcode                       | Integ<br>er | 返回错误码。                                                         |
|                               |             | ・0: 请求成功。<br>・非零值: 请求失败。                                       |
| errmsg                        | Strin       | 返回信息。                                                          |
|                               | g           | ・SUCCESS: 请求成功。<br>・FAILURE: 请求失败。                             |
| access_token_expire<br>_time  | Integ<br>er | 访问 token 有效时长 <b>(单位</b> :秒)。                                  |
| access_token                  | Strin<br>g  | 访问 token,即 <b>API</b><br>接口调用凭证。所有的请求都需要带一个访问 token。           |
| refresh_token_expire<br>_time | Integ<br>er | 刷新 token 有效时长 <b>(单位</b> :秒)。                                  |
| refresh_token                 | Strin<br>g  | 刷新 token。此刷新 <b>token</b> 可用于获取新的访问 <b>token</b><br>和刷新 token。 |

#### 响应示例

```
HTTP/1.1 200 OK
{
    "errcode": 0,
    "errmsg": "SUCCESS",
    "access_token_expire_time": 1800,
    "access_token": "EXZMpZA086mbrKm6rFtgeb3rfcpC9uqS",
    "refresh_token_expire_time": 86400,
    "refresh_token": "SCduGecwbG9jIusiS8FxFUVn3kf0Q9R8"
}
```

## 步骤三、为分机请求登录签名

通过 OpenAPI, 使用访问 Token 向 PBX 服务器请求分机的登录签名。

#### 请求 URL

POST /openapi/v1.0/sign/create?access\_token={access\_token}

#### 请求参数

| 参数        | 是否必填 | 类型     | 说明            |
|-----------|------|--------|---------------|
| username  | 是    | string | 分机号或邮箱地址邮箱地址。 |
| sign_type | 是    | string | 登录签名的类型。      |

| 参数          | 是否必填 | 类型      | 说明               |
|-------------|------|---------|------------------|
|             |      |         | 允许填写的值:sdk       |
| expire_time | 否    | Integer | 登录签名的到期时间戳 (秒)。  |
|             |      |         | 0表示不限制登录签名的有效时长。 |

#### 请求示例

```
POST /openapi/v1.0/sign/create?access_token=EXZMpZAO86mbrKm6rFtg
eb3rfcpC9uqS
Host: 192.168.5.150:8088yeastardocs.example.yeastarcloud.com
Content-Type: application/json
{
    "username": "1000leo@sample.com",
    "sign_type": "sdk",
        "expire_time": 0
}
```

#### 响应参数

| 参数      | 类型                                          | 说明                                          |
|---------|---------------------------------------------|---------------------------------------------|
| errcode | Integ<br>er                                 | 返回错误码。<br>・0:请求成功。<br>・非零值:请求失败。            |
| errmsg  | Strin<br>g                                  | 返回信息。<br>・SUCCESS: 请求成功。<br>・FAILURE: 请求失败。 |
| data    | Array<br>< <u>Ext</u><br>_ <u>Sign</u><br>> | 分机的登录签名。                                    |

## Ext\_Sign

| 参数   | 类型     | 说明       |
|------|--------|----------|
| sign | String | 分机的登录签名。 |

#### 响应示例

```
HTTP/1.1 200 OK {
    "errcode": 0,
```

```
"errmsg": "SUCCESS",
"data":{
    "sign": "ueb3rfcpsiS8FxFUZMpZAO86mbrKmVn3kf0Q9R8"
}
```

## 执行结果

第三方应用服务端已获取初始化 Linkus Windows SDK 所需的签名,且自动将其同步至应用 客户端,并下发给 Linkus Windows SDK。

## 后续操作

使用登录签名向 PBX 服务器鉴权并 集成并初始化 Linkus Windows SDK Core。

# Linkus Windows SDK Core

# 集成 Linkus Windows SDK Core

Linkus Windows SDK Core 提供核心的通话功能 (不带 UI 组件),本文介绍如何将 Linkus Windows SDK Core 集成到 Windows 项目。

## 前提条件

- •已<u>在Yeastar P系列云 PBX 上启用 Linkus SDK</u>。
- •已 获取 Linkus Windows SDK 登录签名。

## Demo & 源码

在正式集成之前,我们推荐你体验 <u>Linkus Windows SDK Core 的 React Demo</u>,并查阅 <u>项目</u> <u>源码</u> 以了解 Linkus Windows SDK Core 的整体运行框架及流程。

## 支持的模块化格式

Linkus Windows SDK Core 支持 UMD、CJS、ESM 及 IIFE 四种模块化格式,你可以根据实际需求选择所需的格式。

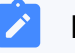

#### Note:

如果你想要较小的 SDK 体积,或现有项目支持 ESM,建议导入 **ESM** 使用。

## 步骤一、引入 Linkus Windows SDK Core

- 1. 前往 Linkus Windows SDK Core 的 GitHub 仓库,下载 Linkus Windows SDK Core。
- 2. 使用以下任意一种方式将 Linkus Windows SDK Core 引入至 Windows 项目。
  - •使用 npm 引入 Linkus Windows SDK Core

npm install ys-webrtc-sdk-core

・使用 script 标签方式引入 Linkus Windows SDK Core

```
<script src="./ys-webrtc.umd.js"></script>
```

## 步骤二、初始化 Linkus Windows SDK Core

使用 **init** 方法对 Linkus Windows SDK Core 进行初始化。初始化成功后会得到两个实例化后 的 Operator 对象和一个方法。

| 名称            | 类型 | 说明                                 |
|---------------|----|------------------------------------|
| PBXOperator   | 对象 | 包含 PBX 相关的方法和参数,如通话记录查询、用户账号登出等。   |
| PhoneOperator | 对象 | 包含通话相关的方法及参数,如发起呼叫、接听通话、挂断通话<br>等。 |
| destroy       | 方法 | 用于销毁 Linkus Windows SDK Core。      |

#### 方法

```
init({
    params//具体参数参见下表
})
```

#### 参数

| 参数        | 类型              | 是否必填 | 说明                                                                                                 |
|-----------|-----------------|------|----------------------------------------------------------------------------------------------------|
| username  | string          | 是    | 邮箱地址。                                                                                              |
| secret    | string          | 是    | 用户的 Linkus SDK 登录签名。                                                                               |
| pbxURL    | URL  <br>string | 是    | <b>PBX</b><br>的访问地址,需要包含使用协<br>议。如: https://yeastardocs.example.yeas<br>tarcloud.com <sub>.o</sub> |
| enableLog | boolean         | 否    | 是否启用日志输出并将错误日志上报至 PBX。<br><b>取值范围</b> :<br>・true: 启用<br>・false: 禁用                                 |

| 参数                       | 类型                                                         | 是否必填 | 说明                                                                                                |
|--------------------------|------------------------------------------------------------|------|---------------------------------------------------------------------------------------------------|
|                          |                                                            |      | <b>&gt; Note:</b><br>此功能默认启用。                                                                     |
| reRegistryPho<br>neTimes | number                                                     | 否    | 指定可重新注册 <b>SIP UA</b><br>的次数,默认无限制。                                                               |
| userAgent                | WebPC"  <br>"WebClien<br>t                                 | 否    | Asterisk 系统中的用户代理 (User<br>Agent),用于标识正在使用该系统的客户端。<br>默认值为 WebClient。                             |
| devicelds                | { camerald<br>?: string;<br>microphon<br>eld?:<br>string;} | 否    | 指定音视频输入设备的 ID,包含摄像头 <b>ID</b><br>及麦克风 ID。                                                         |
| disableCallWa<br>iting   | boolean                                                    | 否    | 是否禁用呼叫等待。<br><b>取值范围</b> :<br>・true:禁用呼叫等待,PBX<br>设置的呼叫等待时间不生效,且PBX<br>只处理单路通话。<br>・false:启用呼叫等待。 |

#### 示例代码

・使用 npm 安装并初始化 Linkus SDK Core。

```
import { init, on } from 'ys-webrtc-sdk-core';
init({
    username: '1000',
    secret: 'sdkshajgllliiaggskjhf',
    pbxURL: 'https://yeastardocs.example.yeastarcloud.com'
})
    .then((operator) => {
         // 获得 PhoneOperator实例、PBXOperator 实例和 destroy 方法
         const { phone, pbx, destroy } = operator;
      })
    .catch((error) => {
         console.log(error);
      });
```

・使用 script 标签方式导入并初始化 Linkus SDK Core。

<script src="./ys-webrtc.umd.js"></script>

```
<script>
    // 加载成功后通过YSWebRTC对象进行初始化
    YSWebRTC.init({
        username: '1000',
        secret: 'sdkshajgllliiaggskjhf',
        pbxURL: 'https://yeastardocs.example.yeastarcloud.com',
    })
        .then((operator) => {
            // 获得 PhoneOperator和PBXOperator实例和destroy方法
            const { phone, pbx, destroy } = operator;
        })
        .catch((error) => {
            console.log(error);
        });
    </script>
```

#### **Related information**

<u>Linkus Windows SDK Core 使用示例</u>

# 使用 Linkus Windows SDK Core

# Linkus Windows SDK Core 使用示例

本文使用简化的代码提供一个示例,展示使用 Linkus Windows SDK Core 发起呼叫及接听来 电的流程。

```
session.on('confirmed', {callId,session})=>{
           // 通话成功接通, session.status.callStatus 进入 talking 状态
           // 界面更新,开始通话计时
       })
   })
   // 监听 startSession 事件
   phone.on('startSession',({callId,session})=>{
       const {status} = session
       if(status.communicationType === 'outbound') {
           // 夫电
           // 界面更新,对方响铃中
       }else{
           // 来电
           // 界面更新,连接中
       }
   });
   // 监听来电事件
   phone.on('incoming', (callId,session)=>{
       const {status} = session
       // 界面弹出来电窗口,显示来电号码,来电者姓名
       // ...
       // 点击接听按钮, 调用 answer 方法, 随后触发 startSession 事件
       phone.answer(status.number);
   });
   // 监听事件后, 开始创建 SIP UA 连接
   phone.start();
   // ...
   // 点击呼出按钮, 呼叫1001
   phone.call('1001')
})
.catch(error => {
   console.log(error);
});
```

# PBX 功能(PBXOperator)

PBXOperator 对象用于实现与 PBX 相关的功能,如通话记录查询、用户账号登出等。本文介 绍与 PBX (PBXOperator 对象) 相关功能的属性、方法及事件。

## 属性

| 属性                  | 类型            | 说明                                             |  |
|---------------------|---------------|------------------------------------------------|--|
| username            | string        | 用户的登录名,即分机号或邮箱地址邮箱地址。                          |  |
| secret              | string        | 用户的登录签名,可通过 OpenAPI 向 PBX 请求获取。                |  |
| token               | string        | 向 PBX 请求的访问 Token,可通过 OpenAPI 获取。<br>更多信息,请参见。 |  |
| url                 | URL           | PBX 的访问地址。                                     |  |
| socket              | WebSocke<br>t | 用于实时监听 PBX 运行状态变更及接收消息通知的 socket 实例。           |  |
| extensionNumbe<br>r | string        | 分机号码。                                          |  |
| extensionId         | string        | 分机 ID。                                         |  |
| extensionName       | string        | 分机姓名。                                          |  |

## 方法

## 方法概览

- •<u>初始化</u>
- •<u>监听事件</u>
- ・<u>用户账号登出</u>
- <u>销毁 PBXOperator 对象</u>

## 初始化

Linkus SDK Core 内部会调用此方法进行初始化。

## Note:

初始化成功后,如果再次调用此方法,调用不生效且返回 Promise.reject。

| 方法       | <pre>init()</pre> |
|----------|-------------------|
| 方法参<br>数 | 空。                |

返回值

Promise<Result>

## 监听事件

| 方法   | on(eventName, listener)               |
|------|---------------------------------------|
| 方法参数 | ・eventName: 事件名称。<br>・listener: 回调函数。 |
| 返回值  | 空。                                    |

Note:
 关于可监听的事件,参见<u>事件</u>。

## 查询通话记录 (CDR)

| 方法          | cdrQuery(params)                                                                                                    |
|-------------|----------------------------------------------------------------------------------------------------|
| 方法参数        | <pre>params: {     page: number; //必填, 定义显示第几个页面     size: number; //必填, 定义每页显示几项查询结果     status?: number; // 可选, 指定通话类型。0: 所有; 1: 呼入; 2: 未接来电; 3: 呼出     sortBy: 'time'   'id'; //必填, 定义排序字段     orderBy?: 'desc'   'asc'; //可选, 定义显示顺序     filter?: string   null; //可选, 定义筛选条件 }</pre>                                                                                                    |
| 返回值         | Promise                                                                                                    |
| 返回值字段<br>示例 | <pre>{     errcode: 0,     errmsg: "SUCCESS",     personal_cdr_list: [ // 通话记录列表         {             id: 2546, // 通话记录的序号             date: "Today", // 接听或拨打该通通话的日期             time: "17:21:39", // 接听或拨打该通通话的时间             timestamp: 1686561699, // 通话记录时间的时间戳             number: "1011", // 主叫号码             number: "1011", // 主叫号码             number_type: "extension",             extension: { // 分机信息             ext_id: 25, // 分机 ID             ext_num: "1011", // 分机号码             caller_id_name: "cwt1011", // 分机姓名             photo: "", // 头像 ID             status: 0, // 分机的终端在线状态。0: 离线; 1: 在线             presence_status: "available", // 分机的在线状态             presence_information: "",             // 分机的在线状态             presence_information: "",             // 分机的在线状态             presence_information: "",             // 分机的容量在线状态。0: 离线; 1: 在线             presence_information: "",             // 分机的在线状态             presence_information: "",             // 分机的表出在线状态             presence_information: "",             // 分机的             // 分机的             // 分机             // 分机</pre> |

```
first_name: "wt1011", // 名
              last_name: "c", // 姓
              email_addr: "", // 邮箱地址
              mobile_number: "", // 手机号码
              enb_vm: 0, // 是否启用语音信箱
              vm_total_count: 0, // 语音留言总数
              vm_unread_count: 0, // 未读的语音留言数
              visable: 0,
              im_id: "xxxxx",
              org_list_info: "",
              is_favorite: 0,
              title: "" // 职位
           },
           status: 3, //通话类型。0: 所有; 1: 呼入; 2: 未接来电; 3: 呼出
           talk_duration: 23, // 通话被应答到通话结束的时间。
           call_type: "Internal", // 通讯类型。Internal: 内线; External: 外线
           uniqueid: "1686561699.137", // 通话记录唯一 ID
           disposition: "ANSWERED", // 通话状态。ANSWERED: 已接; NO
ANSWER: 未接; BUSY: 忙; FAILED: 失败; VOICEMAIL: 语音留言
          dcontext: "DLPN_DialPlan1010",
          caller_id: "1011", // 主叫号码
          clid: "\"cwt1010\" <1010>"
       }
   ],
   total_number: 63, // 查询的通话记录的总数
}
```

用户账号登出

| 方法       | logout() |
|----------|----------|
| 方法参<br>数 | 空。       |
| 返回值      | Promise  |

#### 销毁 PBXOperator 对象

| 方法       | destroy() |
|----------|-----------|
| 方法参<br>数 | 空。        |
| 返回值      | 空。        |

事件

监听事件示例

pbx.on('eventName', (data) => {}) //eventName: 事件名, data: 数据类型

### 运行错误通知

| 事件名      | runtimeError                              |
|----------|-------------------------------------------|
| 数据类<br>型 | PBXResult                                 |
| 报告参<br>数 | <pre>{     code: '',     msg: '', }</pre> |
|          | Note:<br>关于事件的报告参数及说明,参见下表。               |

#### 报告参数说明

| code | msg                 | 说明                      |
|------|---------------------|-------------------------|
| -106 | LINKUS_DISABLED     | Linkus 客户端未启用。          |
| -107 | LOGGED_IN_ELSEWHERE | 该分机已在其它应用登<br>录。        |
| -108 | EXTENSION_DELETED   | 该分机已被删除。                |
| -109 | RE_LOGIN            | 分机需要重新登录。               |
| -110 | SDK_PLAN_DISABLED   | PBX <sub>未订阅</sub> 旗舰版。 |

## 通话记录变更通知

该事件触发时需要手动调用查询通话记录 (CDR) 的方法。

| 事件名  | cdrChange                                                                                                    |
|------|----------------------------------------------------------------------------------------------------|
| 数据类型 | cdrNotifyData                                                                                                    |
| 报告参数 | <pre>{     ext_num: '1001',     personal_cdr: {         date:"", //通话日期         time:"", //通话时间         timestamp: 1693201380, // 通话建立的时间戳, 精确到秒         number: "1001",         talk_duration:0 // 通话时长 }</pre> |

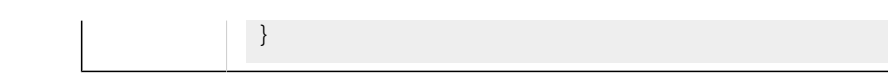

# 通话功能 (PhoneOperator)

PhoneOperator 对象用于管理通话。每通通话都是通过 sessions 属性缓存,该属性本身是 一个包含了不同通话实例的地图,即 Map<string, Session>,每个通话实例都被表示为一个 Session。本文介绍与通话功能 (PhoneOperator 对象) 相关的属性、方法及事件。

## 属性

| 属性名                      | 类型                                              | 说明                                                               |
|--------------------------|-------------------------------------------------|------------------------------------------------------------------|
| currentSessionID         | string                                          | 标识当前通话 <b>(Session)</b> 的通话 ID。                                  |
| reRegistryPhoneTi<br>mes | number                                          | 指定可重新注册 <b>SIP UA (User Agent)</b><br>的次数。                       |
| devicelds                | { camerald?: string; microphoneld?:<br>string;} | 指定音视频输入设备的 ID,包含摄像头<br><b>ID</b> 及麦克风 ID。                        |
| sessions                 | Map <string, session=""></string,>              | 通话 Session 的缓存 Map 对象, key<br>为 callId。                          |
| currentSession           | Session                                         | 当前通话 Session。                                                    |
| isRegistered             | boolean                                         | 是否成功注册 SIP UA。                                                   |
| recordPermissions        | number                                          | 是否有录音权限:<br>・0: 无权限<br>・1: 有暂停 / 恢复录音权限<br>・2: 有开始 / 暂停 / 恢复录音权限 |
| incomingList             | session[]                                       | 来电列表。                                                            |
| isMaxCall                | boolean                                         | 是否已达最大通话数量。                                                      |

## Methods

#### **Methods overview**

| ・ <u>监听事件</u>                  | ・咨询转接通话       | ・ <u>结束通话</u>                           |
|--------------------------------|---------------|-----------------------------------------|
| ・ <u>开始注册</u> SIP<br><u>UA</u> | ・ <u>保持通话</u> | ・ <u>断开 SIP UA 注册</u>                   |
| ・ <u>重新注册</u> SIP<br><u>UA</u> | ・ <u>恢复通话</u> | ・ <u>获取全部通话 (sessions</u><br><u>属性)</u> |

| ・ <u>发起呼叫</u> | ・ <u>发送 DTMF</u> | • <u>设置当前通话</u><br><u>(currentSession)</u> |
|---------------|------------------|--------------------------------------------|
| ・拒接来电         | • <u>静音通话</u>    | • <u>获取当前通话</u><br><u>(currentSession)</u> |
| ・接听来电         | ・取消静音通话          | ・ <u>更新</u> Session <u>的静态属性</u>           |
| ・ <u>挂断通话</u> | ・开始录音            | ・ <u>销毁</u> PhoneOperator <u>对象</u>        |
| ・盲转接通话        | ・ <u>暂停录音</u>    |                                            |

#### 监听事件

| 方法   | <pre>on(eventName:string,listener: (args: any[]) =&gt; void)</pre> |
|------|--------------------------------------------------------------------|
| 方法参数 | ・eventName: 事件名称。<br>・listener: 回调函数。                              |
| 返回值  | 空。                                                                 |

### Note:

关于可监听的事件,参见 <u>事件</u>。

## 开始注册 SIP UA

SIP UA 注册成功后即可呼出和接听电话。

## Note:

调用此方法之前,确保你已监听需要监听的事件,否则可能会错失某些事件的通知。

| 方法   | start() |
|------|---------|
| 方法参数 | 空。      |
| 返回值  | 空。      |

#### 重新注册 SIP UA

该方法会在 phone 实例内部调用。外部程序无需调用此方法,以免出现异常。

| 方法   | <pre>reRegister(authorizationUser: string, hal: string)</pre> |
|------|---------------------------------------------------------------|
| 方法参数 | ・authorizationUser: 用户名。<br>・hal: 登录密码。                       |

## 发起呼叫

| 方法   | <pre>call(number: string, option?: CallOptions, transferId?:<br/>string)</pre>       |
|------|--------------------------------------------------------------------------------------|
| 方法参数 | ・number: 被叫号码。<br>・option: 可选。指定 <b>userMedia</b> 约束。<br>・transferId: 可选。咨询转接通话的 ID。 |
|      | Note:<br>当有 transferId 时则为咨询转接通话,异步函数。                                               |
| 返回值  | Promise <result></result>                                                            |

## 拒接来电

| 方法    | reject(callId: string) |
|-------|------------------------|
| 方法参数  | callId: 通话的唯一 ID。      |
| 返回值类型 | boolean                |

## 接听来电

| 方法   | answer(callId: string, option?: CallOptions)            |
|------|---------------------------------------------------------|
| 方法参数 | ・callId:通话的唯一 ID。<br>・option:可选。指定 <b>userMedia</b> 约束。 |
| 返回值  | Promise <result></result>                               |

## 挂断通话

| 方法    | hangup(callId: string) |
|-------|------------------------|
| 方法参数  | callId: 通话的唯一 ID。      |
| 返回值类型 | boolean                |

### 盲转接通话

| 方法 blindT | ransfer(callId: | string, | number: | string) |  |  |
|-----------|-----------------|---------|---------|---------|--|--|
|-----------|-----------------|---------|---------|---------|--|--|

| 方法参数  | •callId:通话的唯一 ID。<br>•number:通话转接对象的号码。 |
|-------|-----------------------------------------|
| 返回值类型 | boolean                                 |

### 咨询转接通话

| 方法    | <pre>attendedTransfer(callId: string, number: string)</pre> |
|-------|-------------------------------------------------------------|
| 方法参数  | ・callId:通话的唯一 ID。<br>・number:通话转接对象的号码。                     |
| 返回值类型 | boolean                                                     |

## 保持通话

| 方法    | hold(callId: string) |
|-------|----------------------|
| 方法参数  | callId: 通话的唯一 ID。    |
| 返回值类型 | boolean              |

## 恢复通话

| 方法    | unhold(callId: string) |
|-------|------------------------|
| 方法参数  | callId: 通话的唯一 ID。      |
| 返回值类型 | boolean                |

## 发送 DTMF

| 方法    | dtmf(callId: string, dtmf: string)                   |
|-------|------------------------------------------------------|
| 方法参数  | ・callId:通话的唯一 ID。<br>・dtmf:字符串 <b>(0123456789*#)</b> |
| 返回值类型 | boolean                                              |

## 静音通话

| 方法    | <pre>mute(callId: string)</pre> |
|-------|---------------------------------|
| 方法参数  | callId: 通话的唯一 ID。               |
| 返回值类型 | boolean                         |

#### 取消静音通话

| 方法    | unmute(callId: string) |
|-------|------------------------|
| 方法参数  | callId: 通话的唯一 ID。      |
| 返回值类型 | boolean                |

### 开始录音

| 方法    | <pre>startRecord(callId: string)</pre> |
|-------|----------------------------------------|
| 方法参数  | callId: 通话的唯一 ID。                      |
| 返回值类型 | boolean                                |

## 暂停录音

| 方法    | <pre>pauseRecord(callId: string)</pre> |
|-------|----------------------------------------|
| 方法参数  | callId: 通话的唯一 ID。                      |
| 返回值类型 | boolean                                |

#### 结束通话

| 方法        | <pre>terminate(callId: string, type: 'hangup'   'reject'     'terminate' = 'terminate')</pre> |
|-----------|-----------------------------------------------------------------------------------------------|
| 方法参<br>数  | ・callId:通话的唯一 ID。<br>・type:通话结束类型。                                                            |
| 返回值<br>类型 | boolean                                                                                       |

## 断开 SIP UA 注册

| 方法    | disconnect() |
|-------|--------------|
| 方法参数  | 空。           |
| 返回值类型 | boolean      |

## 获取全部通话 (sessions 属性)

该方法将以数组的形式返回。

| 方法    | getSession() |
|-------|--------------|
| 方法参数  | 空。           |
| 返回值类型 | boolean      |

## 设置当前通话 (currentSession)

| 方法    | <pre>setCurrentSession(callId: string)</pre> |
|-------|----------------------------------------------|
| 方法参数  | callId: 通话的唯一 ID。                            |
| 返回值类型 | boolean                                      |

## 获取当前通话 (currentSession)

| 方法   | getCurrentSession() |
|------|---------------------|
| 方法参数 | 空。                  |
| 返回值  | Session             |

## 更新 Session 的静态属性

| 方法        | <pre>setSessionStaticStatus(callId: string, staticStatus:<br/>Partial<staticcallstatus>, startManualModel?: boolean)</staticcallstatus></pre> |
|-----------|----------------------------------------------------------------------------------------------------|
| 方法参<br>数  | ・callId:通话的唯一 ID。<br>・staticStatus: Session 的静态属性包括 name、avatar、company。<br>・startManualModel:可选。是否启用手动模式,启用后将不再自动更<br>新静态属性。                 |
| 返回值<br>类型 | boolean                                                                                                    |

## 销毁 PhoneOperator 对象

此方法将解除所有订阅事件,停止 SIP UA 实例,并删除所有 session。

| 方法   | destroy() |
|------|-----------|
| 方法参数 | 空。        |
| 返回值  | 空。        |

| FII | 事 | 件 |
|-----|---|---|
|-----|---|---|

| 事件名称                        | 事件说明                                           | 报告参数                                                          |
|-----------------------------|------------------------------------------------|---------------------------------------------------------------|
| connected                   | SIP 服务连接成功                                     | 空                                                             |
| disconnected                | SIP 服务断开连接                                     | 空                                                             |
| registered                  | SIP UA 注册成功                                    | 空                                                             |
| registrationFailed          | SIP UA 注册失败                                    | •code: number: 错误码<br>•msg: string: 错误信息                      |
| newRTCSession               | 创建新的通话实例<br>(Session)                          | •callId: string: 通话的唯— <b>ID</b><br>•session: Session: 当前通话实例 |
| incoming                    | 来电                                             | •callId: string: 通话的唯— <b>ID</b><br>•session: Session: 当前通话实例 |
| startSession                | 添加通话实例 (Session)<br>至存储通话的 Map<br>(sessions) 中 | •callId: string: 通话的唯— <b>ID</b><br>•session: Session: 当前通话实例 |
| recordPermissionsCh<br>ange | 录音权限发生改变                                       | ・0: 无权限<br>・1: 有暂停 /恢复录音权限<br>・2: 有开始 / 暂停 / 恢复录音权限           |
| deleteSession               | 删除通话实例 (Session)                               | ・callId: string: 通话的唯一 <b>ID</b><br>・cause: string: 删除通话实例的原因 |
| isRegisteredChange          | SIP UA<br>注册状态是否发生改变                           | ・true: 注册状态已改变<br>・false: 注册状态未改变                             |

# 通话状态及通话功能 (Session)

Session 对象为通话实例,用于实现通话状态管理及通话中的相关操作。本文介绍与通话状态 及通话功能 (Session 对象) 相关的属性、方法及事件。

## 属性

| 属性           | 类型          | 说明                       |
|--------------|-------------|--------------------------|
| RTCSession   | RTCSession  | 通话实例。                    |
| callReport   | Report      | 通话质量报告。                  |
| status       | CallStatus  | 通话状态,包含名字、号码、头像、是否静音等属性。 |
| incomingList | Session[]   | 来电数组。                    |
| timer        | TimerType   | 通话计时器。                   |
| localStream  | MediaStream | 本地媒体流,仅含视频轨,不含音频。        |

| 属性           | 类型          | 说明            |
|--------------|-------------|---------------|
| remoteStream | MediaStream | 远端媒体流,包含音视频轨。 |

## 方法

## 方法概览

| • <u>停止通话计时</u> | • 咨询转接通话                  | • <u>开始录音</u>                              |
|-----------------|---------------------------|--------------------------------------------|
| ・ <u>监听事件</u>   | • <u>保持通话</u>             | • <u>暂停录音</u>                              |
| ・拒接来电           | ・ <u>恢复通话</u>             | • <u>结束通话</u>                              |
| ・接听来电           | ・ <u>发送</u> _ <b>DTMF</b> | ・更新通话状态                                    |
| ・ <u>挂断通话</u>   | ・静音通话                     | ・ <u>更新</u> <u>Session</u><br><u>的静态属性</u> |
| ・盲转接通话          | ・取消静音通话                   | ・ <u>销設 Session</u> <u>实例</u>              |

## 停止通话计时

| 方法   | <pre>stopTimer()</pre> |
|------|------------------------|
| 方法参数 | 空。                     |
| 返回值  | this                   |

## 监听事件

| 方法   | <pre>on(eventName:string,listener: (args: any[]) =&gt; void)</pre> |
|------|--------------------------------------------------------------------|
| 方法参数 | ・eventName: 事件名称。<br>・listener: 回调函数。                              |
| 返回值  | 空。                                                                 |

# Note: 关于可监听的事件,参见<u>事件</u>。

## 拒接来电

该方法等价于 PhoneOperator 对象的拒接来电方法。

| 方法 | reject() |
|----|----------|
|    |          |

| 方法参数  | 空。      |
|-------|---------|
| 返回值类型 | boolean |

### 接听来电

该方法等价于 PhoneOperator 对象的接听来电方法。

| 方法   | answer(option?: CallOptions) |
|------|------------------------------|
| 方法参数 | option:可选。指定 userMedia 约束。   |
| 返回值  | Promise <result></result>    |

## 挂断通话

该方法等价于 PhoneOperator 对象的挂断通话方法。

| 方法    | hangup() |
|-------|----------|
| 方法参数  | 空。       |
| 返回值类型 | boolean  |

#### 盲转接通话

该方法等价于 PhoneOperator 对象的盲转接通话方法。

| 方法    | blindTransfer(number: string) |
|-------|-------------------------------|
| 方法参数  | number:通话转接对象的号码。             |
| 返回值类型 | boolean                       |

#### 咨询转接通话

该方法等价于 PhoneOperator 对象的咨询转接通话方法。

| 方法    | attendedTransfer(number: string) |
|-------|----------------------------------|
| 方法参数  | number: 通话转接对象的号码。               |
| 返回值类型 | boolean                          |

#### 保持通话

该方法等价于 PhoneOperator 对象的保持通话方法。

| 方法    | hold()  |
|-------|---------|
| 方法参数  | 空。      |
| 返回值类型 | boolean |

### 恢复通话

该方法等价于 PhoneOperator 对象的恢复通话方法。

| 方法    | unhold() |
|-------|----------|
| 方法参数  | 空。       |
| 返回值类型 | boolean  |

#### 发送 DTMF

该方法等价于 PhoneOperator 对象的发送 DTMF 方法。

| 方法    | dtmf(dtmf: string)      |
|-------|-------------------------|
| 方法参数  | dtmf:字符串 (0123456789*#) |
| 返回值类型 | boolean                 |

#### 静音通话

该方法等价于 PhoneOperator 对象的静音通话方法。

| 方法    | mute()  |
|-------|---------|
| 方法参数  | 空。      |
| 返回值类型 | boolean |

#### 取消静音通话

该方法等价于 PhoneOperator 对象的取消静音通话方法。

| 方法    | unmute() |
|-------|----------|
| 方法参数  | 空。       |
| 返回值类型 | boolean  |

#### 开始录音

该方法等价于 PhoneOperator 对象的开始录音方法。

| 方法    | <pre>startRecord()</pre> |
|-------|--------------------------|
| 方法参数  | 空。                       |
| 返回值类型 | boolean                  |

## 暂停录音

该方法等价于 PhoneOperator 对象的暂停录音方法。

| 方法    | pauseRecord() |
|-------|---------------|
| 方法参数  | 空。            |
| 返回值类型 | boolean       |

### 结束通话

该方法等价于 PhoneOperator 对象的结束通话方法。

| 方法    | <pre>terminate(type: 'hangup'   'reject'   'terminate' =   'terminate')</pre> |
|-------|-------------------------------------------------------------------------------|
| 方法参数  | type:通话结束类型。                                                                  |
| 返回值类型 | boolean                                                                       |

#### 更新通话状态

| 方法   | <pre>setStatus(status: Partial<callstatus>)</callstatus></pre> |
|------|----------------------------------------------------------------|
| 方法参数 | status:通话状态对象。                                                 |
| 返回值  | this                                                           |

## 更新 Session 的静态属性

| 方法       | <pre>setStaticStatus(staticStatus: Partial<staticcallstatus>,     startManualModel?: boolean)</staticcallstatus></pre> |
|----------|----------------------------------------------------------------------------------------------------|
| 方法参<br>数 | ・staticStatus: Session 的静态属性包括 name、avatar、company。<br>・startManualModel: 可选。是否启用手动模式,启用后将不再自动更<br>新静态属性。              |
| 返回值      | this                                                                                                    |

## 销毁 Session 实例

#### 此方法将解除所有订阅事件,停止 RTCSession。

| 方法   | destroy() |
|------|-----------|
| 方法参数 | 空。        |
| 返回值  | 空。        |

## 事件

| 事件名称                   | 事件说明                            | 报告参数                                                                                                    |
|------------------------|---------------------------------|----------------------------------------------------------------------------------------------------|
| callReport             | 通话质量报告更新事<br>件,每 <b>3</b> 秒更新一次 | •callId: string: 通话的唯一 <b>ID</b><br>•callReport: Report: 通话质量报告                                                      |
| streamAdded            | 添加媒体流                           | •callId: string: 通话的唯一 <b>ID</b><br>•communicationType: "outbound"  <br>"inbound": 通话类型<br>•stream: MediaStream: 媒体流 |
| ended                  | 通话结束                            | •callId: string: 通话的唯一 <b>ID</b><br>•cause: string: 通话结束的原因                                                          |
| failed                 | 通话失败                            | •callId: string: 通话的唯一 <b>ID</b><br>•cause: string: 通话失败的原因<br>•code: number: 错误码                                    |
| clientError            | 客户端错误,导致无法发<br>起通话              | ・callId: string: 通话的唯一 <b>ID</b><br>・cause: string: 客户端错误的原因                                                         |
| reinvite               | 重新邀请事件,该事件在<br>对端执行咨询转接时触发      | •callId: string: 通话的唯一 <b>ID</b><br>•session: Session: 当前通话实例                                                        |
| accepted               | 收到成功状态响应代码<br><b>200 OK</b>     | •callId: string: 通话的唯一 <b>ID</b><br>•session: Session: 当前通话实例                                                        |
| confirmed              | 通话正式建立 ( 收到 <b>ack</b><br>包 )   | •callId: string: 通话的唯一 <b> D</b><br>•session: Session: 当前通话实例                                                        |
| statusChange           | 通话状态变更                          | •newStatus:新通话状态<br>•oldStatus:原通话状态                                                                                 |
| staticStatusCha<br>nge | 通话的静态属性变更                       | •newStatus:新通话静态属性<br>•oldStatus:原通话状态静态属性                                                                           |

# 返回结果 (Result)

本文介绍 Linkus Windows SDK Core 返回结果 (Result 对象) 的结构及各个子类的状态码说明。

## 背景信息

## Result 结构

```
{
    code: '',
    msg: '',
}
```

## Result 子类

| 子类           | 说明                           | 代码范围                                                                     |
|--------------|------------------------------|--------------------------------------------------------------------------|
| CommonResult | 通用的返回结果                      | ・正确代码:0到99<br>・错误代码:-1到-99                                               |
| PBXResult    | 与 PBXOperator<br>对象相关的返回结果   | ・正确代码: 100 到<br>199<br>・错误代码: -100 到<br>-199                             |
| PhoneResult  | 与 PhoneOperator<br>对象相关的返回结果 | <ul> <li>・正确代码: 200 到<br/>299</li> <li>・错误代码: -200 到<br/>-299</li> </ul> |

## CommonResult

## 错误代码 (COMMON\_ERROR)

| code | msg                | 说明                        |
|------|--------------------|---------------------------|
| -1   | UNKNOWN_ERROR      | 未知错误。                     |
| -2   | INVALID_PBX_URL    | 无效的 PBX 访问地址。             |
| -3   | PBX_URL_NOT_HTTPS  | PBX 访问地址的传输协议不是<br>HTTPS。 |
| -4   | GET_PRODUCT_FAILED | 获取 PBX 的 PRODUCT 接口失败。    |

## 成功代码 (COMMON\_SUCCESS)

| code | msg     | 说明  |
|------|---------|-----|
| 0    | SUCCESS | 成功。 |

## PBXResult

错误代码 (PBX\_ERROR)

| code | msg                             | 说明                                                                               |
|------|---------------------------------|----------------------------------------------------------------------------------|
| -100 | UNKNOWN_ERROR                   | 未知错误。                                                                            |
| -101 | REGISTRY_FAILED                 | SIP UA 注册失败。                                                                     |
| -102 | PBX_NETWORK_ERROR               | PBX 接口请求错误<br>(客户端网络异常)。                                                         |
| -103 | PBX_API_ERROR                   | PBX 接口请求错误 (服务端异常)。                                                              |
| -104 | GET_PERSONAL_NOT_FOUND<br>_DATA | PBX 未返回分机信息。                                                                     |
| -105 | PBX_ALREADY_INITIALIZED         | PBX<br>对象已初始化过,不允许重复初始<br>化。                                                     |
| -106 | LINKUS_DISABLED                 | Linkus 客户端未启用。                                                                   |
| -107 | LOGGED_IN_ELSEWHERE             | 该分机已在其它应用登录。                                                                     |
| -108 | EXTENSION_DELETED               | 该分机已被删除。                                                                         |
| -109 | RE_LOGIN                        | 分机需要重新登录。                                                                        |
| -110 | SDK_PLAN_DISABLED               | <sub>未购买</sub> Linkus SDK 服务 <sub>。</sub> PBX<br><sub>未订阅</sub> 旗舰版 <sub>。</sub> |

### 成功代码 (PBX\_SUCCESS)

codemsg说明100SUCCESS成功。

PhoneResult

## 错误代码 (PHONE\_ERROR)

| code | msg                                        | 说明                  |
|------|--------------------------------------------|---------------------|
| -200 | UNKNOWN_ERROR                              | 未知错误。               |
| -201 | REGISTRY_FAILED                            | SIP UA 注册失败。        |
| -202 | GET_AGREE_CHROME_USER<br>_MEDIA_ROLE_ERROR | 获取媒体流失败 (未获得浏览器授权)。 |
| -203 | GET_LOCAL_STREAM_ERRO<br>R                 | 获取本地媒体流失败。          |
| -204 | RE_REGISTRY_MAX_LIMIT_TI<br>MES            | 已达最大 SIP UA 重新注册次数。 |
| -205 | MAX_LIMIT_CALL                             | 已达最大通话数。            |

| code | msg                                | 说明             |
|------|------------------------------------|----------------|
| -206 | GET_LOCAL_MEDIA_INFO_ER<br>ROR     | 获取本地媒体设备错误。    |
| -207 | ATTENDED_PARENT_NOT_FO<br>UND      | 咨询转接通话的父节点未找到。 |
| -208 | CALL_TOO_MANY_TIMES                | 到达一秒钟内的呼出次数上限。 |
| -209 | INVALID_NUMBER                     | 无效号码。          |
| -210 | CURRENT_CALL_HAS_NOT_C<br>ONNECTED | 当前有未接通的通话。     |
| -211 | NOT_FOUND_CALL_ID                  | 未找到通话 ID。      |
| -290 | NOT_FOUND_AUDIO_INPUT_<br>DEVICE   | 未找到音频输入设备。     |
| -291 | NOT_FOUND_VIDEO_INPUT_<br>DEVICE   | 未找到视频输入设备。     |

#### 成功代码

codemsg说明200SUCCESS成功。

## 其它对象的接口及类型

本文介绍 Linkus Windows SDK Core 所使用的其它对象的接口及类型。

## Report 对象

通话质量报告对象。

```
interface Report {
    lksTimestamp: string; // 接听来电或发起呼叫时的时间戳字符串
    lksDate: string; // 接听来电或发起呼叫时的时间。时间格式 YYYY-MM-DD hh:mm:ss
    callId: string; // 通话的唯一 ID
    extension: string; // 分机号码
    iceResult: string; // ice 类型: local (对应host)、
public (对应srflx或prflx)、 turn (对应relay)
    lksNetworkType: string; // 网络类型
    lksDeviceType: string; // 客户端类型: 目前只有web
    lksDuration: string; // 对应 totalSamplesDuration 属性
    lksAudioCodec: string; // 音频编码
    lksAudioRx: string; // 收到的音频包,对应 packetsReceived 属性
```

```
lksAudioRxLost: string; // 音频丢包率, 对应
packetsLost属性。计算公式: lksAudioRxLost=(packetsLost / (packetsLost +
packetsReceived)).toFixed(6)
   lksAudioRxMaxjitter: string; // 音频接收端的最大抖动
   lksAudioRxAvgjitter: string; // 音频平均抖动, 对应 jitter*1000
   lksAudioTx: string; // 发送的音频包
   lksAudioTxLost: string; // 发送端的音频丢包率
   lksAudioTxMaxjitter: string; // 音频发送端的最大抖动
   lksAudioTxAvgjitter: string; // 音频发送端的平均抖动
   lksVideoCodec: string; // 视频编码
   lksVideoRx: string; // 收到的视频包
   lksVideoRxLost: string; // 视频丢包率, 对应 packetsLost
属性, 计算公式1ksVideoRxLost=(packetsLost / (packetsLost +
packetsReceived)).toFixed(6)
   lksVideoRxMaxjitter: string; // 视频接收端最大抖动
   lksVideoRxAvgjitter: string; // 视频接收端平均抖动
   lksVideoTx: string; // 发送的视频包
   lksVideoTxLost: string; // 发送端的视频丢包率
   lksVideoTxMaxjitter: string; // 视频发送端的最大抖动
   lksVideoTxAvgjitter: string; // 视频发送端的平均抖动
}
```

#### StaticCallStatus 对象

通话的静态属性对象。

```
interface StaticCallStatus {
    name: string; // 来电者姓名
    avatar: string; // 头像
    company: string; // 公司名
}
```

#### CallStatus 对象

通话状态对象。

```
interface CallStatus extends StaticCallStatus{
    number: string; // 电话号码或分机号
    callId: string; // 通话的唯一 ID
    communicationType: 'outbound' | 'inbound'; //
    通话类型: outbound: 去电, inbound: 来电
    isVideo: boolean; //是否为视频通话
    isRing: boolean; //是否正在响铃中
    isHold: boolean; //该通话是否处于保持状态
    isMute: boolean; //该通话是否处于静音状态
    callStatus: 'ringing' | 'calling' | 'talking' | 'connecting';// 通话状态
```

```
callStartTime: number; // 通话开始时间
   recordStatus: 'stop' | 'recording' |
 'pause'; //通话录音状态。stop: 未在录音; recording: 正在录音; pause: 暂停录音
   isTransfer: boolean; // 是否为咨询转接通话
   transferParent?:
TransferParentType; //当是咨询转接通话时, 指定咨询转接的父通话
   isConference: boolean; // 是否为语音会议室通话
}
type TransferParentType = {
   // 咨询转接的父通话
   callId: string; //通话的唯一 ID
   avatar: string; // 头像
   name: string; // 通话转接对象的名称
   number: string; // 通话转接对象的号码
   callDuration: number; // 通话被接起到挂断的时长
   holdDuration: number; // 通话被保持的时长
}
```

## TimerType 类型

通话计时类型。

```
type TimerType = {
    ringDuration: number; // 响铃时长
    callingDuration: number; // 呼叫时长: 拨号开始到通话被应答的时间。
    callDuration: number; // 通话被接起到挂断的时长
    holdDuration: number; // 通话被保持的时长
}
```

## 音频资源

本文介绍 Linkus Windows SDK Core 所提供的音频资源及使用方法。

#### 背景信息

Linkus Windows SDK Core 项目文件的 **assets** 目录包含了可用音频的源文件及 base 64 编码 后的字符串。

- ・音频源文件:存储于 sounds 文件夹内。
- ・base64 编码字符串:存储于 sound.js 文件内。

参见下表以了解所提供的音频资源。

| 名称          | 说明       | 名称        | 说明       |
|-------------|----------|-----------|----------|
| Ring        | 来电铃声     | DTMF04    | 按键 4 提示音 |
| Callend     | 通话结束提示音  | DTMF05    | 按键 5 提示音 |
| Callwaiting | 呼叫等待提示音  | DTMF06    | 按键 6 提示音 |
| ringback    | 回铃音      | DTMF07    | 按键 7 提示音 |
| DTMF00      | 按键0提示音   | DTMF08    | 按键 8 提示音 |
| DTMF01      | 按键 1 提示音 | DTMF09    | 按键9提示音   |
| DTMF02      | 按键 2 提示音 | DTMFStar  | 按键*提示音   |
| DTMF03      | 按键 3 提示音 | DTMFPound | 按键#提示音   |

## 使用音频资源

Linkus Windows SDK Core 支持通过以下方式引入并使用音频资源。

- •直接引用音频源文件。
- ·通过 base64 编码引用音频资源。更多信息,参见下方示例代码。

```
import sounds from '/assets/sounds';
const { Ring, Callend } = sounds;
const audio = new Audio(Ring);
audio.play();
// 改变 audio.src 的值,播放不同的音频
audio.src = Callend;
audio.play();
```

# Linkus Windows SDK UI

# 集成 Linkus Windows SDK UI

Linkus Windows SDK 抽离了 PBX Web 通话组件中的 UI 界面及通话逻辑。Linkus Windows SDK UI 是预设好的 UI 组件,你可以将其与 Windows 项目集成,并搭配 Linkus Windows SDK Core 实现带有 UI 界面的通话功能。

## 前提条件

- ・已 <u>获取 Linkus Windows SDK 登录签名</u>。
- •已集成 Linkus Windows SDK Core。
### 步骤一、导入 Linkus Windows SDK UI

1. 前往 Linkus Windows SDK UI 的 GitHub 仓库,下载 Linkus Windows SDK UI。

- 2. 使用以下任意一种方式将 Linkus Windows SDK UI 引入至你的项目。
  - ・使用 npm 安装 Linkus Windows SDK UI

npm install ys-webrtc-sdk-ui --save

・使用 script 标签方式引入 Linkus Windows SDK UI

```
<script src="./ys-webrtc-sdk-ui.js"></script>
```

## 步骤一、初始化 Linkus Windows SDK UI

使用 init 方法初始化 Linkus Windows SDK UI, 渲染 UI 组件。

#### 方法

```
init (container,{rtcOption})
```

### 方法参数

- container:用于渲染 UI 组件,类型为 HTMLElement。
- •rtcOption:初始化选项,具体参数参见下表。

| 属性        | 类型           | 是否<br>必填 | 说明                                                                                                    |
|-----------|--------------|----------|----------------------------------------------------------------------------------------------------|
| username  | string       | 是        | 分机号或邮箱地址邮箱地址。                                                                                                    |
| secret    | string       | 是        | 用户的 Linkus SDK 登录签名。                                                                                                   |
| pbxURL    | URL   string | 是        | PBX<br>的访问地址,需要包含使用的协<br>议以及对应的端口。<br>如:https://192.168.1.1:8088h<br>ttps://yeastardocs.example.ye<br>astarcloud.com.o |
| enableLog | boolean      | 否        | 是否启用日志输出并将错误日志上<br>报至 PBX。<br><b>取值范围:</b><br>。true: 启用<br>。false: 禁用<br><b>Note:</b><br>此功能默认启用。                      |

| 属性                           | 类型                                                                           | 是否<br>必填 | 说明                                                                                                   |
|------------------------------|------------------------------------------------------------------------------|----------|----------------------------------------------------------------------------------------------------|
| reRegistryPhoneT<br>imes     | number                                                                       | 否        | 指定可重新注册 SIP UA (User<br>Agent) 的次数。                                                                  |
| devicelds                    | { camerald?:<br>string;<br>microphoneld?<br>: string;}                       | 否        | 指定音视频输入设备的<br>ID,包含摄像头 <b>ID</b> 及麦克风 ID。                                                            |
| incomingOption               | { style?:<br>React.CSSPro<br>perties; class?:<br>string; }                   | 否        | 调整 Incoming 组件样式。                                                                                    |
| dialPanelOption              | { style?:<br>React.CSSPro<br>perties; class?:<br>string; }                   | 否        | 调整拨号盘组件样式。                                                                                           |
| sessionOption                | SessionOption                                                                | 否        | 调整通话窗口组件位置和尺寸。                                                                                       |
| hiddenIncomingC<br>omponent  | boolean                                                                      | 否        | 隐藏来电弹屏组件。                                                                                            |
| hiddenDialPanelC<br>omponent | boolean                                                                      | 否        | 隐藏拨号盘组件。                                                                                             |
| disableCallWaitin<br>g       | boolean                                                                      | 否        | 是否禁用呼叫等待。<br><b>取值范围:</b><br>。true:禁用呼叫等待,PBX<br>设置的呼叫等待时间不生<br>效,且PBX<br>只处理单路通话。<br>。false:启用呼叫等待。 |
| intl                         | { local: string;<br>messages:<br>Record <string,<br>string&gt;}</string,<br> | 否        | 国际化 (多语言) 设置。                                                                                        |

# SessionOption 类型说明

```
type SessionOption = {
   sessionSetting?: {
     width?: number;
     height?: number;
     miniWidth?: number;
     miniHeight?: number;
     x?: number;
```

```
y?: number;
};
style?: React.CSSProperties;
class?: string;
```

#### intl (国际化设置) 类型说明

}

```
    local:当前使用语言的名称,用短横线连接,如en-US、zh-CN。
    message:可配置的文案内容,以键值对形式呈现。
    参见以下内容以了解具体的配置项及默认值。
    {
```

```
"common.cancel": "Cancel", //
取消操作提示文案
   "common.confirm": "Confirm", //
确认操作提示文案
   "dial_panel.input.placeholder":
"Please input number", // "输入号码"
提示文案
  "dial_panel.tip.connect_failed":
"Failed to connect to server,
you cannot initiate or answer a
call. Trying to reconnect to the
server.", //服务器连接失败提示文案
  "incoming.btn.hang_up": "Hang up", //
"挂断通话"按钮文案
  "incoming.btn.audio": "Audio", // 选择
"语音通话"按钮文案
   "session.calling": "Calling...", //
"呼叫中" 文案
  "session.ringing": "Ringing...", //
"对方振铃中" 文案
  "session.talking": "Talking...", //
"通话中" 文案
   "session.connecting":
"Connecting...", // "连接中" 文案
   "session.hang_up": "End Call", //
"结束通话" 文案
   "session.new_call": "New call", //
"新呼叫" 文案
   "session.record": "Record", // "录音"
文案
  "session.mute": "Mute", // "静音通话"
文案
```

"session.hold": "Hold", // "保持通话" 文案 "session.resume": "Resume", // "恢复通话 ″ 文案 "session.dialpad": "Dialpad", // "拨号键盘" 文案 "session.transfer": "Transfer", // "转接通话" 文案 "session.attended\_transfer": "Attended Transfer", // "咨询转接" 文案 "session.blind\_transfer": "Blind Transfer", // "盲转接" 文案 "session.error.client\_error": "Client Error: {0}", // "客户端异常" 文案。"{0}" 为占位符 "session.tip.recording": "Recording the Audio...", // "通话录音中" 文案 "session.tip.pause": "The recording is paused.", // "通话录音已暂停" 文案 "error.code\_200": "Unknown Error.", // "未知错误"提示文案 "error.code\_202": "No available communication device found. (no permissions)", // "无权获取通话设备" 提示文案 "error.code\_205": "Call failed. Cannot process more new calls now.", // "通话失败 (已达最大通话数)"提示文案 "error.code\_206": "No available communication device found.", // "无可用的通话设备" 提示文案 "error.code\_207": "Attended Transfer Failed.", // "咨询转接失败" 提示文案 "error.code\_208": "Call failed. Called too many times.", // "通话失败 (已达呼出次数上限)"提示文案 "error.code\_209": "Call failed. Invalid Number.", // "通话失败 (无效号码)" 提示文案 "error.code\_210": "Operation failed with pending calls.", // "有待处理来电,操作失败"提示文案 "error.code\_211": "Answer failed", // "接听来电失败"提示文案

```
"error.code_290": "No available
microphone found.", // "无可用的麦克风"
提示文案
    "error.code_291": "No available camera
found." // "无可用的摄像头" 提示文案
}
```

#### 示例代码

#### 使用 npm 安装并初始化 Linkus Windows SDK UI

```
import { init } from 'ys-webrtc-sdk-ui';
import 'ys-webrtc-sdk-ui/lib/ys-webrtc-sdk-ui.css';
const container =
document.getElementById('container');
// 初始化
init(container, {
   username: '1000',
   secret: 'sdkshajgllliiaggskjhf',
   pbxURL: 'https://192.168.1.1:8088'
}).then(data => {
// 可以在这里获取暴露出的实例,处理更多业务
const { phone, pbx, destroy, on } = data;
   // ...
}).catch(err=>{
   console.log(err)
})
import { init } from 'ys-webrtc-sdk-ui';
import 'ys-webrtc-sdk-ui/lib/ys-webrtc-sdk-ui.css';
```

```
const container =
  document.getElementById('container');
// 初始化
init(container, {
    username: '1000',
    secret: 'sdkshajgllliiaggskjhf',
    pbxURL:
    'https://yeastardocs.example.yeastarcloud.com'
}).then(data => {
    // 可以在这里获取暴露出的实例,处理更多业务
    const { phone, pbx, destroy, on } = data;
        // ...
}).catch(err=>{
        console.log(err)
})
```

#### 使用 script 标签方式导入并初始化 Linkus Windows SDK UI

```
<!-- 加载样式 -->
<link rel="stylesheet" href="ys-webrtc-sdk-ui.css">
<div id="test"></div>
<!-- 加载UI集成 SDK -->
<script src="./ys-webrtc-sdk-ui.js"></script>
<script>
   const test = document.getElementById('test');
   // 加载成功后通过YSWebRTCUI对象讲行初始化
   window.YSWebRTCUI.init(test, {
       username: '1000',
       secret: 'sdkshajgllliiaggskjhf',
       pbxURL: 'https://192.168.1.1:8088'
   })
       .then(data => {
           const { phone, pbx } = data;
       })
        .catch(error => {
           console.log(error);
       });
</script>
<!-- 加载样式 -->
<link rel="stylesheet" href="ys-webrtc-sdk-ui.css">
<div id="test"></div>
<!-- 加载UI集成 SDK -->
<script src="./ys-webrtc-sdk-ui.js"></script>
<script>
   const test = document.getElementById('test');
   // 加载成功后通过YSWebRTCUI对象讲行初始化
   window.YSWebRTCUI.init(test, {
       username: '1000',
       secret: 'sdkshajgllliiaggskjhf',
       pbxURL:
 'https://yeastardocs.example.yeastarcloud.com'
   })
        .then(data => {
           const { phone, pbx } = data;
       })
        .catch(error => {
           console.log(error);
       });
```

</script>

## 执行结果

你已完成 Linkus Windows SDK UI 的集成及初始化,且得到了两个实例化后的 Operator 对象:

- PBXOperator:包含 PBX 相关的方法和参数,如通话记录查询、用户账号登出等。
- PhoneOperator:包含通话相关的方法及参数,如发起呼叫、接听通话及挂断通话等。

# Linkus Web SDK

# Linkus Web SDK 概述

Yeastar P 系列云 PBX 支持 Linkus SDK,可实现在第三方 Web 应用内集成呼叫、通话记录、 及其他 Linkus 客户端功能。本文介绍 Linkus Web SDK 的使用要求、可用模块、接入流程以 及功能。

### 使用要求

确保 Yeastar P 系列云 PBX 满足以下要求:

- ・**固件版本**: 83.12.0.2384.12.0.32 或更高
- ・订阅服务: Linkus SDK 服务

| Note:                  |               |       |                      |
|------------------------|---------------|-------|----------------------|
| 订阅服务前,<br><u>费试用</u> 。 | 你可以免费试用 30 天。 | 更多信息, | 请参见 <u>启用软件版服务的免</u> |

·订阅服务: 旗舰版

### 可用模块

Linkus Web SDK 分离了 PBX Web 通话组件中的核心通话逻辑模块及 UI 界面模块。参见下表以了解可用模块的更多信息。

| 模块                  | 说明                    | 资源链接                                 |
|---------------------|-----------------------|--------------------------------------|
| Linkus Web SDK Core | 提供 Linkus 客户端的核心通话功能。 | ・ <u>React Demo</u><br>・ <u>项目源码</u> |
| Linkus Web SDK UI   | 提供预设好的 UI 组件。         | ・ <u>项目源码</u>                        |

# 接入流程及功能

### 接入流程

- 1. <u>在 Yeastar P 系列云 PBX 上启用 Linkus SDK</u>
- 2. 获取 Linkus Web SDK 登录签名
- 3. <u>集成 Linkus Web SDK 的核心通话功能</u>

4. 可选操作: <u>集成 Linkus Web SDK 的 UI 组件</u>

#### Linkus Web SDK Core 功能

- Linkus Web SDK Core 使用示例
- PBX 功能(PBXOperator)
- ・通话功能 (PhoneOperator)
- •通话状态及通话功能 (Session)
- ・返回结果 (Result)
- 其它对象的接口及类型
- ・<u>音频资源</u>

# Linkus Web SDK 更新记录

版本 1.0.9

发布日期: 2023年10月11日

・首次发布 Linkus Web SDK。通过集成 SDK 与 Web 项目,快速实现在第三方 Web 应用 内集成呼叫、通话记录、及其他 Linkus 客户端功能。

# 启用 Linkus SDK

将 Linkus SDK 接入至 Web 项目之前,你需要先在 PBX 上启用 Linkus SDK 功能。

# Note:

启用 Linkus SDK 后,Linkus 手机端的推送功能将不再生效。如果你想要在手机上继 续接收通话相关的推送消息,参见 Linkus Android SDK 概述 或 Linkus iOS SDK 概述。 述。

### 使用要求

确保 Yeastar P 系列云 PBX 满足以下要求:

- ・**固件版本**: 83.12.0.2384.12.0.32 或更高
- ・订阅服务: Linkus SDK 服务

Note: 订阅服务前,你可以免费试用 30 天。更多信息,请参见 <u>启用软件版服务的免</u> 费试用。

·订阅服务: 旗舰版

### 操作步骤

- 1. 登录 PBX 管理网页,进入 **应用对接 > Linkus SDK**。
- 2. 启用 Linkus SDK。

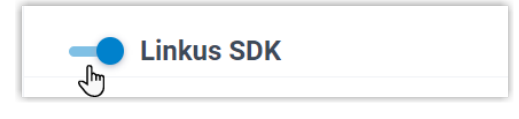

3. 点击 **保存**。

# 执行结果

已启用 Linkus SDK 功能,可 向 PBX 服务器申请 Linkus SDK 登录签名 用于鉴权。

# 获取 Linkus Web SDK 登录签名

初始化 Linkus Web SDK 时,用户需要使用 SDK 登录签名进行鉴权。本文介绍如何通过 OpenAPI 向 PBX 服务器请求用户的 Linkus SDK 登录签名。

### 前提条件

已<u>启用Linkus SDK</u>。

### 鉴权流程

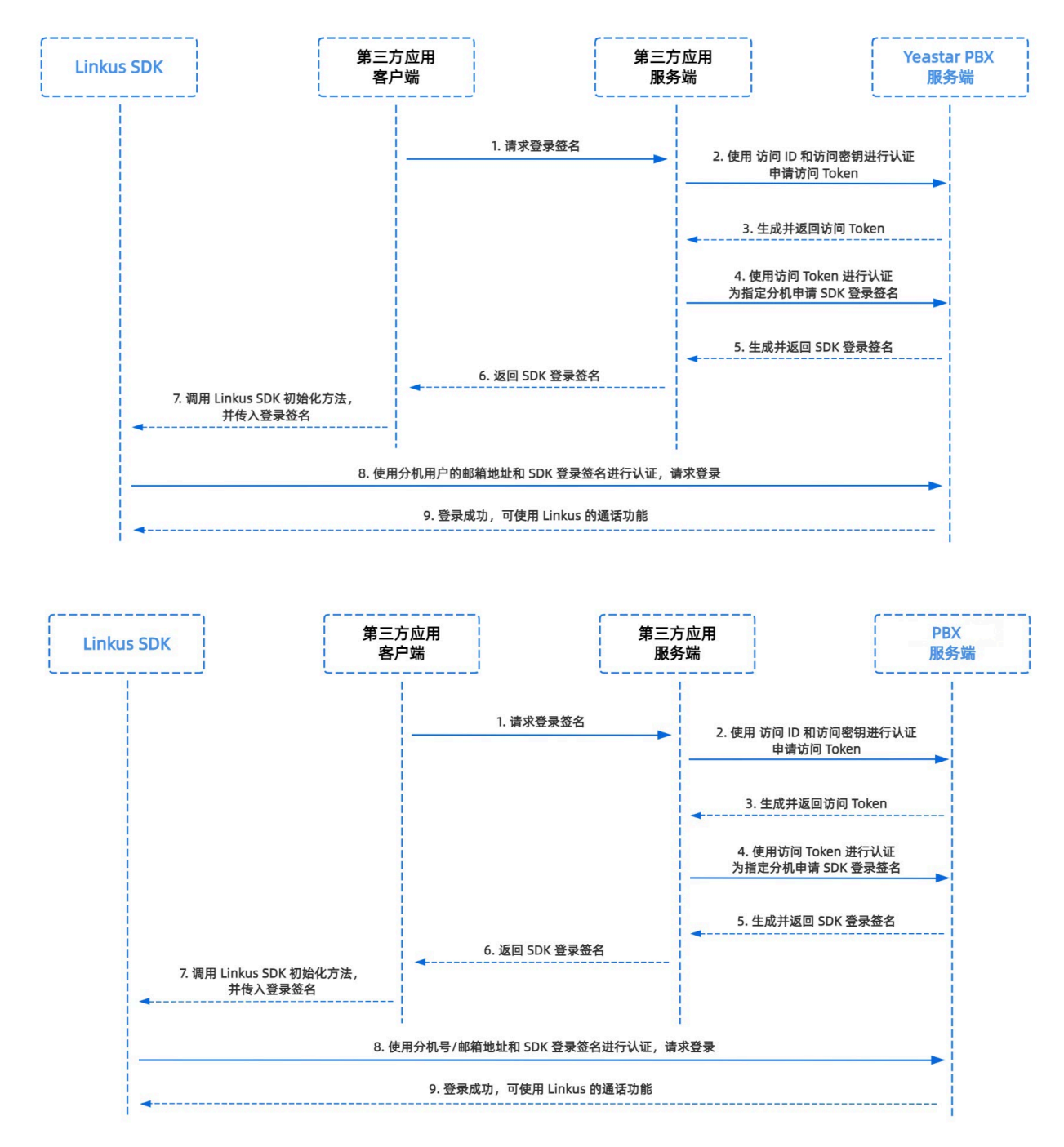

### 步骤一、在 PBX 获取 Linkus SDK 的访问 ID 及密钥

从 Yeastar P 系列云 PBX 上获取 Linkus SDK 的访问 ID 及密钥,用于应用服务端向 PBX 进行 认证并建立连接。

1. 登录 PBX 管理网页,进入 应用对接 > Linkus SDK。

### 2. 记录 访问 ID 及 访问密钥。

|   | 💷 SDI | <开发手册 ⊘ 下载链接                            |
|---|-------|-----------------------------------------|
|   | 访问密钥  |                                         |
| Ē | ••••• | ×ē O                                    |
|   | E     | <ul> <li>■ SDI</li> <li>访问密钥</li> </ul> |

# 步骤二、在应用服务端向 PBX 申请访问 Token

通过 OpenAPI,使用 Linkus SDK 的访问 ID 及密钥向 PBX 申请一个访问 Token。访问 Token 会作为 PBX API 接口调用的凭证,用于为分机用户请求 Linkus SDK 的登录签名。

#### 请求 URL

POST {base\_url}/openapi/v1.0/get\_token

### Note:

Ì

如需了解 PBX 的 API 请求结构,参见 **请求结构请求结构**。

#### 请求参数

| 参数           | 是否<br>必填 | 类型     | 说明                            |
|--------------|----------|--------|-------------------------------|
| usernam<br>e | 是        | String | 用户名。在步骤一中获取的 访问 ID 作为用户名。     |
| passwor<br>d | 是        | String | 密码。在步骤一中获取的 <b>访问密钥</b> 作为密码。 |

### 请求示例

```
POST /openapi/v1.0/get_token
Host: 192.168.5.150:8088yeastardocs.example.yeastarcloud.com
Content-Type: application/json
{
    "username": "VXKkvsR2w5H28JAWtBXuJHMTeaQ07Zmf",
    "password": "Yq6yVsBce0ZLhnuaGeMUG4U4qXXXXXXX"
}
```

#### 响应参数

| 参数                            | 类型          | 说明                                                             |
|-------------------------------|-------------|----------------------------------------------------------------|
| errcode                       | Integ<br>er | 返回错误码。                                                         |
|                               |             | ・0: 请求成功。<br>・非零值: 请求失败。                                       |
| errmsg                        | Strin<br>g  | 返回信息。                                                          |
|                               | 0           | ・SUCCESS: 请求成功。                                                |
|                               |             | ・FAILURE:请求矢败。                                                 |
| access_token_expire<br>_time  | Integ<br>er | 访问 token 有效时长 ( <b>单位</b> :秒)。                                 |
| access_token                  | Strin<br>g  | 访问 token,即 <b>API</b><br>接口调用凭证。所有的请求都需要带一个访问 token。           |
| refresh_token_expire<br>_time | Integ<br>er | 刷新 <b>token</b> 有效时长 <b>(单位</b> :秒)。                           |
| refresh_token                 | Strin<br>g  | 刷新 token。此刷新 <b>token</b> 可用于获取新的访问 <b>token</b><br>和刷新 token。 |

### 响应示例

```
HTTP/1.1 200 OK
{
    "errcode": 0,
    "errmsg": "SUCCESS",
    "access_token_expire_time": 1800,
    "access_token": "EXZMpZA086mbrKm6rFtgeb3rfcpC9uqS",
    "refresh_token_expire_time": 86400,
    "refresh_token": "SCduGecwbG9jIusiS8FxFUVn3kf0Q9R8"
}
```

### 步骤三、为分机请求登录签名

通过 OpenAPI, 使用访问 Token 向 PBX 服务器请求分机的登录签名。

#### 请求 URL

POST /openapi/v1.0/sign/create?access\_token={access\_token}

#### 请求参数

| 参数        | 是否必填 | 类型     | 说明            |
|-----------|------|--------|---------------|
| username  | 是    | string | 分机号或邮箱地址邮箱地址。 |
| sign_type | 是    | string | 登录签名的类型。      |

| 参数          | 是否必填 | 类型      | 说明               |
|-------------|------|---------|------------------|
|             |      |         | 允许填写的值: sdk      |
| expire_time | 否    | Integer | 登录签名的到期时间戳 (秒)。  |
|             |      |         | 0表示不限制登录签名的有效时长。 |

### 请求示例

```
POST /openapi/v1.0/sign/create?access_token=EXZMpZAO86mbrKm6rFtg
eb3rfcpC9uqS
Host: 192.168.5.150:8088yeastardocs.example.yeastarcloud.com
Content-Type: application/json
{
    "username": "1000leo@sample.com",
    "sign_type": "sdk",
        "expire_time": 0
}
```

### 响应参数

| 参数      | 类型                                          | 说明                                          |
|---------|---------------------------------------------|---------------------------------------------|
| errcode | Integ<br>er                                 | 返回错误码。<br>・0:请求成功。<br>・非零值:请求失败。            |
| errmsg  | Strin<br>g                                  | 返回信息。<br>・SUCCESS: 请求成功。<br>・FAILURE: 请求失败。 |
| data    | Array<br>< <u>Ext</u><br>_ <u>Sign</u><br>> | 分机的登录签名。                                    |

## Ext\_Sign

| 参数   | 类型     | 说明       |
|------|--------|----------|
| sign | String | 分机的登录签名。 |

### 响应示例

```
HTTP/1.1 200 OK {
    "errcode": 0,
```

```
"errmsg": "SUCCESS",
"data":{
    "sign": "ueb3rfcpsiS8FxFUZMpZAO86mbrKmVn3kf0Q9R8"
}
```

# 执行结果

第三方应用服务端已获取初始化 Linkus Web SDK 所需的签名,且自动将其同步至应用客户端,并下发给 Linkus Web SDK。

# 后续操作

使用登录签名向 PBX 服务器鉴权并 <u>集成并初始化 Linkus Web SDK Core</u>。

# Linkus Web SDK Core

# 集成 Linkus Web SDK Core

Linkus Web SDK Core 提供核心的通话功能 (不带 UI 组件),本文介绍如何将 Linkus Web SDK Core 集成到 Web 项目。

# 前提条件

- •已在Yeastar P系列云 PBX 上启用 Linkus SDK
- ・已 <u>获取 Linkus Web SDK 登录签名</u>。

# Demo & 源码

在正式集成之前,我们推荐你体验 <u>Linkus Web SDK Core 的 React Demo</u>,并查阅 <u>项目源码</u> 以了解 Linkus Web SDK Core 的整体运行框架及流程。

# 支持的模块化格式

Linkus Web SDK Core 支持 UMD、CJS、ESM 及 IIFE 四种模块化格式,你可以根据实际需求选择所需的格式。

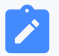

### Note:

如果你想要较小的 SDK 体积,或现有项目支持 ESM,建议导入 ESM 使用。

# 步骤一、引入 Linkus Web SDK Core

- 1. 前往 Linkus Web SDK Core 的 GitHub 仓库,下载 Linkus Web SDK Core。
- 2. 使用以下任意一种方式将 Linkus Web SDK Core 引入至 Web 项目。
  - ・使用 npm 安装 Linkus Web SDK Core

npm install ys-webrtc-sdk-core

・使用 script 标签方式引入 Linkus Web SDK Core

```
<script src="./ys-webrtc.umd.js"></script>
```

# 步骤二、初始化 Linkus Web SDK Core

使用 **init** 方法对 Linkus Web SDK Core 进行初始化。初始化成功后会得到两个实例化后的 Operator 对象和一个方法。

| 名称            | 类型 | 说明                               |
|---------------|----|----------------------------------|
| PBXOperator   | 对象 | 包含 PBX 相关的方法和参数,如通话记录查询、用户账号登出等。 |
| PhoneOperator | 对象 | 包含通话相关的方法及参数,如发起呼叫、接听通话、结束通话等。   |
| destroy       | 方法 | 用于销毁 Linkus Web SDK Core。        |

### 方法

```
init({
    params//具体参数参见下表
})
```

### 参数

| 参数        | 类型              | 是否必填 | 说明                                                                                     |  |
|-----------|-----------------|------|----------------------------------------------------------------------------------------|--|
| username  | string          | 是    | 邮箱地址。                                                                                  |  |
| secret    | string          | 是    | 用户的 Linkus SDK 登录签名。                                                                   |  |
| pbxURL    | URL  <br>string | 是    | <b>PBX</b><br>的访问地址,需要包含使用协<br>议。如: https://yeastardocs.example.yeas<br>tarcloud.com.o |  |
| enableLog | boolean         | 否    | 是否启用日志输出并将错误日志上报至 PBX。<br><b>取值范围</b> :<br>・true: 启用<br>・false: 禁用                     |  |

| 参数                       | 类型                                                         | 是否必填 | 说明                                                                                                |  |
|--------------------------|------------------------------------------------------------|------|---------------------------------------------------------------------------------------------------|--|
|                          |                                                            |      | <b>&gt; Note:</b><br>此功能默认启用。                                                                     |  |
| reRegistryPho<br>neTimes | number                                                     | 否    | 指定可重新注册 <b>SIP UA</b><br>的次数,默认无限制。                                                               |  |
| userAgent                | WebPC"  <br>"WebClien<br>t                                 | 否    | Asterisk 系统中的用户代理 (User<br>Agent),用于标识正在使用该系统的客户端。<br>默认值为 WebClient。                             |  |
| deviceIds                | { camerald<br>?: string;<br>microphon<br>eld?:<br>string;} | 否    | 指定音视频输入设备的 ID,包含摄像头 <b>ID</b><br>及麦克风 ID。                                                         |  |
| disableCallWa<br>iting   | boolean                                                    | 否    | 是否禁用呼叫等待。<br><b>取值范围</b> :<br>•true:禁用呼叫等待,PBX<br>设置的呼叫等待时间不生效,且PBX<br>只处理单路通话。<br>•false:启用呼叫等待。 |  |

### 示例代码

・使用 npm 安装并初始化 Linkus SDK Core。

```
import { init, on } from 'ys-webrtc-sdk-core';
init({
    username: '1000',
    secret: 'sdkshajgllliiaggskjhf',
    pbxURL: 'https://yeastardocs.example.yeastarcloud.com'
})
    .then((operator) => {
         // 获得 PhoneOperator实例、PBXOperator 实例和 destroy 方法
         const { phone, pbx, destroy } = operator;
     })
    .catch((error) => {
         console.log(error);
     });
```

・使用 script 标签方式导入并初始化 Linkus SDK Core。

<script src="./ys-webrtc.umd.js"></script>

```
<script>
    // 加载成功后通过YSWebRTC对象进行初始化
    YSWebRTC.init({
        username: '1000',
        secret: 'sdkshajgllliiaggskjhf',
        pbxURL: 'https://yeastardocs.example.yeastarcloud.com',
    })
    .then((operator) => {
        // 获得 PhoneOperator和PBXOperator实例和destroy方法
        const { phone, pbx, destroy } = operator;
    })
    .catch((error) => {
        console.log(error);
    });
</script>
```

### **Related information**

Linkus Web SDK Core 使用示例

# 使用 Linkus Web SDK Core

# Linkus Web SDK Core 使用示例

本文使用简化的代码提供一个示例,展示使用 Linkus Web SDK Core 发起呼叫及接听来电的流程。

```
session.on('confirmed', {callId,session})=>{
           // 通话成功接通, session.status.callStatus 进入 talking 状态
           // 界面更新,开始通话计时
       })
   })
   // 监听 startSession 事件
   phone.on('startSession',({callId,session})=>{
       const {status} = session
       if(status.communicationType === 'outbound') {
           // 夫电
           // 界面更新,对方响铃中
       }else{
           // 来电
           // 界面更新,连接中
       }
   });
   // 监听来电事件
   phone.on('incoming', (callId,session)=>{
       const {status} = session
       // 界面弹出来电窗口,显示来电号码,来电者姓名
       // ...
       // 点击接听按钮, 调用 answer 方法, 随后触发 startSession 事件
       phone.answer(status.number);
   });
   // 监听事件后, 开始创建 SIP UA 连接
   phone.start();
   // ...
   // 点击呼出按钮, 呼叫1001
   phone.call('1001')
})
.catch(error => {
   console.log(error);
});
```

# PBX 功能(PBXOperator)

PBXOperator 对象用于实现与 PBX 相关的功能,如通话记录查询、用户账号登出等。本文介 绍与 PBX (PBXOperator 对象) 相关功能的属性、方法及事件。

# 属性

| 属性                  | 类型            | 说明                                             |  |
|---------------------|---------------|------------------------------------------------|--|
| username            | string        | 用户的登录名,即分机号或邮箱地址邮箱地址。                          |  |
| secret              | string        | 用户的登录签名,可通过 OpenAPI 向 PBX 请求获取。                |  |
| token               | string        | 向 PBX 请求的访问 Token,可通过 OpenAPI 获取。<br>更多信息,请参见。 |  |
| url                 | URL           | PBX 的访问地址。                                     |  |
| socket              | WebSocke<br>t | 用于实时监听 PBX 运行状态变更及接收消息通知的 socket 实例。           |  |
| extensionNumbe<br>r | string        | 分机号码。                                          |  |
| extensionId         | string        | 分机 ID。                                         |  |
| extensionName       | string        | 分机姓名。                                          |  |

# 方法

# 方法概览

- •<u>初始化</u>
- •<u>监听事件</u>
- •<u>用户账号登出</u>
- <u>销毁 PBXOperator 对象</u>

## 初始化

Linkus SDK Core 内部会调用此方法进行初始化。

# Note:

初始化成功后,如果再次调用此方法,调用不生效且返回 Promise.reject。

| 方法       | <pre>init()</pre> |
|----------|-------------------|
| 方法参<br>数 | 空。                |

```
返回值 Promise<Result>
```

### 监听事件

| 方法       | on(eventName, listener)               |
|----------|---------------------------------------|
| 方法参<br>数 | ・eventName: 事件名称。<br>・listener: 回调函数。 |
| 返回值      | 空。                                    |

**Note:** 关于可监听的事件,参见 <u>事件</u>。

# 查询通话记录 (CDR)

ľ

| 方法          | cdrQuery(params)                                                                                                    |
|-------------|----------------------------------------------------------------------------------------------------|
| 方法参数        | <pre>params: {     page: number; //必填, 定义显示第几个页面     size: number; //必填, 定义每页显示几项查询结果     status?: number; // 可选, 指定通话类型。0: 所有; 1: 呼入; 2: 未接来电; 3: 呼出     sortBy: 'time'   'id'; //必填, 定义排序字段     orderBy?: 'desc'   'asc'; //可选, 定义显示顺序     filter?: string   null; //可选, 定义筛选条件 }</pre>                                                                                                    |
| 返回值         | Promise                                                                                                    |
| 返回值字段<br>示例 | <pre>{     errcode: 0,     errmsg: "SUCCESS",     personal_cdr_list: [ // 通话记录列表     {         id: 2546, // 通话记录的序号         date: "Today", // 接听或拨打该通通话的日期         time: "17:21:39", // 接听或拨打该通通话的时间         timestamp: 1686561699, // 通话记录时间的时间戳         number: "1011", // 主叫号码         number: "1011", // 主叫号码         number_type: "extension",         extension: { // 分机信息         ext_id: 25, // 分机 ID         ext_num: "1011", // 分机号码         caller_id_name: "cwt1011", // 分机姓名         photo: "", // 头像 ID         status: 0, // 分机的终端在线状态。0: 离线; 1: 在线         presence_status: "available", // 分机的在线状态         presence_information: "",     } }</pre> |

```
first_name: "wt1011", // 名
              last_name: "c", // 姓
              email_addr: "", // 邮箱地址
              mobile_number: "", // 手机号码
              enb_vm: 0, // 是否启用语音信箱
              vm_total_count: 0, // 语音留言总数
              vm_unread_count: 0, // 未读的语音留言数
              visable: 0,
              im_id: "xxxxx",
              org_list_info: "",
              is_favorite: 0,
              title: "" // 职位
           },
           status: 3, //通话类型。0: 所有; 1: 呼入; 2: 未接来电; 3: 呼出
           talk_duration: 23, // 通话被应答到通话结束的时间。
           call_type: "Internal", // 通讯类型。Internal: 内线; External: 外线
           uniqueid: "1686561699.137", // 通话记录唯一 ID
           disposition: "ANSWERED", // 通话状态。ANSWERED: 已接; NO
ANSWER: 未接; BUSY: 忙; FAILED: 失败; VOICEMAIL: 语音留言
          dcontext: "DLPN_DialPlan1010",
          caller_id: "1011", // 主叫号码
          clid: "\"cwt1010\" <1010>"
       }
   ],
   total_number: 63, // 查询的通话记录的总数
}
```

用户账号登出

| 方法       | logout() |
|----------|----------|
| 方法参<br>数 | 空。       |
| 返回值      | Promise  |

### 销毁 PBXOperator 对象

| 方法       | destroy() |
|----------|-----------|
| 方法参<br>数 | 空。        |
| 返回值      | 空。        |

事件

监听事件示例

pbx.on('eventName', (data) => {}) //eventName: 事件名, data: 数据类型

### 运行错误通知

| 事件名      | runtimeError                              |
|----------|-------------------------------------------|
| 数据类<br>型 | PBXResult                                 |
| 报告参<br>数 | <pre>{     code: '',     msg: '', }</pre> |
|          | Note:<br>关于事件的报告参数及说明,参见下表。               |

### 报告参数说明

| code | msg                 | 说明                      |
|------|---------------------|-------------------------|
| -106 | LINKUS_DISABLED     | Linkus 客户端未启用。          |
| -107 | LOGGED_IN_ELSEWHERE | 该分机已在其它应用登<br>录。        |
| -108 | EXTENSION_DELETED   | 该分机已被删除。                |
| -109 | RE_LOGIN            | 分机需要重新登录。               |
| -110 | SDK_PLAN_DISABLED   | PBX <sub>未订阅</sub> 旗舰版。 |

### 通话记录变更通知

该事件触发时需要手动调用查询通话记录 (CDR) 的方法。

| 事件名  | cdrChange                                                                                                    |
|------|----------------------------------------------------------------------------------------------------|
| 数据类型 | cdrNotifyData                                                                                                    |
| 报告参数 | <pre>{     ext_num: '1001',     personal_cdr: {         date:"", //通话日期         time:"", //通话时间         timestamp: 1693201380, // 通话建立的时间戳, 精确到秒         number: "1001",         talk_duration:0 // 通话时长     } </pre> |

}

# 通话功能 (PhoneOperator)

PhoneOperator 对象用于管理通话。每通通话都是通过 sessions 属性缓存,该属性本身是 一个包含了不同通话实例的地图,即 Map<string, Session>,每个通话实例都被表示为一个 Session。本文介绍与通话功能 (PhoneOperator 对象) 相关的属性、方法及事件。

# 属性

| 属性名                      | 类型                                              | 说明                                                               |
|--------------------------|-------------------------------------------------|------------------------------------------------------------------|
| currentSessionID         | string                                          | 标识当前通话 <b>(Session)</b> 的通话 ID。                                  |
| reRegistryPhoneTi<br>mes | number                                          | 指定可重新注册 <b>SIP UA (User Agent)</b><br>的次数。                       |
| devicelds                | { camerald?: string; microphoneld?:<br>string;} | 指定音视频输入设备的 ID,包含摄像头<br>I <b>D</b> 及麦克风 ID。                       |
| sessions                 | Map <string, session=""></string,>              | 通话 Session 的缓存 Map 对象, key<br>为 callId。                          |
| currentSession           | Session                                         | 当前通话 Session。                                                    |
| isRegistered             | boolean                                         | 是否成功注册 SIP UA。                                                   |
| recordPermissions        | number                                          | 是否有录音权限:<br>・0: 无权限<br>・1: 有暂停 / 恢复录音权限<br>・2: 有开始 / 暂停 / 恢复录音权限 |
| incomingList             | session[]                                       | 来电列表。                                                            |
| isMaxCall                | boolean                                         | 是否已达最大通话数量。                                                      |

# 方法

### 方法概览

| ・ <u>监听事件</u>                  | • <u>咨询转接通话</u> | ・ <u>结束通话</u>                           |
|--------------------------------|-----------------|-----------------------------------------|
| ・ <u>开始注册</u> SIP<br><u>UA</u> | ・ <u>保持通话</u>   | ・ <u>断开 SIP UA 注册</u>                   |
| ・ <u>重新注册 SIP</u><br><u>UA</u> | ・ <u>恢复通话</u>   | ・ <u>获取全部通话 (sessions</u><br><u>属性)</u> |

| ・ <u>发起呼叫</u>  | ・ <u>发送 DTMF</u> | • <u>设置当前通话</u><br><u>(currentSession)</u> |
|----------------|------------------|--------------------------------------------|
| ・ <u>拒接来电</u>  | • <u>静音通话</u>    | • <u>获取当前通话</u><br><u>(currentSession)</u> |
| ・接听来电          | ・取消静音通话          | ・ <u>更新</u> Session <u>的静态属性</u>           |
| ・挂断通话          | ・开始录音            | ・ <u>销毁</u> PhoneOperator <u>对象</u>        |
| • <u>盲转接通话</u> | • <u>暂停录音</u>    |                                            |

### 监听事件

| 方法   | <pre>on(eventName:string,listener: (args: any[]) =&gt; void)</pre> |
|------|--------------------------------------------------------------------|
| 方法参数 | ・eventName: 事件名称。<br>・listener: 回调函数。                              |
| 返回值  | 空。                                                                 |

### Note:

关于可监听的事件,参见事件。

### 开始注册 SIP UA

ľ

SIP UA 注册成功后即可呼出和接听电话。

### Note:

调用此方法之前,确保你已监听需要监听的事件,否则可能会错失某些事件的通知。

| 方法   | start() |
|------|---------|
| 方法参数 | 空。      |
| 返回值  | 空。      |

### 重新注册 SIP UA

该方法会在 phone 实例内部调用。外部程序无需调用此方法,以免出现异常。

| 方法   | <pre>reRegister(authorizationUser: string, hal: string)</pre> |
|------|---------------------------------------------------------------|
| 方法参数 | ・authorizationUser: 用户名。<br>・hal: 登录密码。                       |

| <b>返回值</b> this |
|-----------------|
|-----------------|

# 发起呼叫

| 方法   | <pre>call(number: string, option?: CallOptions, transferId?:<br/>string)</pre>       |
|------|--------------------------------------------------------------------------------------|
| 方法参数 | ・number: 被叫号码。<br>・option: 可选。指定 <b>userMedia</b> 约束。<br>・transferId: 可选。咨询转接通话的 ID。 |
|      | Note:<br>当有 transferId 时则为咨询转接通话,异步函数。                                               |
| 返回值  | Promise <result></result>                                                            |

### 拒接来电

| 方法    | reject(callId: string) |
|-------|------------------------|
| 方法参数  | callId: 通话的唯一 ID。      |
| 返回值类型 | boolean                |

# 接听来电

| 方法   | answer(callId: string, option?: CallOptions)            |
|------|---------------------------------------------------------|
| 方法参数 | ・callId:通话的唯一 ID。<br>・option:可选。指定 <b>userMedia</b> 约束。 |
| 返回值  | Promise <result></result>                               |

### 挂断通话

| 方法    | hangup(callId: string) |
|-------|------------------------|
| 方法参数  | callId: 通话的唯一 ID。      |
| 返回值类型 | boolean                |

## 盲转接通话

| 方法 | blindTransfer(callId: | string, | number: | string) |  |
|----|-----------------------|---------|---------|---------|--|
|----|-----------------------|---------|---------|---------|--|

| 方法参数  | ・callId:通话的唯一 ID。<br>・number:通话转接对象的号码。 |
|-------|-----------------------------------------|
| 返回值类型 | boolean                                 |

### 咨询转接通话

| 方法    | attendedTransfer(callId: string, number: string) |
|-------|--------------------------------------------------|
| 方法参数  | ・callId:通话的唯一 ID。<br>・number:通话转接对象的号码。          |
| 返回值类型 | boolean                                          |

### 保持通话

| 方法    | hold(callId: string) |
|-------|----------------------|
| 方法参数  | callId: 通话的唯一 ID。    |
| 返回值类型 | boolean              |

### 恢复通话

| 方法    | unhold(callId: string) |
|-------|------------------------|
| 方法参数  | callId: 通话的唯一 ID。      |
| 返回值类型 | boolean                |

# 发送 DTMF

| 方法    | dtmf(callId: string, dtmf: string)                   |
|-------|------------------------------------------------------|
| 方法参数  | ・callId:通话的唯一 ID。<br>・dtmf:字符串 <b>(0123456789*#)</b> |
| 返回值类型 | boolean                                              |

### 静音通话

| 方法    | <pre>mute(callId: string)</pre> |
|-------|---------------------------------|
| 方法参数  | callId:通话的唯一 ID。                |
| 返回值类型 | boolean                         |

### 取消静音通话

| 方法    | unmute(callId: string) |
|-------|------------------------|
| 方法参数  | callId: 通话的唯一 ID。      |
| 返回值类型 | boolean                |

### 开始录音

| 方法    | <pre>startRecord(callId: string)</pre> |
|-------|----------------------------------------|
| 方法参数  | callId: 通话的唯一 ID。                      |
| 返回值类型 | boolean                                |

### 暂停录音

| 方法    | <pre>pauseRecord(callId: string)</pre> |
|-------|----------------------------------------|
| 方法参数  | callId: 通话的唯一 ID。                      |
| 返回值类型 | boolean                                |

### 结束通话

| 方法        | <pre>terminate(callId: string, type: 'hangup'   'reject'     'terminate' = 'terminate')</pre> |
|-----------|-----------------------------------------------------------------------------------------------|
| 方法参<br>数  | ・callId:通话的唯一 ID。<br>・type:通话结束类型。                                                            |
| 返回值<br>类型 | boolean                                                                                       |

### 断开 SIP UA 注册

| 方法    | disconnect() |
|-------|--------------|
| 方法参数  | 空。           |
| 返回值类型 | boolean      |

# 获取全部通话 (sessions 属性)

该方法将以数组的形式返回。

| 方法    | getSession() |
|-------|--------------|
| 方法参数  | 空。           |
| 返回值类型 | boolean      |

# 设置当前通话 (currentSession)

| 方法    | <pre>setCurrentSession(callId: string)</pre> |
|-------|----------------------------------------------|
| 方法参数  | callId: 通话的唯一 ID。                            |
| 返回值类型 | boolean                                      |

# 获取当前通话 (currentSession)

| 方法   | getCurrentSession() |
|------|---------------------|
| 方法参数 | 空。                  |
| 返回值  | Session             |

### 更新 Session 的静态属性

| 方法        | <pre>setSessionStaticStatus(callId: string, staticStatus:     Partial<staticcallstatus>, startManualModel?: boolean)</staticcallstatus></pre> |
|-----------|----------------------------------------------------------------------------------------------------|
| 方法参<br>数  | ・callId:通话的唯一 ID。<br>・staticStatus: Session 的静态属性包括 name、avatar、company。<br>・startManualModel:可选。是否启用手动模式,启用后将不再自动更<br>新静态属性。                 |
| 返回值<br>类型 | boolean                                                                                                    |

# 销毁 PhoneOperator 对象

此方法将解除所有订阅事件,停止 SIP UA 实例,并删除所有 session。

| 方法   | destroy() |
|------|-----------|
| 方法参数 | 空。        |
| 返回值  | 空。        |

# 事件

| 事件名称                        | 事件说明                                           | 报告参数                                                          |
|-----------------------------|------------------------------------------------|---------------------------------------------------------------|
| connected                   | SIP 服务连接成功                                     | 空                                                             |
| disconnected                | SIP 服务断开连接                                     | 空                                                             |
| registered                  | SIP UA 注册成功                                    | 空                                                             |
| registrationFailed          | SIP UA 注册失败                                    | •code: number: 错误码<br>•msg: string: 错误信息                      |
| newRTCSession               | 创建新的通话实例<br>(Session)                          | •callId: string: 通话的唯— <b>ID</b><br>•session: Session: 当前通话实例 |
| incoming                    | 来电                                             | •callId: string: 通话的唯一 <b>ID</b><br>•session: Session: 当前通话实例 |
| startSession                | 添加通话实例 (Session)<br>至存储通话的 Map<br>(sessions) 中 | •callId: string: 通话的唯— <b>ID</b><br>•session: Session: 当前通话实例 |
| recordPermissionsCh<br>ange | 录音权限发生改变                                       | ・0: 无权限<br>・1: 有暂停 /恢复录音权限<br>・2: 有开始 / 暂停 / 恢复录音权限           |
| deleteSession               | 删除通话实例 (Session)                               | •callId: string: 通话的唯一 <b>ID</b><br>•cause: string: 删除通话实例的原因 |
| isRegisteredChange          | SIP UA<br>注册状态是否发生改变                           | ・true: 注册状态已改变<br>・false: 注册状态未改变                             |

# 通话状态及通话功能 (Session)

Session 对象为通话实例,用于实现通话状态管理及通话中的相关操作。本文介绍与通话状态 及通话功能 (Session 对象) 相关的属性、方法及事件。

# 属性

| 属性           | 类型          | 说明                       |
|--------------|-------------|--------------------------|
| RTCSession   | RTCSession  | 通话实例。                    |
| callReport   | Report      | 通话质量报告。                  |
| status       | CallStatus  | 通话状态,包含名字、号码、头像、是否静音等属性。 |
| incomingList | Session[]   | 来电数组。                    |
| timer        | TimerType   | 通话计时器。                   |
| localStream  | MediaStream | 本地媒体流,仅含视频轨,不含音频。        |

| 属性           | 类型          | 说明            |
|--------------|-------------|---------------|
| remoteStream | MediaStream | 远端媒体流,包含音视频轨。 |

# 方法

# 方法概览

| ・ <u>停止通话计时</u> | ・咨询转接通话                 | ・ <u>开始录音</u>                       |
|-----------------|-------------------------|-------------------------------------|
| ・ <u>监听事件</u>   | • <u>保持通话</u>           | • <u>暂停录音</u>                       |
| ・拒接来电           | ・恢复通话                   | • <u>结束通话</u>                       |
| ・接听来电           | ・ <u>发送</u> <b>DTMF</b> | •更新通话状态                             |
| ・ <u>挂断通话</u>   | ・ <u>静音通话</u>           | ・ <u>更新</u> <u>Session</u><br>的静态属性 |
| ・盲转接通话          | ・取消静音通话                 | ・ <u>销設 Session</u> <u>实例</u>       |

### 停止通话计时

| 方法   | <pre>stopTimer()</pre> |  |
|------|------------------------|--|
| 方法参数 | 空。                     |  |
| 返回值  | this                   |  |

### 监听事件

| 方法   | <pre>on(eventName:string,listener: (args: any[]) =&gt; void)</pre> |
|------|--------------------------------------------------------------------|
| 方法参数 | ・eventName: 事件名称。<br>・listener: 回调函数。                              |
| 返回值  | 空。                                                                 |

### Note:

关于可监听的事件,参见事件。

### 拒接来电

该方法等价于 PhoneOperator 对象的拒接来电方法。

| 方法 | re |
|----|----|
|    |    |

reject()

| 方法参数  | 空。      |
|-------|---------|
| 返回值类型 | boolean |

### 接听来电

该方法等价于 PhoneOperator 对象的接听来电方法。

| 方法   | answer(option?: CallOptions) |
|------|------------------------------|
| 方法参数 | option:可选。指定 userMedia 约束。   |
| 返回值  | Promise <result></result>    |

### 挂断通话

该方法等价于 PhoneOperator 对象的挂断通话方法。

| 方法    | hangup() |
|-------|----------|
| 方法参数  | 空。       |
| 返回值类型 | boolean  |

### 盲转接通话

该方法等价于 PhoneOperator 对象的盲转接通话方法。

| 方法    | blindTransfer(number: string) |
|-------|-------------------------------|
| 方法参数  | number: 通话转接对象的号码。            |
| 返回值类型 | boolean                       |

### 咨询转接通话

该方法等价于 PhoneOperator 对象的咨询转接通话方法。

| 方法    | attendedTransfer(number: string) |
|-------|----------------------------------|
| 方法参数  | number: 通话转接对象的号码。               |
| 返回值类型 | boolean                          |

### 保持通话

该方法等价于 PhoneOperator 对象的保持通话方法。

| 方法    | hold()  |
|-------|---------|
| 方法参数  | 空。      |
| 返回值类型 | boolean |

### 恢复通话

该方法等价于 PhoneOperator 对象的恢复通话方法。

| 方法    | unhold() |
|-------|----------|
| 方法参数  | 空。       |
| 返回值类型 | boolean  |

### 发送 DTMF

该方法等价于 PhoneOperator 对象的发送 DTMF 方法。

| 方法    | dtmf(dtmf: string)      |
|-------|-------------------------|
| 方法参数  | dtmf:字符串 (0123456789*#) |
| 返回值类型 | boolean                 |

### 静音通话

该方法等价于 PhoneOperator 对象的静音通话方法。

| 方法    | mute()  |
|-------|---------|
| 方法参数  | 空。      |
| 返回值类型 | boolean |

### 取消静音通话

该方法等价于 PhoneOperator 对象的取消静音通话方法。

| 方法    | unmute() |
|-------|----------|
| 方法参数  | 空。       |
| 返回值类型 | boolean  |

#### 开始录音

该方法等价于 PhoneOperator 对象的开始录音方法。

| 方法    | <pre>startRecord()</pre> |
|-------|--------------------------|
| 方法参数  | 空。                       |
| 返回值类型 | boolean                  |

## 暂停录音

该方法等价于 PhoneOperator 对象的暂停录音方法。

| 方法    | pauseRecord() |
|-------|---------------|
| 方法参数  | 空。            |
| 返回值类型 | boolean       |

### 结束通话

该方法等价于 PhoneOperator 对象的结束通话方法。

| 方法    | <pre>terminate(type: 'hangup'   'reject'   'terminate' =   'terminate')</pre> |
|-------|-------------------------------------------------------------------------------|
| 方法参数  | type:通话结束类型。                                                                  |
| 返回值类型 | boolean                                                                       |

### 更新通话状态

| 方法   | <pre>setStatus(status: Partial<callstatus>)</callstatus></pre> |
|------|----------------------------------------------------------------|
| 方法参数 | status:通话状态对象。                                                 |
| 返回值  | this                                                           |

### 更新 Session 的静态属性

| 方法       | <pre>setStaticStatus(staticStatus: Partial<staticcallstatus>,     startManualModel?: boolean)</staticcallstatus></pre> |
|----------|----------------------------------------------------------------------------------------------------|
| 方法参<br>数 | ・staticStatus: Session 的静态属性包括 name、avatar、company。<br>・startManualModel: 可选。是否启用手动模式,启用后将不再自动更<br>新静态属性。              |
| 返回值      | this                                                                                                    |

### 销毁 Session 实例

### 此方法将解除所有订阅事件,停止 RTCSession。

| 方法   | destroy() |
|------|-----------|
| 方法参数 | 空。        |
| 返回值  | 空。        |

### 事件

| 事件名称                   | 事件说明                            | 报告参数                                                                                                    |
|------------------------|---------------------------------|----------------------------------------------------------------------------------------------------|
| callReport             | 通话质量报告更新事<br>件,每 <b>3</b> 秒更新一次 | •callId: string: 通话的唯一 <b> D</b><br>•callReport: Report: 通话质量报告                                                         |
| streamAdded            | 添加媒体流                           | • callId: string: 通话的唯一 <b>ID</b><br>• communicationType: "outbound"  <br>"inbound": 通话类型<br>• stream: MediaStream: 媒体流 |
| ended                  | 通话结束                            | •callId: string: 通话的唯一 <b> D</b><br>•cause: string: 通话结束的原因                                                             |
| failed                 | 通话失败                            | •callId: string: 通话的唯一 <b>ID</b><br>•cause: string: 通话失败的原因<br>•code: number: 错误码                                       |
| clientError            | 客户端错误,导致无法发<br>起通话              | ・callId: string: 通话的唯一 <b>ID</b><br>・cause: string: 客户端错误的原因                                                            |
| reinvite               | 重新邀请事件,该事件在<br>对端执行咨询转接时触发      | •callId: string: 通话的唯一 <b> D</b><br>•session: Session: 当前通话实例                                                           |
| accepted               | 收到成功状态响应代码<br>200 OK            | •callId: string: 通话的唯一 <b> D</b><br>•session: Session: 当前通话实例                                                           |
| confirmed              | 通话正式建立 ( 收到 <b>ack</b><br>包 )   | •callId: string: 通话的唯一 <b> D</b><br>•session: Session: 当前通话实例                                                           |
| statusChange           | 通话状态变更                          | •newStatus:新通话状态<br>•oldStatus:原通话状态                                                                                    |
| staticStatusCha<br>nge | 通话的静态属性变更                       | •newStatus:新通话静态属性<br>•oldStatus:原通话状态静态属性                                                                              |

# 返回结果 (Result)

本文介绍 Linkus Web SDK Core 返回结果 (Result 对象) 的结构及各个子类的状态码说明。

# 背景信息

# Result 结构

```
{
    code: '',
    msg: '',
}
```

## Result 子类

参见下表以了解 Result 包含的子类及其代码范围。

| 子类           | 说明                           | 代码范围                                         |
|--------------|------------------------------|----------------------------------------------|
| CommonResult | 通用的返回结果                      | ・正确代码:0 到 99<br>・错误代码:-1 到 -99               |
| PBXResult    | 与 PBXOperator<br>对象相关的返回结果   | ・正确代码: 100 到<br>199<br>・错误代码: -100 到<br>-199 |
| PhoneResult  | 与 PhoneOperator<br>对象相关的返回结果 | ・正确代码: 200 到<br>299<br>・错误代码: -200 到<br>-299 |

# CommonResult

# 错误代码 (COMMON\_ERROR)

| code | msg                | 说明                        |
|------|--------------------|---------------------------|
| -1   | UNKNOWN_ERROR      | 未知错误。                     |
| -2   | INVALID_PBX_URL    | 无效的 PBX 访问地址。             |
| -3   | PBX_URL_NOT_HTTPS  | PBX 访问地址的传输协议不是<br>HTTPS。 |
| -4   | GET_PRODUCT_FAILED | 获取 PBX 的 PRODUCT 接口失败。    |

### 成功代码 (COMMON\_SUCCESS)

| code | msg     | 说明  |
|------|---------|-----|
| 0    | SUCCESS | 成功。 |
### PBXResult

## 错误代码 (PBX\_ERROR)

| code | msg                             | 说明                                                                               |
|------|---------------------------------|----------------------------------------------------------------------------------|
| -100 | UNKNOWN_ERROR                   | 未知错误。                                                                            |
| -101 | REGISTRY_FAILED                 | SIP UA 注册失败。                                                                     |
| -102 | PBX_NETWORK_ERROR               | PBX 接口请求错误<br>(客户端网络异常)。                                                         |
| -103 | PBX_API_ERROR                   | PBX 接口请求错误 (服务端异常)。                                                              |
| -104 | GET_PERSONAL_NOT_FOUND<br>_DATA | PBX 未返回分机信息。                                                                     |
| -105 | PBX_ALREADY_INITIALIZED         | PBX<br>对象已初始化过,不允许重复初始<br>化。                                                     |
| -106 | LINKUS_DISABLED                 | Linkus 客户端未启用。                                                                   |
| -107 | LOGGED_IN_ELSEWHERE             | 该分机已在其它应用登录。                                                                     |
| -108 | EXTENSION_DELETED               | 该分机已被删除。                                                                         |
| -109 | RE_LOGIN                        | 分机需要重新登录。                                                                        |
| -110 | SDK_PLAN_DISABLED               | <sub>未购买</sub> Linkus SDK 服务 <sub>。</sub> PBX<br><sub>未订阅</sub> 旗舰版 <sub>。</sub> |

### 成功代码 (PBX\_SUCCESS)

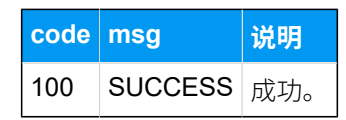

## PhoneResult

# 错误代码 (PHONE\_ERROR)

| code | msg                                        | 说明                  |
|------|--------------------------------------------|---------------------|
| -200 | UNKNOWN_ERROR                              | 未知错误。               |
| -201 | REGISTRY_FAILED                            | SIP UA 注册失败。        |
| -202 | GET_AGREE_CHROME_USER<br>_MEDIA_ROLE_ERROR | 获取媒体流失败 (未获得浏览器授权)。 |
| -203 | GET_LOCAL_STREAM_ERRO<br>R                 | 获取本地媒体流失败。          |

| code | msg                                | 说明                  |
|------|------------------------------------|---------------------|
| -204 | RE_REGISTRY_MAX_LIMIT_TI<br>MES    | 已达最大 SIP UA 重新注册次数。 |
| -205 | MAX_LIMIT_CALL                     | 已达最大通话数。            |
| -206 | GET_LOCAL_MEDIA_INFO_ER<br>ROR     | 获取本地媒体设备错误。         |
| -207 | ATTENDED_PARENT_NOT_FO<br>UND      | 咨询转接通话的父节点未找到。      |
| -208 | CALL_TOO_MANY_TIMES                | 到达一秒钟内的呼出次数上限。      |
| -209 | INVALID_NUMBER                     | 无效号码。               |
| -210 | CURRENT_CALL_HAS_NOT_C<br>ONNECTED | 当前有未接通的通话。          |
| -211 | NOT_FOUND_CALL_ID                  | 未找到通话 ID。           |
| -290 | NOT_FOUND_AUDIO_INPUT_<br>DEVICE   | 未找到音频输入设备。          |
| -291 | NOT_FOUND_VIDEO_INPUT_<br>DEVICE   | 未找到视频输入设备。          |

### 成功代码

codemsg说明200SUCCESS成功。

# 其它对象的接口及类型

本文介绍 Linkus Web SDK Core 所使用的其它对象的接口及类型。

## Report 对象

通话质量报告对象。

```
interface Report {
    lksTimestamp: string; // 接听来电或发起呼叫时的时间戳字符串
    lksDate: string; // 接听来电或发起呼叫时的时间。时间格式 YYYY-MM-DD hh:mm:ss
    callId: string; // 通话的唯一 ID
    extension: string; // 分机号码
    iceResult: string; // ice 类型: local (对应host)、
public (对应srflx或prflx)、 turn (对应relay)
    lksNetworkType: string; // 网络类型
    lksDeviceType: string; // 客户端类型: 目前只有web
```

```
lksDuration: string; // 对应 totalSamplesDuration 属性
   lksAudioCodec: string; // 音频编码
   lksAudioRx: string; // 收到的音频包, 对应 packetsReceived 属性
   lksAudioRxLost: string; // 音频丢包率, 对应
packetsLost属性。计算公式: lksAudioRxLost=(packetsLost / (packetsLost +
packetsReceived)).toFixed(6)
   lksAudioRxMaxjitter: string; // 音频接收端的最大抖动
   lksAudioRxAvgjitter: string; // 音频平均抖动, 对应 jitter*1000
   lksAudioTx: string; // 发送的音频包
   lksAudioTxLost: string; // 发送端的音频丢包率
   lksAudioTxMaxjitter: string; // 音频发送端的最大抖动
   lksAudioTxAvgjitter: string; // 音频发送端的平均抖动
   lksVideoCodec: string; // 视频编码
   lksVideoRx: string; // 收到的视频包
   lksVideoRxLost: string; // 视频丢包率, 对应 packetsLost
属性, 计算公式1ksVideoRxLost=(packetsLost / (packetsLost +
packetsReceived)).toFixed(6)
   lksVideoRxMaxjitter: string; // 视频接收端最大抖动
   lksVideoRxAvgjitter: string; // 视频接收端平均抖动
   lksVideoTx: string; // 发送的视频包
   lksVideoTxLost: string; // 发送端的视频丢包率
   lksVideoTxMaxjitter: string; // 视频发送端的最大抖动
   lksVideoTxAvgjitter: string; // 视频发送端的平均抖动
}
```

### StaticCallStatus 对象

通话的静态属性对象。

```
interface StaticCallStatus {
    name: string; // 来电者姓名
    avatar: string; // 头像
    company: string; // 公司名
}
```

### CallStatus 对象

通话状态对象。

```
interface CallStatus extends StaticCallStatus{
    number: string; // 电话号码或分机号
    callId: string; // 通话的唯一 ID
    communicationType: 'outbound' | 'inbound'; //
    通话类型: outbound: 去电, inbound: 来电
    isVideo: boolean; //是否为视频通话
    isRing: boolean; //是否正在响铃中
```

```
isHold: boolean; //该通话是否处于保持状态
   isMute: boolean; //该通话是否处于静音状态
   callStatus: 'ringing' | 'calling' | 'talking' | 'connecting';// 通话状态
   callStartTime: number; // 通话开始时间
   recordStatus: 'stop' | 'recording' |
 'pause'; //通话录音状态。stop: 未在录音; recording: 正在录音; pause: 暂停录音
   isTransfer: boolean; // 是否为咨询转接通话
   transferParent?:
TransferParentType; //当是咨询转接通话时, 指定咨询转接的父通话
   isConference: boolean; // 是否为语音会议室通话
}
type TransferParentType = {
   // 咨询转接的父通话
   callId: string; //通话的唯一 ID
   avatar: string; // 头像
   name: string; // 通话转接对象的名称
   number: string; // 通话转接对象的号码
   callDuration: number; // 通话被接起到挂断的时长
   holdDuration: number; // 通话被保持的时长
}
```

### TimerType 类型

通话计时类型。

```
type TimerType = {
    ringDuration: number; // 响铃时长
    callingDuration: number; // 呼叫时长: 拨号开始到通话被应答的时间。
    callDuration: number; // 通话被接起到挂断的时长
    holdDuration: number; // 通话被保持的时长
}
```

## 音频资源

本文介绍 Linkus Web SDK Core 所提供的音频资源及使用方法。

### 背景信息

Linkus Web SDK Core 项目文件的 **assets** 目录包含了可用音频的源文件及 base 64 编码后的 字符串。

- ·音频源文件:存储于 sounds 文件夹内。
- ・base64 编码字符串:存储于 sound.js 文件内。

参见下表以了解所提供的音频资源。

| 名称          | 说明              | 名称        | 说明              |
|-------------|-----------------|-----------|-----------------|
| Ring        | 来电铃声            | DTMF04    | 按键 <b>4</b> 提示音 |
| Callend     | 通话结束提示音         | DTMF05    | 按键 5 提示音        |
| Callwaiting | 呼叫等待提示音         | DTMF06    | 按键 6 提示音        |
| ringback    | 回铃音             | DTMF07    | 按键 <b>7</b> 提示音 |
| DTMF00      | 按键 0 提示音        | DTMF08    | 按键 8 提示音        |
| DTMF01      | 按键 <b>1</b> 提示音 | DTMF09    | 按键9提示音          |
| DTMF02      | 按键 2 提示音        | DTMFStar  | 按键*提示音          |
| DTMF03      | 按键3提示音          | DTMFPound | 按键 <b>#</b> 提示音 |

## 使用音频资源

Linkus Web SDK Core 支持通过以下方式引入并使用音频资源。

- 直接引用音频源文件。
- ·通过 base64 编码引用音频资源。更多信息,参见下方示例代码。

```
import sounds from '/assets/sounds';
const { Ring, Callend } = sounds;
const audio = new Audio(Ring);
audio.play();
// 改变 audio.src 的值, 播放不同的音频
audio.src = Callend;
audio.play();
```

# Linkus Web SDK UI

# 集成 Linkus Web SDK UI

Linkus Web SDK UI 提供预设好的 UI 组件,你可以将其与 Web 项目集成,在 Linkus Web SDK Core 集成的基础上实现带有 UI 界面的通话功能。

## 前提条件

・已 <u>获取 Linkus Web SDK 登录签名</u>。

•已集成 Linkus Web SDK Core。

### 步骤一、导入 Linkus Web SDK UI

- 1. 前往 Linkus SDK UI 的 GitHub 仓库,下载 Linkus SDK UI。
- 2. 使用以下任意一种方式将 Linkus Web SDK UI 引入至你的 Web 项目。
  - ・使用 npm 安装 Linkus Web SDK UI

npm install ys-webrtc-sdk-ui --save

・使用 script 标签方式引入 Linkus Web SDK UI

<script src="./ys-webrtc-sdk-ui.js"></script>

# 步骤二、初始化 Linkus Web SDK UI

使用 init 方法初始化 Linkus Web SDK UI, 渲染 UI 组件。

### 方法

```
init (container,{rtcOption})
```

### 方法参数

- container:用于渲染 UI 组件,类型为 HTMLElement。
- •rtcOption:初始化选项,具体参数参见下表。

| 属性        | 类型           | 是否必<br>填 | 说明                                                                                                    |
|-----------|--------------|----------|----------------------------------------------------------------------------------------------------|
| username  | string       | 是        | 分机号或邮箱地址邮箱地址。                                                                                                    |
| secret    | string       | 是        | 用户的 Linkus SDK 登录签名。                                                                                                |
| pbxURL    | URL   string | 是        | <pre>PBX 的访问地址,需要包含使用的协 议以及对应的端口。 如: https://192.168.1.1:8088 https://yeastardocs.example. yeastarcloud.com.o</pre> |
| enableLog | boolean      | 否        | 是否启用日志输出并将错误日志<br>上报至 PBX。<br><b>取值范围:</b><br><sup>•</sup> true:启用<br><sup>•</sup> false:禁用<br>Note:                |

| 属性                           | 类型                                                                                    | 是否必<br>填 | 说明                                                                                                    |
|------------------------------|---------------------------------------------------------------------------------------|----------|----------------------------------------------------------------------------------------------------|
|                              |                                                                                       |          | 此功能默认启用。                                                                                                  |
| reRegistryPhoneTi<br>mes     | number                                                                                | 否        | 指定可重新注册 SIP UA (User<br>Agent) 的次数。                                                                       |
| deviceIds                    | { camerald?:<br>string;<br>microphonel<br>d?: string;}                                | 否        | 指定音视频输入设备的<br>ID,包含摄像头 <b>ID</b> 及麦克风<br>ID。                                                              |
| incomingOption               | { style?:<br>React.CSSP<br>roperties;<br>class?:<br>string; }                         | 否        | 调整 Incoming 组件样式。                                                                                         |
| dialPanelOption              | { style?:<br>React.CSSP<br>roperties;<br>class?:<br>string; }                         | 否        | 调整拨号盘组件样式。                                                                                                |
| sessionOption                | <u>SessionOpti</u><br><u>on</u>                                                       | 否        | 调整通话窗口组件位置和尺寸。                                                                                            |
| hiddenIncomingCo<br>mponent  | boolean                                                                               | 否        | 隐藏来电弹屏组件。                                                                                                 |
| hiddenDialPanelCo<br>mponent | boolean                                                                               | 否        | 隐藏拨号盘组件。                                                                                                  |
| disableCallWaiting           | boolean                                                                               | 否        | 是否禁用呼叫等待。<br><b>取值范围</b> :<br>。true:禁用呼叫等<br>待,PBX<br>设置的呼叫等待时间不生<br>效,且PBX<br>只处理单路通话。<br>。false:启用呼叫等待。 |
| intl                         | { <u>local:</u><br>string;<br>messages:<br>Record <strin<br>g, string&gt;}</strin<br> | 否        | 国际化 (多语言) 设置。                                                                                             |

# SessionOption 类型说明

```
type SessionOption = {
   sessionSetting?: {
     width?: number;
     height?: number;
     miniWidth?: number;
     miniHeight?: number;
     x?: number;
     y?: number;
   };
   style?: React.CSSProperties;
   class?: string;
}
```

### intl (国际化设置) 类型说明

- 。local:当前使用语言的名称,用短横线连接,如 en-US、zh-CN。
- message:可配置的文案内容,以键值对形式呈现。
   参见以下内容以了解具体的配置项及默认值。

```
{
   "common.cancel": "Cancel", //
取消操作提示文案
   "common.confirm": "Confirm", //
确认操作提示文案
   "dial_panel.input.placeholder":
"Please input number", // "输入号码"
提示文案
   "dial_panel.tip.connect_failed":
"Failed to connect to server,
you cannot initiate or answer a
call. Trying to reconnect to the
server.", //服务器连接失败提示文案
   "incoming.btn.hang_up": "Hang up", //
"挂断通话" 按钮文案
   "incoming.btn.audio": "Audio", // 选择
"语音通话"按钮文案
   "session.calling": "Calling...", //
"呼叫中" 文案
   "session.ringing": "Ringing...", //
"对方振铃中" 文案
   "session.talking": "Talking...", //
"通话中" 文案
   "session.connecting":
"Connecting...", // "连接中" 文案
```

```
"session.hang_up": "End Call", //
"结束通话" 文案
   "session.new_call": "New call", //
"新呼叫" 文案
   "session.record": "Record", // "录音"
文案
   "session.mute": "Mute", // "静音通话"
文案
   "session.hold": "Hold", // "保持通话"
文案
   "session.resume": "Resume", // "恢复通话
″ 文案
   "session.dialpad": "Dialpad", //
"拨号键盘" 文案
   "session.transfer": "Transfer", //
"转接通话" 文案
   "session.attended_transfer": "Attended
Transfer", // "咨询转接" 文案
   "session.blind_transfer": "Blind
Transfer", // "盲转接" 文案
   "session.error.client_error": "Client
Error: {0}", // "客户端异常" 文案。" {0}"
为占位符
   "session.tip.recording": "Recording
the Audio...", // "通话录音中" 文案
   "session.tip.pause": "The recording is
paused.", // "通话录音已暂停" 文案
   "error.code_200": "Unknown Error.", //
"未知错误"提示文案
   "error.code_202": "No available
communication device found. (no
permissions)", // "无权获取通话设备" 提示文案
   "error.code_205": "Call failed. Cannot
process more new calls now.", // "通话失败
(已达最大通话数)"提示文案
   "error.code_206": "No available
communication device found.", //
"无可用的通话设备"提示文案
   "error.code_207": "Attended Transfer
Failed.", // "咨询转接失败" 提示文案
   "error.code_208": "Call failed.
Called too many times.", // "通话失败
(已达呼出次数上限)"提示文案
```

```
"error.code_209": "Call failed.
Invalid Number.", // "通话失败 (无效号码)"
提示文案
  "error.code_210": "Operation
failed with pending calls.", //
"有待处理来电,操作失败"提示文案
  "error.code_211": "Answer failed", //
"接听来电失败" 提示文案
  "error.code_290": "No available
microphone found.", // "无可用的麦克风"
提示文案
  "error.code_291": "No available camera
found." // "无可用的摄像头" 提示文案
}
```

#### 示例代码

### 使用 npm 安装并初始化 Linkus Web SDK UI

```
import { init } from 'ys-webrtc-sdk-ui';
import 'ys-webrtc-sdk-ui/lib/ys-webrtc-sdk-ui.css';
const container =
document.getElementById('container');
// 初始化
init(container, {
   username: '1000',
   secret: 'sdkshajgllliiaggskjhf',
   pbxURL: 'https://192.168.1.1:8088'
}).then(data => {
// 可以在这里获取暴露出的实例,处理更多业务
const { phone, pbx, destroy, on } = data;
   // ...
}).catch(err=>{
   console.log(err)
})
```

```
import { init } from 'ys-webrtc-sdk-ui';
import 'ys-webrtc-sdk-ui/lib/ys-webrtc-sdk-ui.css';
const container =
  document.getElementById('container');
// 初始化
init(container, {
    username: '1000',
    secret: 'sdkshajgllliiaggskjhf',
```

```
pbxURL:
    'https://yeastardocs.example.yeastarcloud.com'
}).then(data => {
    // 可以在这里获取暴露出的实例,处理更多业务
    const { phone, pbx, destroy, on } = data;
         // ...
}).catch(err=>{
         console.log(err)
})
```

使用 script 标签方式导入并初始化 Linkus Web SDK UI

```
<!-- 加载样式 -->
<link rel="stylesheet" href="ys-webrtc-sdk-ui.css">
<div id="test"></div>
<!-- 加载UI集成 SDK -->
<script src="./ys-webrtc-sdk-ui.js"></script>
<script>
   const test = document.getElementById('test');
   // 加载成功后通过YSWebRTCUI对象进行初始化
   window.YSWebRTCUI.init(test, {
       username: '1000',
       secret: 'sdkshajqllliiaqqskjhf',
       pbxURL: 'https://192.168.1.1:8088'
   })
       .then(data => {
           const { phone, pbx } = data;
       })
       .catch(error => {
           console.log(error);
       });
</script>
<!-- 加载样式 -->
k rel="stylesheet" href="ys-webrtc-sdk-ui.css">
<div id="test"></div>
<!-- 加载UI集成 SDK -->
<script src="./ys-webrtc-sdk-ui.js"></script>
<script>
   const test = document.getElementById('test');
   // 加载成功后通过YSWebRTCUI对象讲行初始化
   window.YSWebRTCUI.init(test, {
       username: '1000',
       secret: 'sdkshajgllliiaggskjhf',
```

```
pbxURL:
'https://yeastardocs.example.yeastarcloud.com'
})
   .then(data => {
      const { phone, pbx } = data;
    })
   .catch(error => {
      console.log(error);
   });
</script>
```

## 执行结果

你已完成 Linkus Web SDK UI 的集成及初始化,且得到了两个实例化后的 Operator 对象:

- PBXOperator:包含 PBX 相关的方法和参数,如通话记录查询、用户账号登出等。
- PhoneOperator:包含通话相关的方法及参数,如发起呼叫、接听通话及挂断通话等。